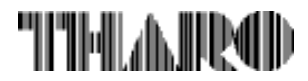

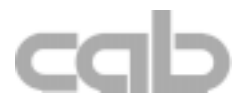

# Transfer Printer Apollo Apollo 1 / Apollo 2 / Apollo 3

# **Operator's Manual**

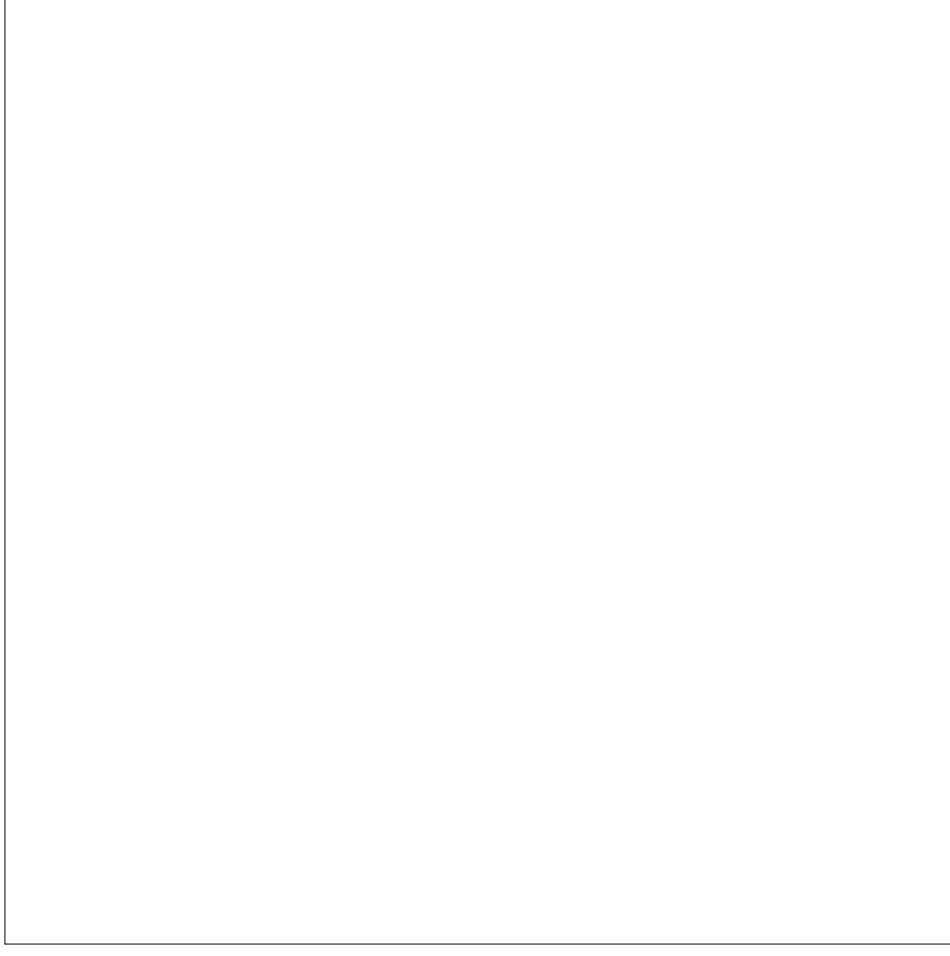

# Apollo

# Thermal Transfer Printer Operator's Manual

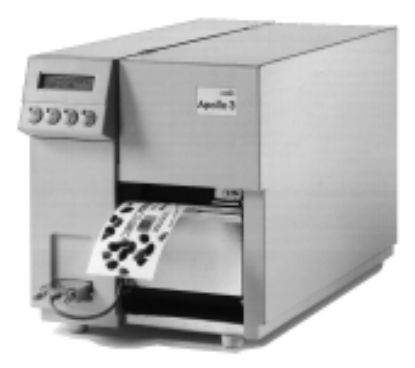

All rights reserved, including those of the translations.

No part of this manual nor any translation may be reproduced or transmitted in any form or by any means, for any purpose other than the purchaser's personal use, without the express written permission of cab - Produkttechnik GmbH Karlsruhe.

Edition 1/97 Printed in Germany

# **Table of Contents**

| A General Guide to the Documentation        | 8  |
|---------------------------------------------|----|
| Operating Manual                            |    |
| Further Documentation                       | 8  |
| Trademarks                                  | 9  |
| Characteristics of the Thermal Printhead    | 10 |
|                                             |    |
| 1. Product Description                      |    |
| General Information                         | 11 |
| Compliances                                 | 12 |
| Technical Specifications                    | 13 |
| Ontional Features                           |    |
| External Rewinder                           |    |
|                                             |    |
| Rewind Guide Plate                          | 10 |
| Procent Sonsor                              | 10 |
| Memory Cord                                 | 10 |
| Methory Cara                                |    |
|                                             |    |
| Applicator                                  |    |
| Label Design Sollware EASTLADEL IOI WINDOWS |    |
| Print Media                                 |    |
| Print Media for Direct Thermal Printing     |    |
| Print Media for Thermal Transfer Printing   |    |
| Label/ Tag Media Specifications             |    |
| I ransfer Ribbon                            |    |
| 2 Conoral Safety Instructions               | 22 |
|                                             |    |
| 3 Unnacking and Delivery Contents           | 22 |
| o. Onpacking and Derivery Contents          |    |
| 4. Printer Component Location.              | 23 |
| ·····                                       |    |
| 5. Connecting the Printer                   | 30 |
| Connection to Power Supply                  |    |
| Connection to a Computer                    |    |
|                                             |    |
| 6. Media Loading                            | 32 |
| Loading Labels                              |    |
| Loading Transfer Ribbon                     |    |
|                                             |    |
| 7. Adjustments Concerning the Labels        | 35 |
| Adjustment of the Label Edge Sensor         | 35 |
| Adjustment of the Printhead Support         | 36 |
| Adjustment of the Transfer Ribbon           | 37 |
|                                             |    |

| 8. Control<br>System<br>System<br>System<br>System<br>System<br>System<br>System<br>System<br>System | Panel         Mode ONLINE         Mode OFFLINE         Mode PRINT         Mode PAUSE         Mode FAULT-CORRECTABLE         Mode FAULT-IRRECOVERABLE         Mode SYSTEM TEST         Mode SETUP         Mode TEST PRINT         Mode MONITOR MODE/ ASCII Dump Mode         Mode LABEL FROM CARD | <b>38</b><br>39<br>40<br>41<br>42<br>43<br>44<br>45<br>46<br>47<br>48<br>49 |
|----------------------------------------------------------------------------------------------------|----------------------------------------------------------------------------------------------------|-----------------------------------------------------------------------------|
| 9. Setup                                                                                             |                                                                                                    | 50                                                                          |
| Start of Start                                                                                       | Setup Mode                                                                                                    | 50                                                                          |
| Overvie                                                                                              | w of the Setup Parameters                                                                                                    | 51                                                                          |
| Country                                                                                              | / Land                                                                                                    | 52                                                                          |
| Transfei                                                                                             | r Print                                                                                                    | 54                                                                          |
| Label Se                                                                                             | ensor                                                                                                    | 55                                                                          |
| Interface                                                                                            | Э                                                                                                    | 56                                                                          |
| Cut Pos                                                                                              | ition                                                                                                    | 57                                                                          |
| Peel Po                                                                                              | sition                                                                                                    | 58                                                                          |
| Printhea                                                                                             | ad Position                                                                                                    | 59                                                                          |
| Heat Lev                                                                                             | vel                                                                                                    | 60                                                                          |
| Printer I                                                                                            | nfo                                                                                                    | 61                                                                          |
| Set Date                                                                                             | 9                                                                                                    | 62                                                                          |
| Set Time                                                                                             | e                                                                                                    | 63                                                                          |
| Charact                                                                                              | er Set                                                                                                    | 64                                                                          |
| Format                                                                                               | Card                                                                                                    | 65                                                                          |
| Copy Me                                                                                              | emory Card                                                                                                    | 66                                                                          |
| Backfee                                                                                              | ٠d                                                                                                    | 67                                                                          |
| Debug N                                                                                              | Node                                                                                                    | 68                                                                          |
| Tear-off                                                                                             | Position                                                                                                    | 69                                                                          |
| Pause F                                                                                              | Reprint                                                                                                    | 70                                                                          |
|                                                                                                    | st/Test Print                                                                                                    | 71                                                                          |
| Start of                                                                                             | Test Print                                                                                                    | 71                                                                          |
| Explana                                                                                              | ation of the Self Test Printout                                                                                                    | 72                                                                          |
| Expland                                                                                              |                                                                                                    | 12                                                                          |
| 11. Printer                                                                                          | Info Display                                                                                                    | 76                                                                          |
| Viewing                                                                                              | the Printer Info Display                                                                                                    | 76                                                                          |
| Definitio                                                                                            | on of the Printer Info Display                                                                                                    | 76                                                                          |
| 12 Monitor                                                                                           | r Mode/ ASCII Dump Mode                                                                                                    | 78                                                                          |
| Start of                                                                                             | Monitor Mode/ ASCII Dump Mode                                                                                                    | 78                                                                          |
| Represe                                                                                              | entation of the Control Characters                                                                                                    | 78                                                                          |
| Evample                                                                                              | e of ASCII Dump Mode                                                                                                    | 70                                                                          |
| слаттри                                                                                              |                                                                                                    | 13                                                                          |

| 13. Options                                 |  |
|---------------------------------------------|--|
| External Rewinder                           |  |
| Delivery Contents                           |  |
| Safety Instructions                         |  |
| Mounting the Printer Adapter                |  |
| Mounting the Guide Bar                      |  |
| Selecting the Method of Rewinding           |  |
| Connecting the Rewinder to the Power Supply |  |
| Rewinding Directly onto the Rewind Axle     |  |
| Rewinding on to 3 in/75 mm Cardboard Rolls  |  |
| Cutter                                      |  |
| Rewind Guide Plate                          |  |
| Mounting the Rewind Guide Plate             |  |
| Inserting the Labels for Internal Rewind    |  |
| Present Sensor                              |  |
| Mounting the Present Sensor                 |  |
| Inserting the Labels for Peel-off           |  |
| Memory Cards                                |  |
| Preparing the Memory Card                   |  |
| Installation of the Memory Card             |  |
| Formatting the Memory Card                  |  |
| Writing on the Memory Card                  |  |
| Printing from a Memory Card                 |  |
| Keyboard Adapter                            |  |
| Installation of the Keyboard Adapter        |  |
| Key Assignment                              |  |
| Special Key Functions                       |  |

# APPENDICES

| Appendix A - Character Tables                           | A-1  |
|---------------------------------------------------------|------|
| Setup Selectable Character Tables                       | A-1  |
| Unicode Tables                                          | A-9  |
| Special Characters - Keyboard Adapter                   | A-13 |
| Appendix B - Pin Assignment of the Interface Connectors | B-1  |
| Pin Assignment of the Serial Interface Connectors       | B-1  |
| Interface Cable for RS-232                              | B-2  |
| Interface Cable for RS-422/ RS-485                      | B-3  |
| Pin Assignment of the Parallel Interface Connector      | B-4  |
| Centronics Interface Cable                              | B-5  |
| Pin Assignment of the Peripheral Port                   | B-6  |
|                                                         |      |

| Appendix C - Error Messages/ Problem Resolution                 | <b>C-1</b> |
|-----------------------------------------------------------------|------------|
| Correctable Errors                                              | C-1        |
| Irrecoverable Errors                                            | C-2        |
| Error Messages                                                  | C-2        |
| Appendix D - Maintenance/ Cleaning/ Adjustment of the Printhead | <b>D-1</b> |
| General Cleaning                                                | D-1        |
| Cleaning the Media Feed Rollers                                 | D-1        |
| Cleaning the Printhead                                          | D-2        |
| Adjustment of the Printhead                                     | D-3        |
| Appendix E - Firmware Updates                                   | <b>E-1</b> |
| General Updates                                                 | E-1        |
| Firmware Updates Apollo 3                                       | E-1        |

# Index

# **EC-Conformity Declaration**

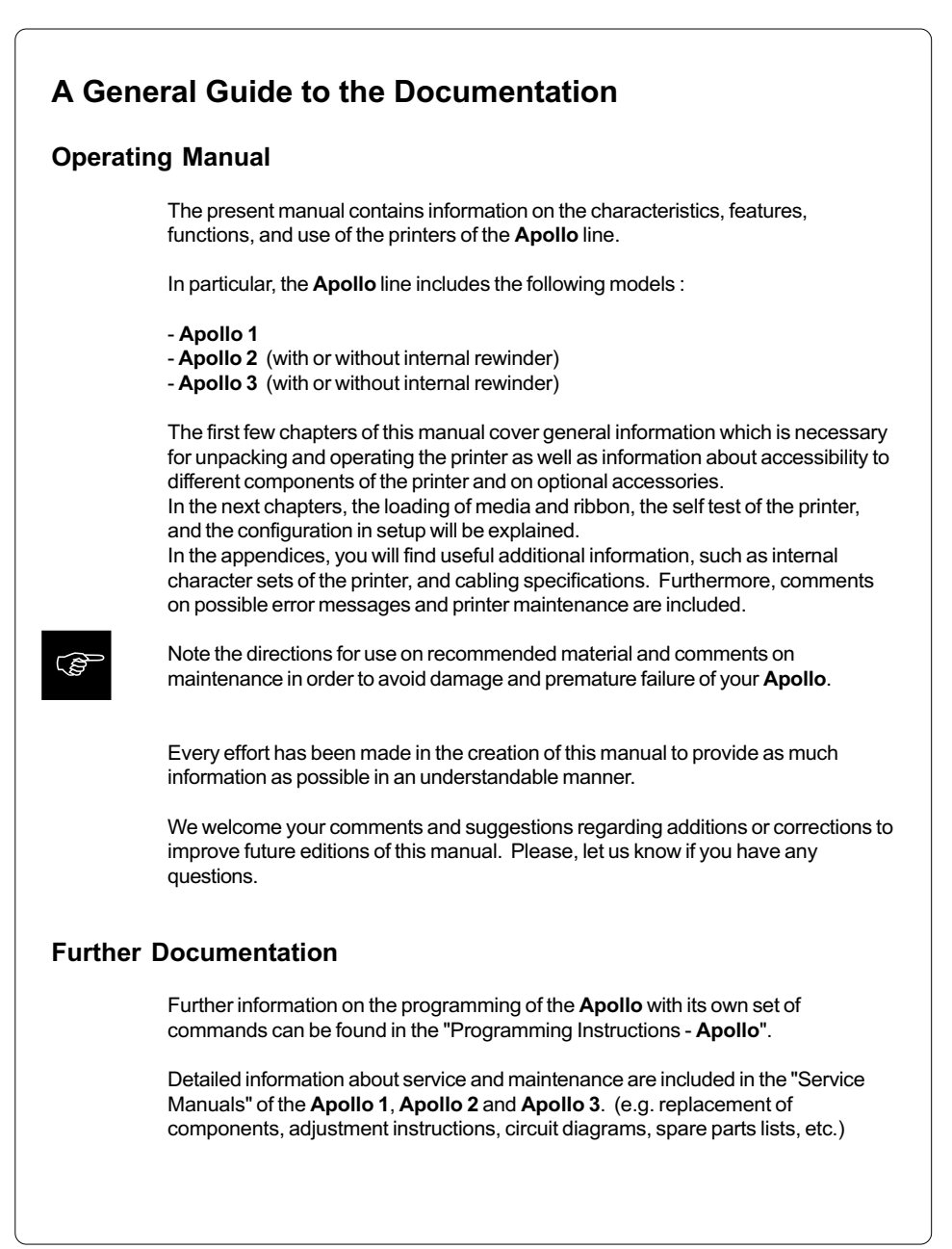

# Trademarks

Centronics ® is a registered trademark of Centronics Data Computer Corporation.

Macintosh-Computer is a product of Apple Computer, Inc.

*Microsoft* ® is a registered trademark of Microsoft Corporation.

Bitstream® is a registered trademark of Bitstream, Inc.

Speedo <sup>™</sup> is a registered trademark of Bitstream, Inc.

*TrueType* <sup>™</sup> is a registered trademark of Apple Computer, Inc.

Easylabel® is a registered trademark of Tharo Systems, Inc.

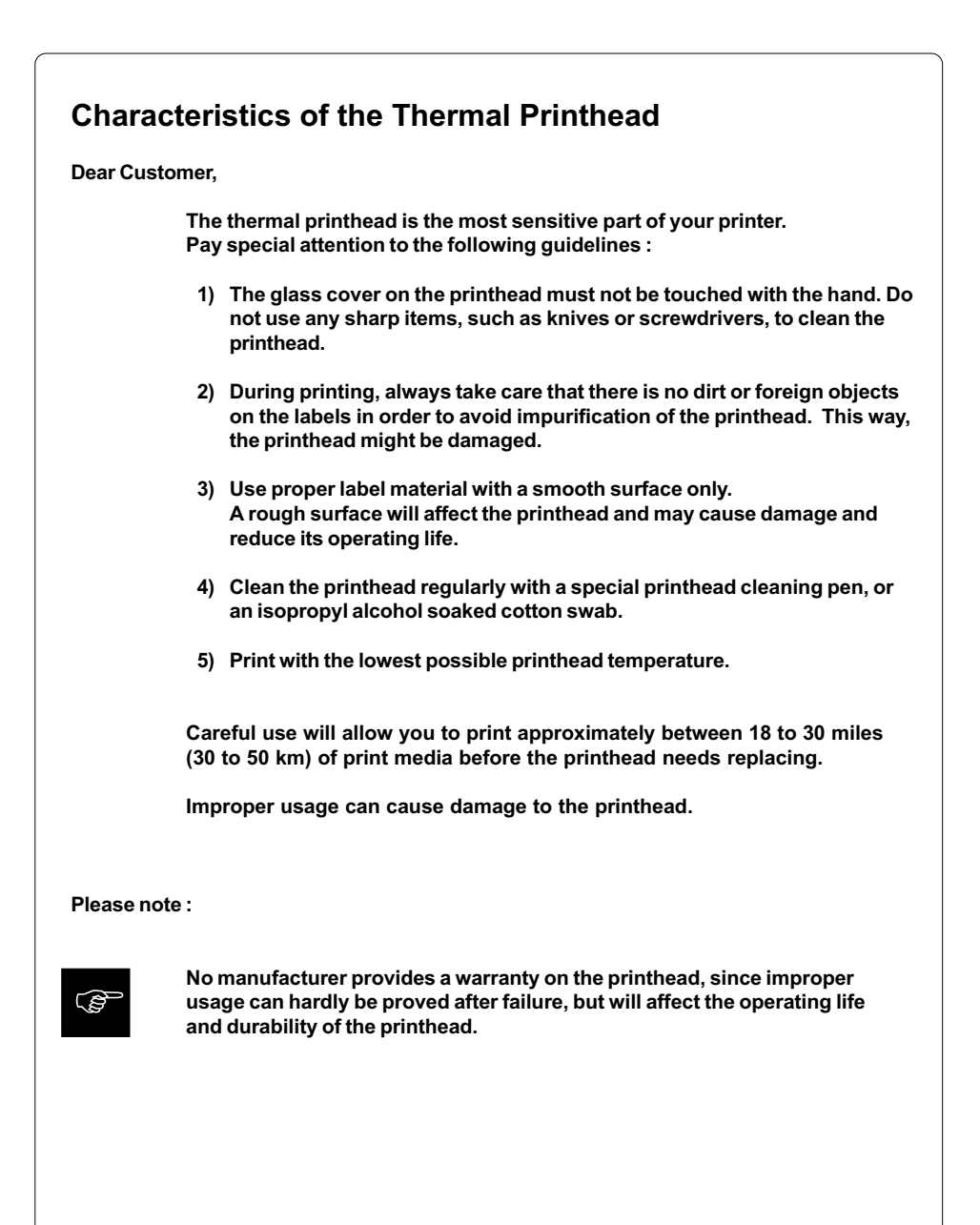

# **1 Product Description**

# **General Information**

The **Apollo 1/2/3** is an innovative printer which may be used in either direct thermal or thermal transfer mode. It offers a high resolution with a virtually unlimited variety of printout design.

With the Speedo<sup>™</sup> and TrueType<sup>™</sup> fonts, **Apollo** provides a wide range of different typefaces. The use of scaleable fonts and their flexibility in width and height allows exceptional flexibility in label design to suit any requirements. Additional printing features include reverse, italic, bold, underlined, and rotated characters.

The operation and usage of the **Apollo** is simple and comfortable. All printer settings can be carried out with only four function keys on the front panel of the printer. The double lined LCD display keeps the operator constantly informed about the current status of the printer. The setup menu allows easy configuration changes whenever desired.

The wide variety of options makes the **Apollo** adaptable to almost any requirements. Additional accessories are, for instance, external rewinders for large print jobs, a label cutter, or an easy-to-install tamp applicator for automatically applying labels.

The modular design of the Apollo guarantees efficient service.

# Compliances

Apollo 1/2/3 complies with the following safety regulations :

- **CE :** Apollo complies with the following safety requirements:
  - EC Low Voltage Directive (73/23/EEC)
  - EC Machinery Directive (89/392/EEC)
  - EC Electromagnetic Compatibility Directive
    - (89/336/EEC/ foll. 93/31/EEC)
- FCC: Apollo complies with the requirements of the FCC regulations part 15 for class A computers. Under disadvantageous circumstances, the operation of these devices may cause interference with radio or TV reception, which has to be eliminated by the operator.

# **Technical Specifications**

| Туре :                | Direct thermal/ Thermal transfer printer                                                                                                    |                                           |                                                   |
|-----------------------|----------------------------------------------------------------------------------------------------|-------------------------------------------|---------------------------------------------------|
| Printhead :           | Thin-film transfer printhead                                                                                                    |                                           |                                                   |
| Resolution:           | Apollo 1/2 : $300 \text{ dpi} \stackrel{\land}{=} 12 \text{ dots/mm}$ Apollo 3 : $203 \text{ dpi} \stackrel{\land}{=} 8 \text{ dots/mm}$                                                                                                    |                                           |                                                   |
| Number of dots/line : | Apollo 1/2 :<br>Apollo 3 :                                                                                                    | 1280<br>832                               |                                                   |
| Print width :         | Apollo 1/2 :<br>Apollo 3 :                                                                                                    | 4.25 in (108 mm)<br>4.1 in (104 mm)       |                                                   |
| Print speed :         | Apollo 1/2 :<br>Apollo 3 :                                                                                                    | 2.6, 4, 5.2, 6.5, 8 ips<br>2, 3, 4, 5 ips | (66/100/133/166/200 mm/s)<br>(50/75/100/125 mm/s) |
| Available fonts :     | 5 Bitmap fonts incl. OCR-A and OCR-B, and<br>3 scaleable fonts (Speedo™) - internally;<br>Speedo™ and TrueType™ fonts - to load externally                                                                                                    |                                           |                                                   |
| Character sets :      | Supports Windows '95<br>Windows 1252/1250, IBM Codepage 850/852,<br>ISO 8859-1, ISO 8859-8, EBCDIC, Macintosh,<br>Supports all Western and Eastern European Latin characters                                                                                                    |                                           |                                                   |
| Font size :           | .035 to 5 in (.9-128 mm)<br>For scaleable fonts, width and height are individually changeable<br>For Bitmap fonts, the size is selectable up to a factor of 10                                                                                                    |                                           |                                                   |
| Font style :          | Reverse, bold, italic, underlined, mirror-inverted, outlined, grey                                                                                                    |                                           |                                                   |
| Font rotation :       | Bitmap fonts/ Bar codes : 0°, 90°, 180°, or 270°<br>Scaleable fonts : optional, texts in circular format                                                                                                    |                                           |                                                   |
| Bar codes :           | Code 93, Code 39, Code 128, Codabar, EAN-8, EAN-13,<br>EAN-128, FIM, HIBC, Interleaved 2/5, Ident-/Leitcode der Deutschen<br>Post AG, JAN-8, JAN-13, UPS-Maxicode, MSI, Plessey, PDF417,<br>Postnet, UPC-A, UPC-E, UPC App 2, UPC App 5, UCC-128,<br>Bar code height, module width, and ratio are variable, with/without<br>check digit, human readable character, start/stop character |                                           |                                                   |
| Graphic elements :    | Line, box, circle, ellipse, fill-in segment, arrow                                                                                                    |                                           |                                                   |
| Graphic file type :   | .PCX, .IMG, .BMP, .TIF, .GIF, and .MAC files                                                                                                    |                                           |                                                   |

| Processor :                           | 32 Bit, Motorola                                                                                                    |                                                                                                    |
|---------------------------------------|----------------------------------------------------------------------------------------------------|----------------------------------------------------------------------------------------------------|
| Memory :                              | Internal memory 2 MB                                                                                                    |                                                                                                    |
| Interface :                           | Serial : RS-232, RS-422, RS-485<br>Parallel : Centronics                                                                                                    | 5 1200-57600 Baud                                                                                                    |
| Peripheral port :                     | 15 pin SUB-D connector                                                                                                    | icator                                                                                                    |
| Test features :                       | System test when switching on<br>Self test with printout of firmware                                                                                                    | data and system parameters                                                                                                    |
| Label material and continuous media : | Thermal paper, normal paper, pla<br>PE, PP, PVC, Polyamid<br>Adhesive labels :<br>Tag Stock :<br>Label width :<br>Label length :<br>Core diameter :<br>Supply roll diameter :<br>Label rewind :                                                                                                    | astic foil,<br>60-160 g/sqm<br>up to 180 g/sqm<br>.5 to 4.6 in (12-116 mm)<br>.2 to 21.5 in (5-546 mm) Apollo 1/2<br>.2 to 37.2 in (5-945 mm) Apollo 3<br>more than 1.6 in (40 mm)<br>up to 8 in (200 mm)<br>inside and outside |
| Internal rewinder :                   | Core diameter :<br>Max. rewinding diameter :<br>In dispense mode, media rolls of<br>used.                                                                                                    | 1.6 in (40 mm)<br>5.7 in (145 mm)<br>up to 8 in (200 mm) diameter may be                                                                                                    |
| Material recognition :                | Gap sensor ("see-through")<br>Bottom-reflective sensor<br>Top-reflective sensor (Apollo 1/2 only)<br>adjustable from .12 to 1.9 in (3-48 mm)                                                                                                    |                                                                                                    |
| Transfer ribbon:                      | Length :<br>Outer diameter :<br>Core diameter :<br>Colour inside or outside                                                                                                    | 1,182 in (360 m)<br>3 in (74 mm)<br>1 in (25 mm)                                                                                                    |
| Ribbon Saver :<br>(Apollo 1 only)     | The ribbon saver starts from an unprinted length of .5 in (12 mm).<br>Then, during label feed, the printhead will be lifted, and the transfer<br>ribbon will be paused from feeding.                                                                                                    |                                                                                                    |
| Backfeed :                            | In order to always start from the front edge of the label, in dispense/ cut<br>mode the label strip may be fed back after completion of the previous<br>print job.<br>To avoid smudging of the transfer ribbon onto the label material, the<br>printhead can be lifted during backfeed. (Apollo 1 only) |                                                                                                    |

| Control features :       | Paper/ ribbon out<br>Printhead locked : only Apollo 1                                                                                              |                                                                                        |  |
|--------------------------|----------------------------------------------------------------------------------------------------|----------------------------------------------------------------------------------------|--|
| Control panel :          | 4 Function keys with LED display<br>LCD can be set to display in 6 different languages<br>Backlit LCD with 2 lines of text, 16 characters per line |                                                                                        |  |
| Dimensions :             | Size : 11 in (280 mm) H; 9.8 in (250 mm) W; 18 in (458 mm) D                                                                                       |                                                                                        |  |
| Weight :                 | Apollo 1 :<br>Apollo 2 :<br>Apollo 3 :                                                                                                    | 36.4 lb. (16.5kg)<br>33.1 lb. (15kg)<br>28.7 lb. (13kg)                                |  |
| Operating voltage :      | Switchable between 230V A.C/ 50Hz or 115V A.C/ 60Hz                                                                                                |                                                                                        |  |
| Maximum<br>power input : | Apollo 1/2 :<br>Apollo 3 :                                                                                                    | 1.5 A (at 230 V) or 3 A (at 115 V)<br>800 mA (at 230 V) or 1.6 A (at 115 V)            |  |
| Circuit protection :     | Apollo 1/2 :<br>Apollo 3 :                                                                                                    | T 3.15 A (at 230 V) or T 6.3 A (at 115 V)<br>T 1.6 A (at 230 V) or T 3.15 A (at 115 V) |  |
| Environment :            | Operation at 50° to 95°F (10°-35°C) at a humidity of 30 to 85%                                                                                     |                                                                                        |  |

| Version           | Apollo 1                 | Apollo 2 | Apollo 2 | Apollo 3 | Apollo 3 |
|-------------------|--------------------------|----------|----------|----------|----------|
| Article No.       | 5536400                  | 5534700  | 5534900  | 5534600  | 5534800  |
| Internal rewinder | •                        | -        | •        | -        | ٠        |
| Ribbon saver      | •                        | -        | -        | -        | -        |
| External rewinder | 0                        | 0        | 0        | 0        | 0        |
| Cutter            | 0                        | 0        | 0        | 0        | 0        |
| Ribbon shield     | 0                        | -        | 0        | -        | 0        |
| Present sensor    | 0                        | -        | 0        | -        | 0        |
| Memory card       | 0                        | 0        | 0        | 0        | 0        |
| Keyboard adapter  | 0                        | 0        | 0        | 0        | 0        |
| Applicator        | 0                        | -        | -        | -        | -        |
|                   | <ul> <li>Star</li> </ul> | Idard    | O Opti   | ons      |          |

# Table 1 a Overview of the equipment of the different Apollo's

# **Optional Features**

#### **External Media Rewinders**

For rewinding large print jobs, an external rewinder is available to handle an entire label roll. Please note, that for an external rewinder, the maximum size of the supply roll is limited to 8 in (200 mm) with a core diameter of 3 in (75 mm), or a supply roll may be up to 7.5 in (190 mm) with a core diameter of 1.6 in (40 mm). The external rewinder is mechanically linked to the **Apollo** by an adapter plate, but works independently through its own power supply. Consequently, the rewinder requires its own separate outlet for operation.

## **Cutter Assembly**

With the optional cutter unit, labels or continuous media (up to 180 g/sqm) may be cut immediately after printing. You can choose whenever you want to cut, whether you cut off the individually, after a pre-selected quantity of labels have been printed, or only at the end of a print job.

The cutter is powered and controlled directly by the peripheral connector of the **Apollo**.

For cutter operation, the firmware of the **Apollo** will automatically backfeed the label, so that after cutting, the label roll will be repositioned for the print of the next label.

## Rewind Guide Plate (for Apollo with internal rewinder only)

The rewind guide plate for rewinding the silicon liner, offers to rewind small print jobs internally. The maximum rewind diameter greatly depends on the size of the remaining media roll and is also limited by the location of the ribbon supply roll as well as the ribbon take up.

## Present sensor (for Apollo with internal rewinder only)

This option allows for on-demand labelling. The present sensor consists of the tear-off plate and the sensor itself. The sensor, which is attached to the **Apollo** by the peripheral connector, indicates the presence of a label, and pauses the printing process until the label is removed.

#### PC Memory Card

**Apollo** includes an option for using memory cards in order to permanently store graphics, fonts, databases or whole label formats. The data can be downloaded via interface. Alternatively, the printer is able to read cards which was written on using PC card drives of computers, lap-tops, etc. PCMCIA 2.1 conforming sRAM cards or Flash-EPROM cards are accepted. The maximum capacity for **Apollo 1/2** is 4 MegaByte, for **Apollo 3** 16 MegaByte. Using a memory card, the printer can be operated **without** being connected to a computer which represents a great advantage regarding the flexibility.

#### **Keyboard Adapter**

The keyboard adapter allows you to connect your **Apollo** to a MF-2 compatible PC keyboard using the serial interface. This will allow you to modify variable data stored on a memory card.

#### Applicator

**Apollo 1** is specially designed for the installation of an applicator. This offers a low-cost opportunity for automatically applying printed labels onto products or parts.

The power supply and control of the applicator is realized via the peripheral port of the **Apollo 1**. In addition, only a compressed-air supply is required.

For further information, contact our sales offices in Karlsruhe/ Germany or Brunswick, Ohio/ U.S.A.

#### Label Design Software EASYLABEL for Windows

EASYLABEL is an intelligent and useful label design software which is easy to use in connection with your **Apollo**. EASYLABEL can be run on all Microsoft Windows compatible computers.

For further information about EASYLABEL, contact your local Apollo reseller.

# **Print Media**

The Apollo can be operated in direct thermal as well as thermal transfer mode.

For direct thermal mode, only use print material with a thermal-reactive coating. The print image is transferred by heating the material at the printhead, causing a reaction on the surface of the paper and, consequently, darkening the material.

In thermal transfer mode, not only standard paper labels are needed but also the thermal transfer ribbon with a color surface. The printout is created by heating the transfer ribbon, causing a transfer of color particles onto the label.

**Apollo** allows to regulate the heat level and also the print speed. Thus, the **Apollo** offers a wide range of opportunities for usage.

The **Apollo** is able to print on labels and continuous paper with a maximum supply roll diameter of 8 in (200 mm). The minimum core diameter is 1.5 in (40 mm). The printer can also process fanfold label material.

The ability of label edge recognition, which guarantees the precise position of the printer output, is accomplished by a moveable photocell. This sensor is controlled by the processor of the **Apollo** and ensures recognition for different sorts of material. There is no need for additional electronic adjustment.

On the following pages, you will find detailed information and specifications concerning suitable materials.

If you have any questions, check with your local distributor as not every material can be used for direct thermal or thermal transfer printing.

If in doubt, we will perform test prints with your label material to find the best suitable transfer ribbon.

| Print Media | for Direct Thermal Printing                                                                                                    |
|-------------|----------------------------------------------------------------------------------------------------|
|             | The print material must correspond to several important specifications, in order to ensure high quality printing, and to avoid damage to the printhead or early wear.                                                                                                    |
|             | Using labels which we have tested and which we recommend to our customers, will guarantee a gentle treatment of the printhead. If you want to use material by another supplier, please note the following requirements regarding the condition of thermal printer paper :                                                                          |
|             | 1. To avoid damage to the printhead, the surface coating must cover the thermal-<br>reactive layer. If the coating is too thin, this may cause a "pitting" effect on the<br>printhead, i.e. very small explosions during the chemical reaction of the thermal<br>coating quickly resulting in damage to the printhead.                             |
|             | 2. The surface of the labels should be very smooth to avoid a "sandpaper" effect on the printhead.                                                                                                    |
|             | 3. Always choose material which can be printed on with the lowest possible heat level. The greater the heat level, the shorter the life of the printhead. Moreover, with highest heat levels the phases of heating up and cooling down extend. This may have a negative effect on the print quality, especially if a high print speed is required. |
| Print Media | for Thermal Transfer Printing                                                                                                    |
|             | In thermal transfer mode, a wide range of different label materials may be used.<br>(e.g. normal paper, tag stock, a variety of synthetic material such as polyester foil, etc.)                                                                                                    |
|             | The print quality greatly depends on the right combination of label material<br>and transfer ribbon.<br>The surface of the labels determines which ribbon material may be used.<br>Unsuitable ribbons may cause an extremely poor print image.                                                                                                    |
|             | If in doubt, your local distributor will advise you on a good combination of suitable material, or carry out tests to find out which ribbon fits your label material best.                                                                                                    |
|             |                                                                                                    |

# Label/ Tag Media Specifications

Label and tag media to be used for the **Apollo** can be found in the table below. Note this information before ordering your labels.

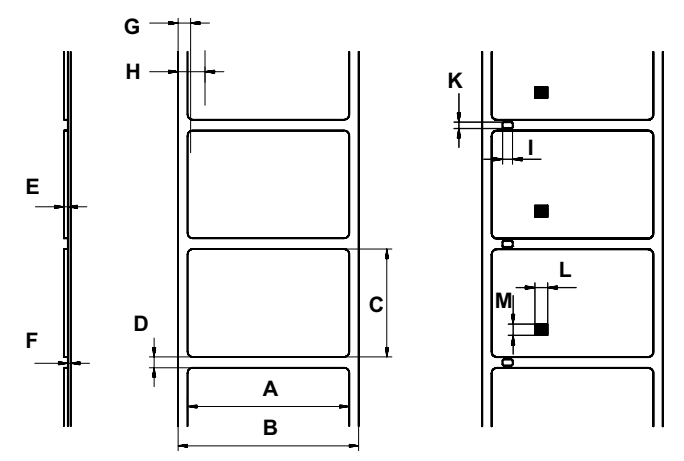

# Fig. 1.5 Label formats

| Item    |                                         | MINIMUM     | MAXIMUM     |
|---------|-----------------------------------------|-------------|-------------|
| А       | Label width                             | .5 (12)     | 4.6 (116)   |
| В       | Width of silicon liner                  | .5 (12)     | 4.6 (116)   |
| С       | Label length                            | .2 (5)      | 21.5 (546)* |
| D       | Gap between labels                      | .08 (2)     | 21.5 (546)* |
| E       | Label thickness                         | .0024 (.06) | .01 (.25)   |
| F       | Thickness of silicon liner              | .0024 (.06) | .01 (.25)   |
| G       | Distance of the first printing position |             | 1           |
|         | from the edge of the silicon liner      | .08         | (2)         |
| н       | Distance of the label sensor            |             | 1           |
|         | from the edge of the silicon liner      | .12 (3)     | 1.9 (48)    |
| For spe | cial materials                          |             |             |
| 1       | Width of punch hole                     | .2 (5)      | -           |
| к       | Height of punch hole                    | .08 (2)     | .2 (5)      |
| L       | Width of reflective mark                | .2 (5)      | -           |
| м       | Height of reflective mark               | .08 (2)     | .2 (5)      |

\* for **Apollo 3** : 37.2 (945)

Table 1 b Label formats in inches (figures in brackets are in mm)

#### **Transfer Ribbon**

The choice of a suitable transfer ribbon is important for the print quality of your printer as well as the useful life of the printhead.

# Transfer ribbons of inferior quality may cause premature deterioration of the printhead !

The ribbon material must be antistatic, because the extremely thin surface coating of the thermal printhead can be damaged by electrostatic discharge.

Also, the material must be extremely resistant to high temperatures to avoid melting the ribbon with the printhead.

The heat which arises during printing must be carried off by the label and by the transfer ribbon itself. Transfer ribbons of inferior quality are often poor heat conductors. This may cause overheating of the printhead in spite of electronic protection.

Poor transfer ribbons also tend to lose parts of the coating which leads to accumulating dirt on the printhead and the sensors. With some ribbons the color rubs off and soils the printhead. All of these effects contribute to poor print quality.

We have carried out numerous tests with many different ribbons and we recommend you use transfer ribbons made by well-known/ brand manufacturers only. Depending on the label material, several transfer ribbons may be suitable. The quality of print is determined by the right combination of these materials.

The recognition of the transfer ribbon is sensed by the rotation control of the transfer ribbon unwinder, rather than by photocell sensors. As a result, ribbons with a thinner coating or those with a colored coating can be used safely. To be able to print all labels up to the exact end of the transfer ribbon, the length of the uncoated trailer is limited.

When buying transfer ribbons, make sure that the trailer of the ribbon does not exceed a length of 5.9 in (150 mm).

5

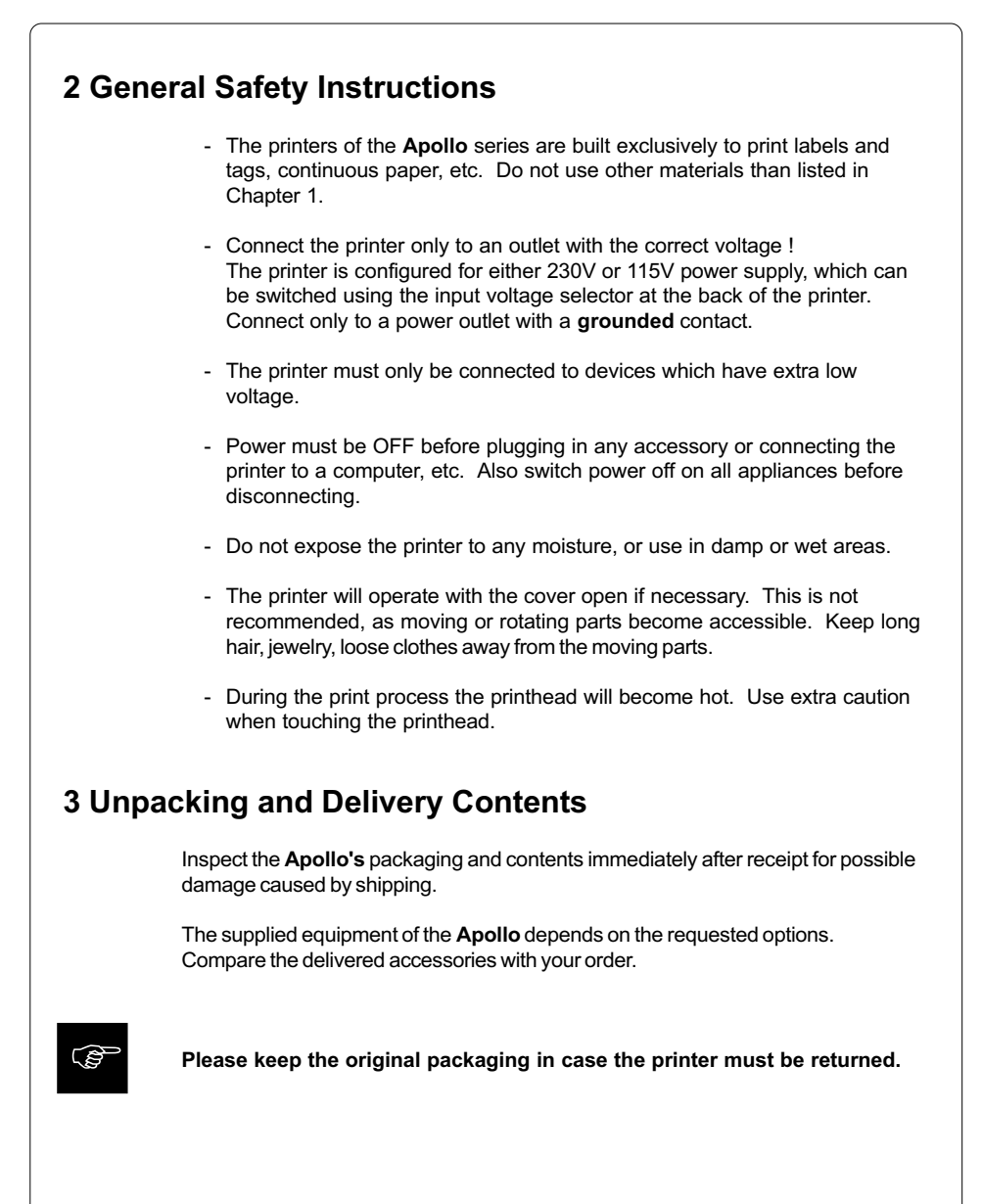

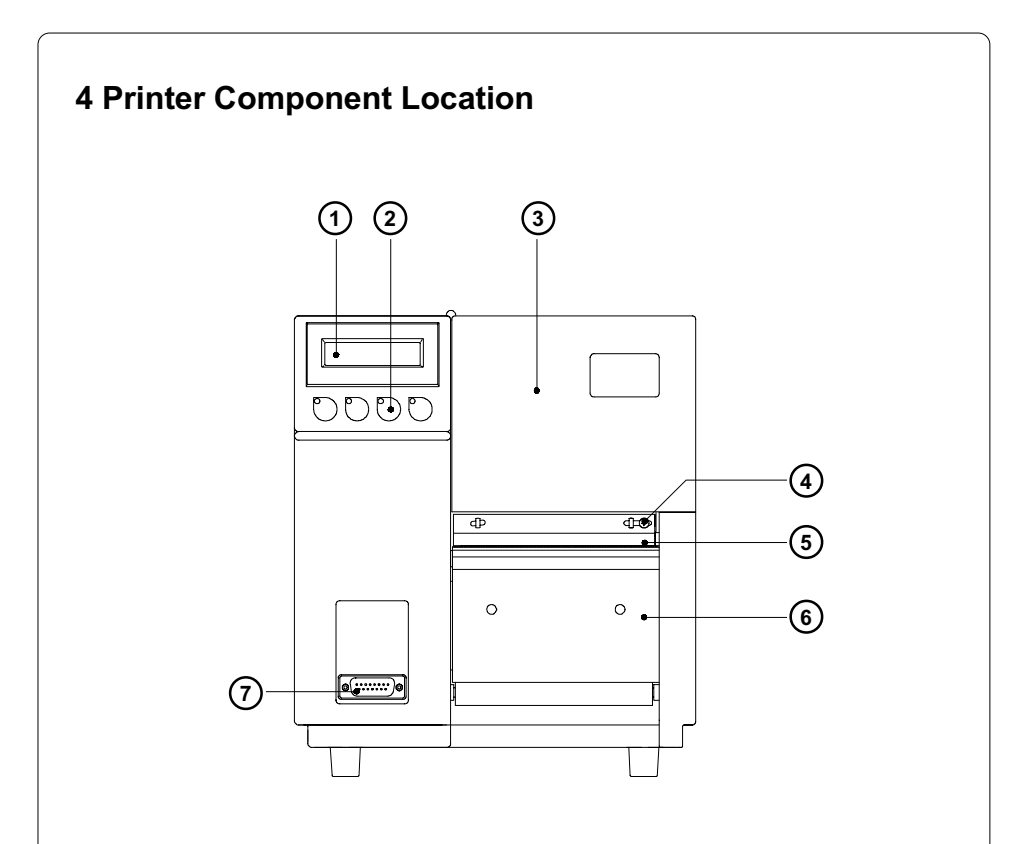

# Fig. 4 a Front view

- 1 Display
- 2 Function keys with indicator LEDs
- 3 Cover
- 4 Ribbon shield screw
- 5 Ribbon shield
- 6 Dispense/ Tear-off plate
- 7 Peripheral port

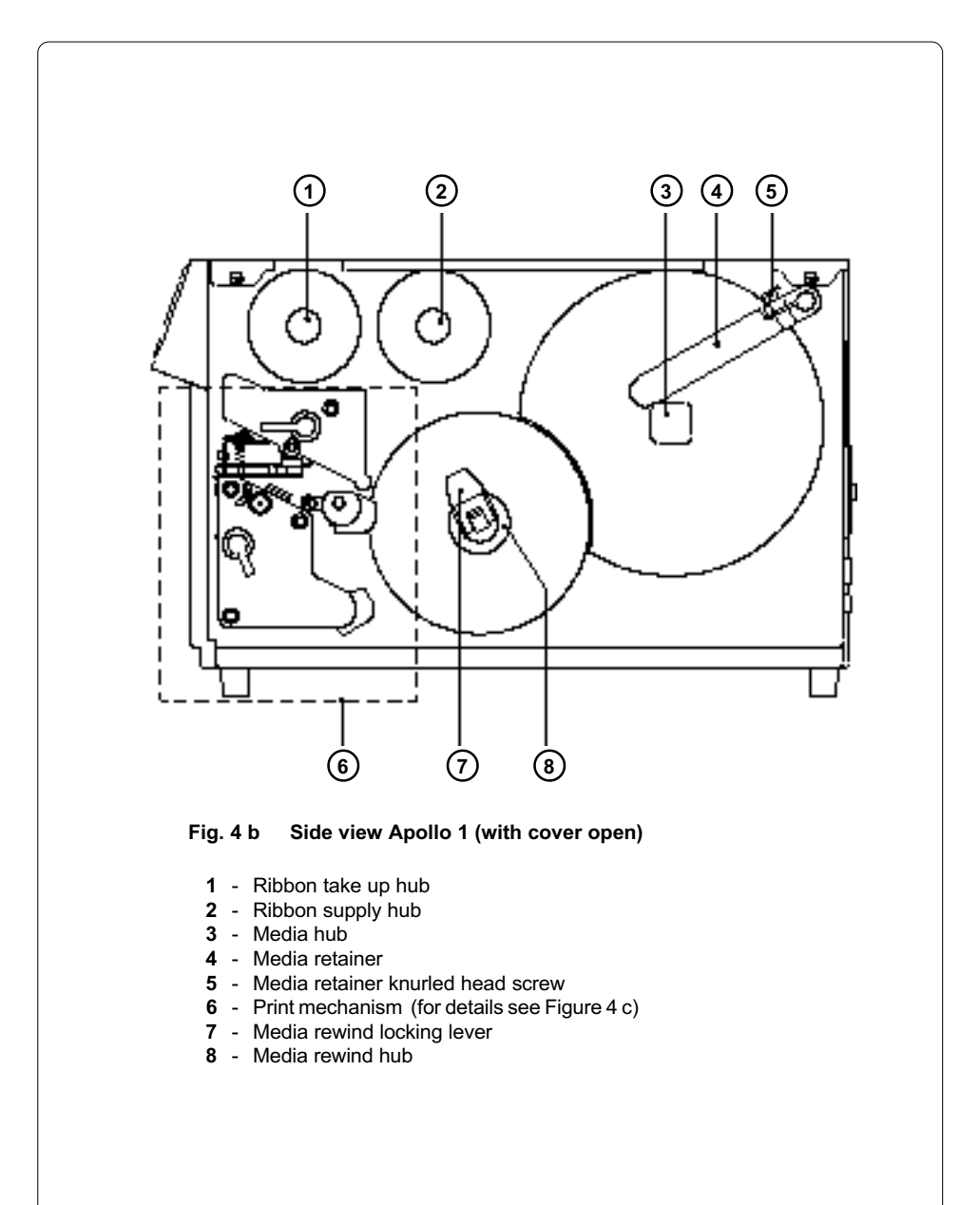

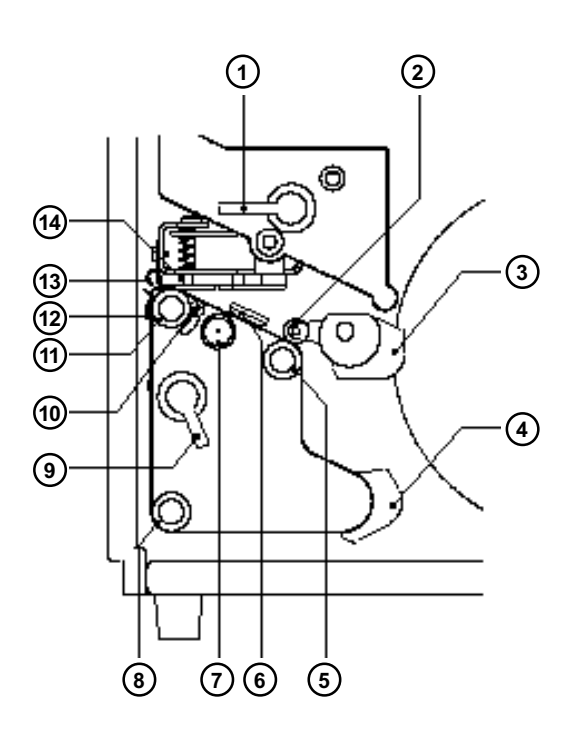

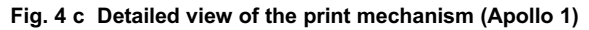

- 1 Printhead lever
- 2 Upper pinch roller
- 3 Media guide
- 4 Rewind media guide
- 5 Lower pinch roller
- 6 Label edge sensor
- 7 Label edge sensor adjustment knob
- 8 Rewind assist roller
- 9 Accessory lock/ release lever
- 10 Printhead levelling adjustment screw
- 11 Media feed roller
- 12 Dispense/ Tear-off plate
- 13 Ribbon shield
- 14 Thermal printhead

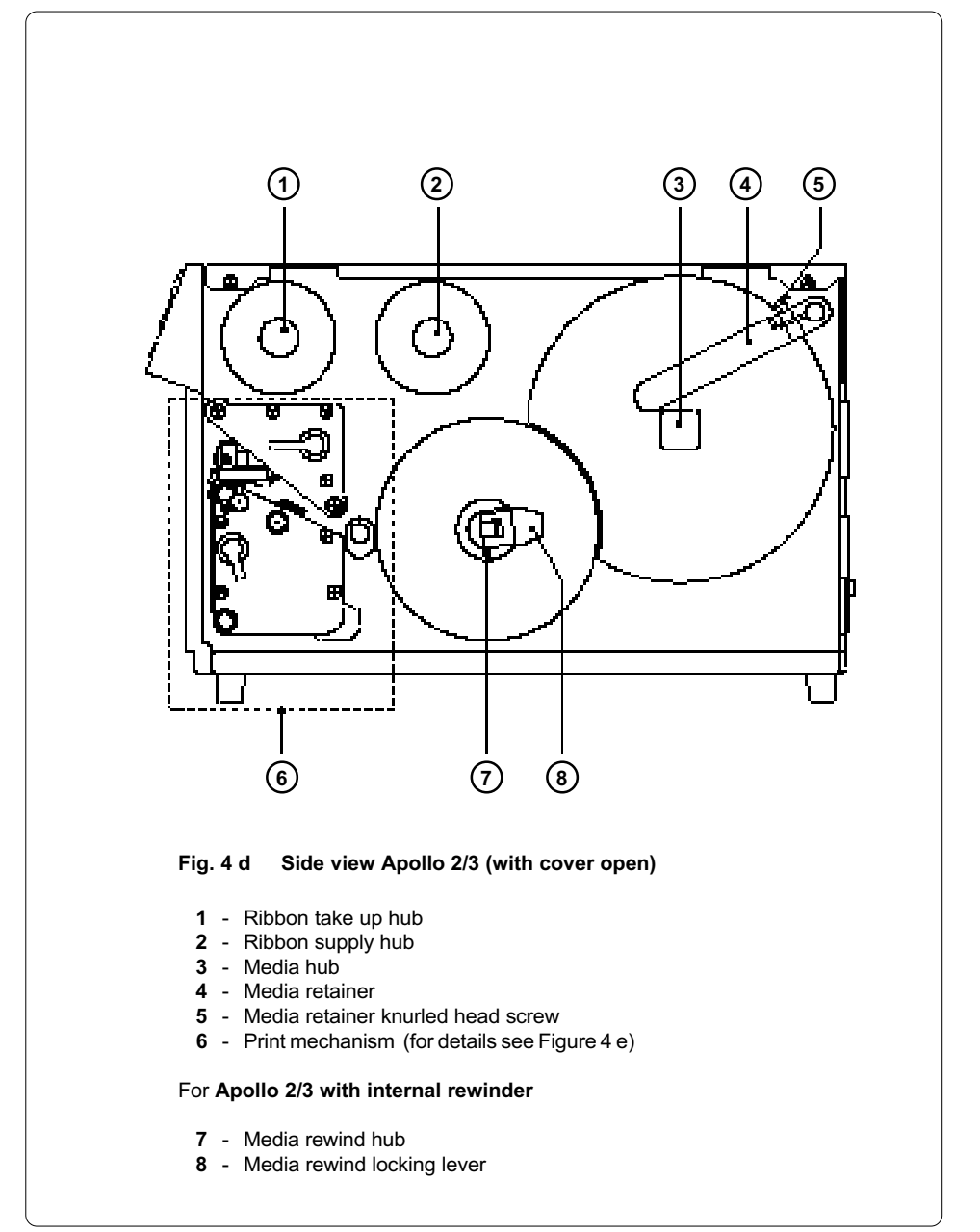

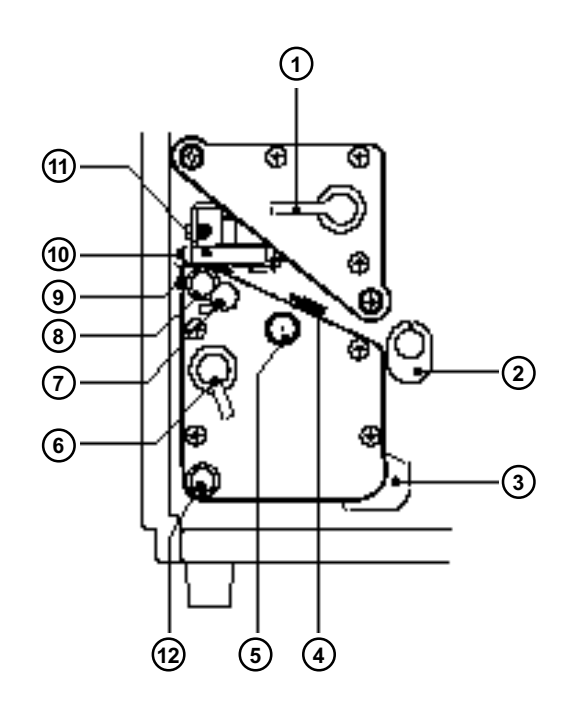

# Fig. 4 e Detailed view of the print mechanism (Apollo 2/3)

- 1 Printhead lever
- 2 Media guide
- 3 Rewind media guide
- 4 Label edge sensor
- 5 Label edge sensor adjustment knob
- 6 Accessory lock/ release lever
- 7 Printhead levelling adjustment screw
- 8 Media feed roller
- 9 Dispense/ Tear-off plate
- 10 Ribbon shield
- 11 Thermal printhead

## For Apollo 2/3 with internal rewinder

12 - Rewind assist roller

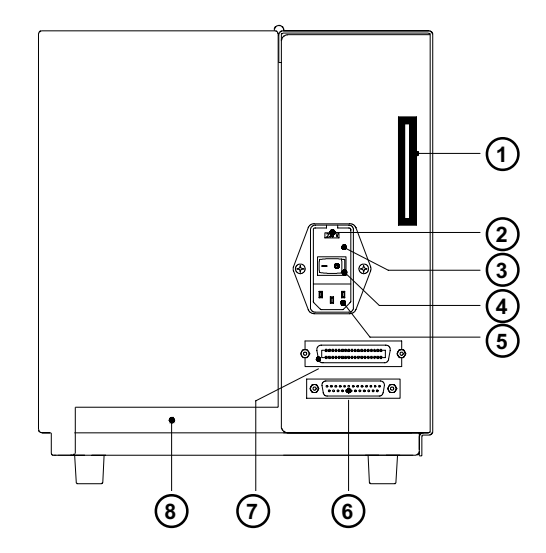

Fig. 4 f Back view Apollo 1/2

- 1 Memory card module slot
- 2 Input voltage selector/ Fuse holder
- 3 Input voltage selector cover
- 4 Power switch
- 5 Power supply connector
- 6 Serial interface port
- 7 Parallel interface port
- 8 Slot for fanfold paper

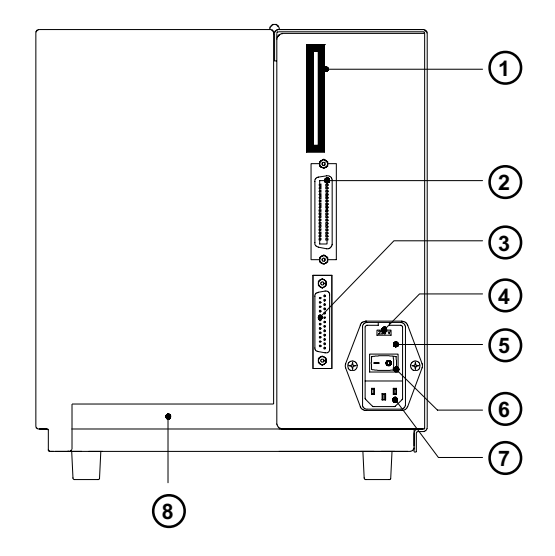

Fig. 4 g Back view of Apollo 3

- 1 Memory card module slot
- 2 Parallel interface port
- 3 Serial interface port
- 4 Input voltage selector/ Fuse holder
- 5 Input voltage selector cover
- 6 Power switch
- 7 Power supply connector
- 8 Slot for fanfold paper

# **5** Connecting the Printer

# **Connection to Power Supply**

The Apollo is designed for use with 230V A.C/ 50Hz (standard) or 115V A.C/ 60Hz.

Before connecting the printer to the power supply, make sure that the voltage selected on the power supply module of the printer is the same as vour main power supply !

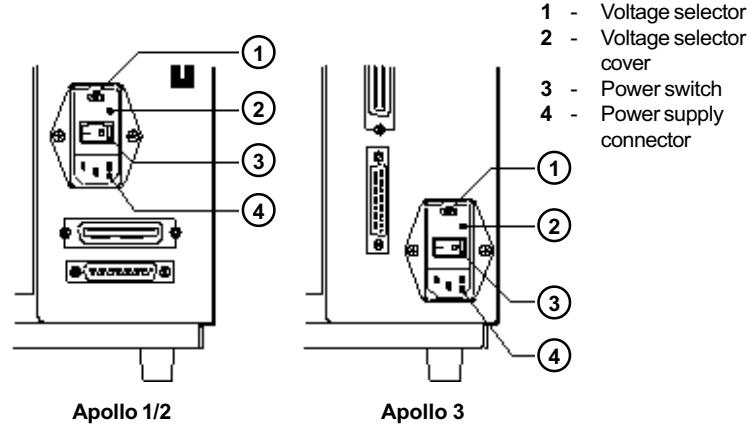

## Fig. 5 a Power supply module (detailed view/ rear of the printer)

To change the voltage setting, open the cover (2) and remove the voltage selector from the power unit.

(S

If you have changed the operating voltage of your printer the fuses need replacing as stated below I

| Apollo 1/2 : | 230V - 2 x T 3.15A | 115V - 2 x T 6.3A  |
|--------------|--------------------|--------------------|
| Apollo 3 :   | 230V - 2 x T 1.6A  | 115V - 2 x T 3.15A |

When delivered, the correct fuses for the pre-selected operative voltage are installed. You will find the necessary fuses for the other voltage in the accessories package.

Slide the voltage selector back into the power supply module so that the correct voltage is visible in the lid window (2).

Connect the printer to a **grounded** outlet using the power cable supplied in the accessories package.

# **Connection to a Computer**

The **Apollo** is equipped with three serial interfaces, these are RS-232, RS-422, and RS-485, all of them using the 25 pin interface connector (**2**) at the back. In most cases, you can use the RS-232 interface for the connection to the computer. If your computer is located more than 50 ft (15m) away from the printer you should use the RS-422 interface.

The RS-485 interface is provided for using the  $\ensuremath{\textbf{Apollo}}$  as part of a networked system.

In addition to the serial port, the **Apollo** also provides a parallel (Centronics) interface which offers a faster transfer of data than the serial interfaces. Therefore, we recommend you use the parallel interface for those applications where a large number of loadable fonts or complex graphics have to be printed. For the Centronics interface use the 36 pin interface connector (1).

Select the required interface settings using the Setup procedure (see Chapter 9) and connect the printer to the computer by a suitable interface cable. You will find a list of typical cables as well as a description of the pin assignment of the interface connectors in Appendix B.

# Make sure that all connected computers and their connecting cables are correctly grounded.

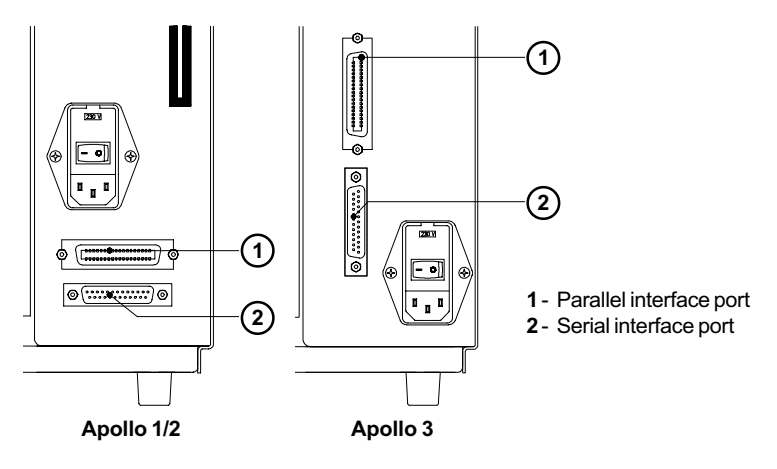

Fig. 5 b Interface ports (detailed view/ rear of the printer)

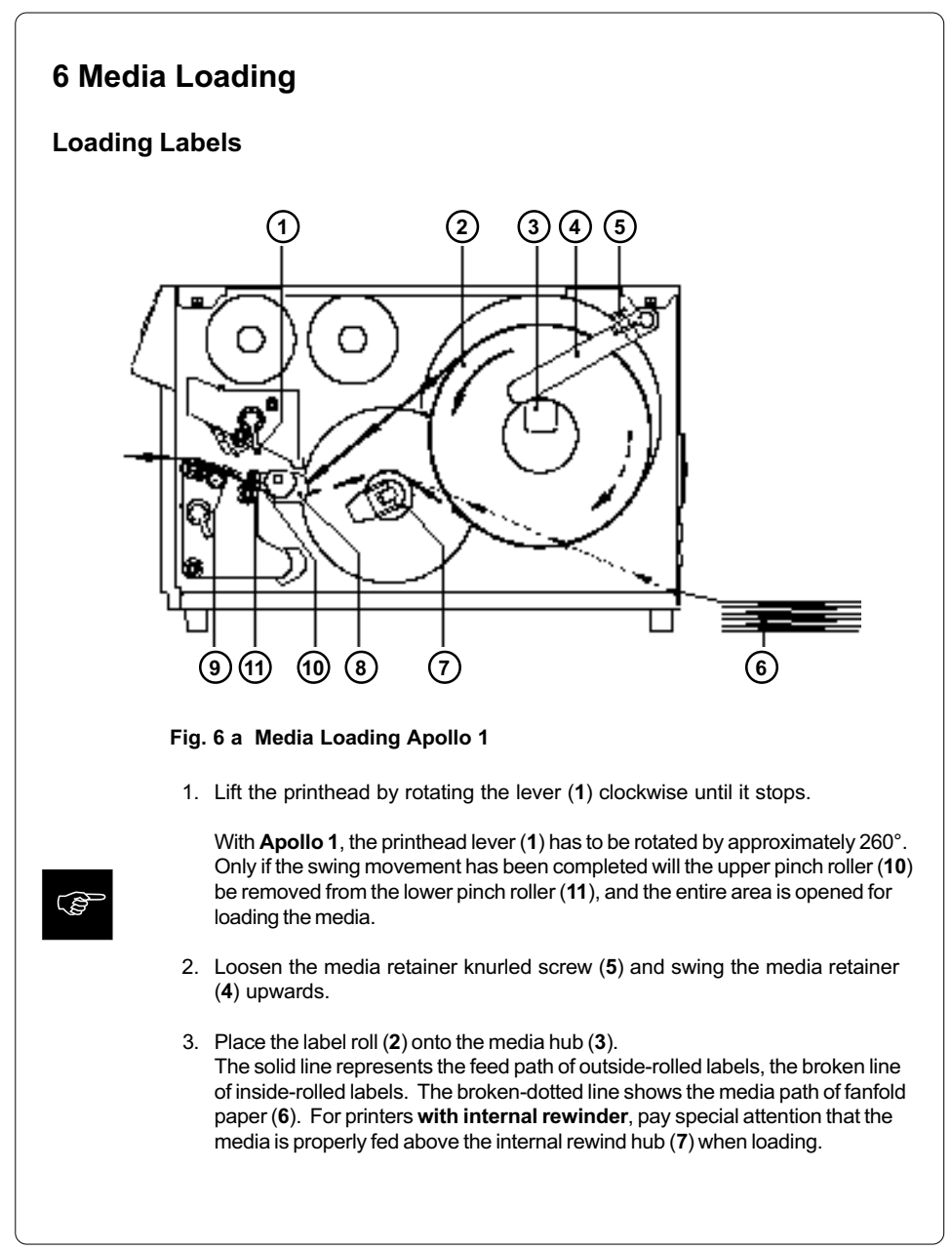

## cab - Produkttechnik GmbH / Tharo Systems, Inc.

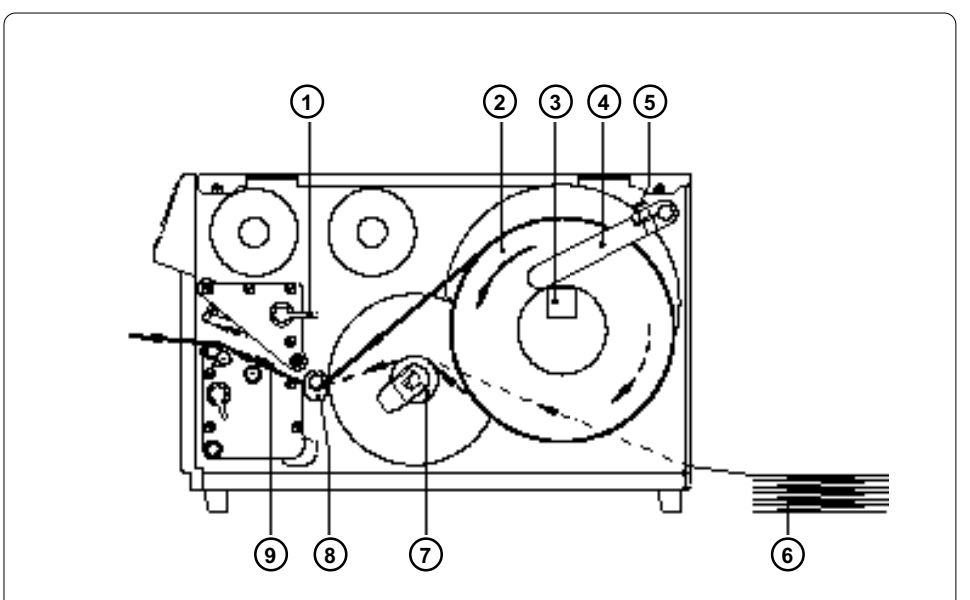

## Fig. 6 b Media loading Apollo 2/3

- Swing the media retainer (4) downwards to the media hub (3) and push it inwards until it rests against the side of the label roll. Tighten the knurled screw (5).
- 5. Slide the media guide (8) into its outermost position.
- Unroll a length of label stock from the media roll and feed it through as shown in Figure 6 a/b.
   It is particularly important to ensure that the media strip slides properly between the fittings of the adjustable photocell assembly (9).
- 7. Slide the media strip right through the space between the print roller and the printhead until it comes out of the **Apollo**.
- 8. Slide the media guide (8) back towards the edge of the media strip.
- 9. Turn the lever (1) counter-clockwise until it stops and, thereby, lock the printhead.

If you do not use the printer for an extended period of time, lift the printhead to avoid possible flattening of the print roller.

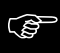

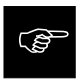

cab - Produkttechnik GmbH / Tharo Systems, Inc.

# 7 Adjustments Concerning the Labels

# Adjustment of the Label Edge Sensor

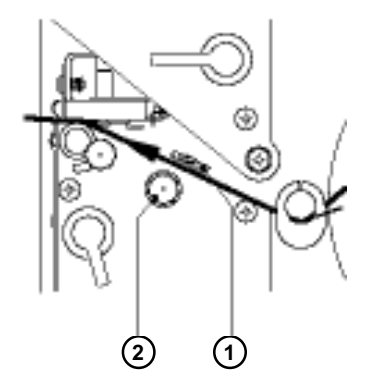

Fig. 7 a Adjustment of the label edge sensor

To accommodate a variety of print jobs, the position of the label edge sensor (1) can be adjusted at right angles to the path of the paper feed. This setting is particularly useful if the required labels are either narrow, or have punch holes or reflective markings, or deviate from the square or rectangular shape.

It is important to ensure that the sensor is positioned in a way that the gaps between the labels or the markings can be recognized by the photocell. (the position of the sensor is marked by a notch in the sensor holder) If using labels with an unconventional shape (i.e. round or curved), the sensor should be positioned at the front edge of the label.

Adjust the sensor position using the knurled knob (2). By turning the knob clockwise the sensor moves outwards, and by turning the knob counter-clockwise the sensor moves inwards.

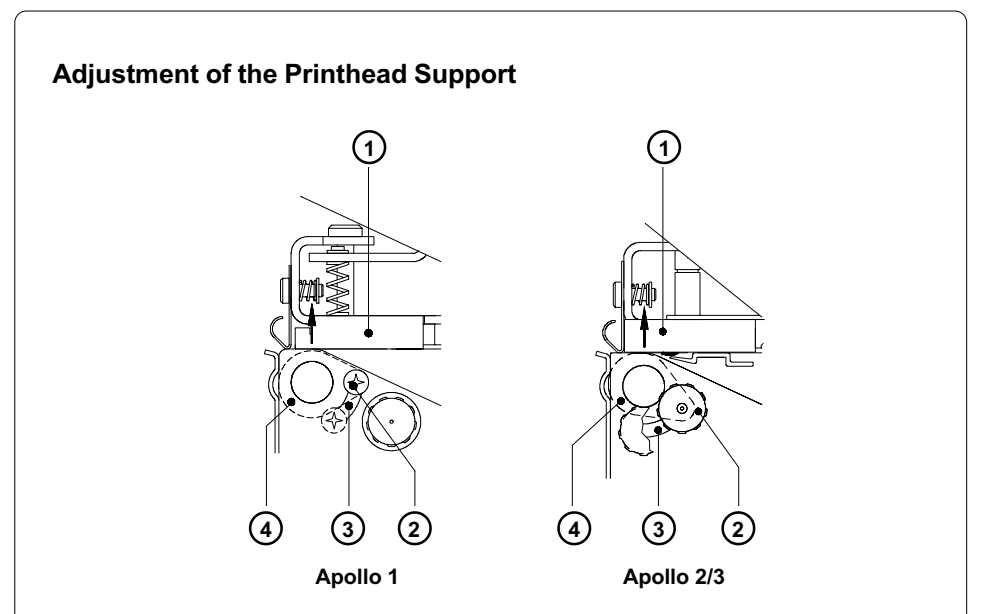

# Fig. 7 b Adjustment of the printhead support

When printing narrow labels (width less than 2.5 in or 60 mm), it is possible that the printhead will come into direct contact with the drive roller. This will lead to premature wear on the printhead. In addition, the printhead will be at a slight angle to the label, thus, the uneven pressure may result in an inconsistent image density from one edge of the label to the other.

To correct this problem, the printhead support (2) may be adjusted. Adjust printhead support as follows :

- 1. Loosen the locking screw (2). For Apollo 1, this screw is an oval-headed screw, whereas for Apollo 2/3 it is a knurled screw.
- Move the locking screw (2) as required within the adjustment slot (3). This will cause the cam shaped printhead support (4) to rotate, in effect, providing a higher or lower base on which the printhead mounting (1) rests. As the adjustment criterion, check the quality of the print image.
- 3. Tighten the locking screw (2).

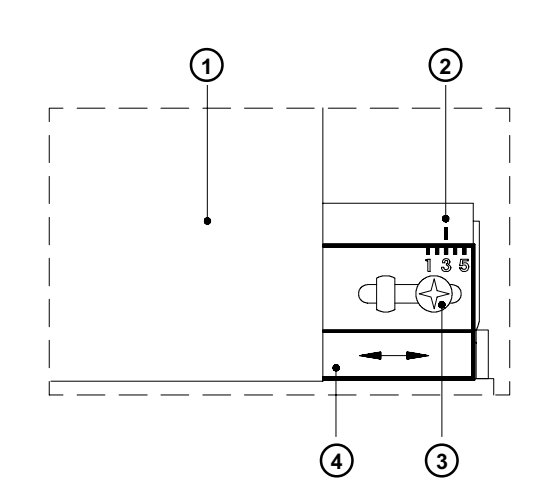

# Adjustment of the Transfer Ribbon

Fig. 7 c Adjustment of the transfer ribbon

If creases, lines or black patches appear in the print image resulting in a poor print quality, this may be caused by wrinkles in the transfer ribbon (1). To remove the wrinkles, the tension of the ribbon should be made even from the left to the right by moving the ribbon shield (4) up or down.

- 1. Loosen the adjustment screw (3).
- Shift the transfer ribbon shield (4) sideways into the direction of the wrinkle. Moving it to the left will increase the tension on the left. Use the scale (2) provided to monitor the adjustments made. If the screw is in position "1", the tension is highest on the outside, and if it is in position "5", the tension is highest on the inside.
- 3. After completing the adjustment, tighten the securing screw (3).
## 8 Control Panel

The front control panel of the Apollo is fitted with 4 function keys with indicator LEDs, and a 2x16 character digital LCD display.

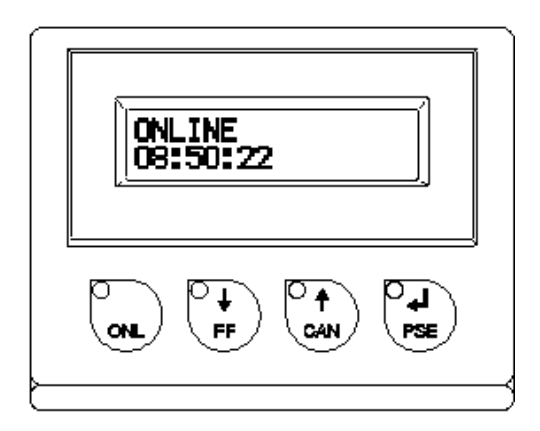

Fig. 8 Front control panel

The control panel display constantly provides the operator with the actual information concerning the current printer mode and label processing. The indicator LEDs support the information shown in the display by indicating which keys have to be pressed. (e.g. in the event of a fault)

On the following pages, you will find descriptions of the system modes of the **Apollo**, the related indications by the LCD display and the LEDs as well as a description of the function keys under differing conditions.

### System Mode ONLINE

The printer is switched ON and ready to receive data.

#### Display

The top line of the display shows "ONLINE". The bottom line of the display shows the time of day. During the transfer of data, a rotating pointer appears in the right hand corner of the bottom line of the display. When saving data on the PC card, a filled rectangle appears in the right hand corner of the bottom line of the display.

#### **LED Display**

LED ONL on.

#### **Function Keys**

| O       | ONL key                 | Switch into OFFLINE mode. (LED ONL off)                                                                                                    |
|---------|-------------------------|----------------------------------------------------------------------------------------------------|
| FFF FFF | FF key                  | Provides label feed. The leading edge of the next label to be printed is in print position.                                                   |
|         | CAN key                 | Deletes data of the previous print job in internal memory.<br>Following that, "Pause reprint" is not available.<br>(see PSE key)              |
| PSE     | PSE key                 | Repeats the print of the last label, after the previous print job has<br>been completed.<br>(only when setup parameter "Pause reprint" is on) |
|         | ONL key<br>+<br>CAN key | Pressing both keys together for at least 5 seconds will switch<br>into the SETUP mode.<br>(LED ONL off)                                       |

#### Table 8 a Key functions in ONLINE mode

# The printer is not ready to print or to receive data. The status of the printer may be requested. **Display** The top line of the display shows "OFFLINE". By repeatedly pressing the PSE key, the status of the printer will be shown. (see also Chapter 11) **LED Display** The display is blank. **Function Keys**

System Mode OFFLINE

| ONL     | ONL key | Switch into ONLINE mode. (LED ONL on)                                                                |
|---------|---------|----------------------------------------------------------------------------------------------------|
| ₽<br>FF | FF key  | Provides label feed. The leading edge of the next label to be printed is in print position.          |
| CAN     | CAN key | Switch into LABEL FROM CARD mode.<br>(only if memory card is installed and formats are stored on it) |
| PSE     | PSE key | Display shows current printer mode.<br>("Printer info"/ see also Chapter 11)                         |

#### Table 8 b Function keys in OFFLINE mode

### System Mode PRINT

The printer is in operation.

In this mode, the transfer of data is possible. New print jobs will be carried out immediately following the completion of the previous job.

#### Display

The top line of the display shows the message "Printing label". The bottom line displays the current number of printed labels. During the transfer of data, a rotating pointer appears in the right hand corner of the lower display line.

#### LED Display

LED ONL on.

#### **Function Keys**

| CAN | CAN key | Cancels the current print job.<br>Switch into ONLINE mode. (LED ONL on)   |
|-----|---------|---------------------------------------------------------------------------|
| PSE | PSE key | Interrupts the current print job.<br>Switch into PAUSE mode. (LED PSE on) |

#### Table 8 c Function keys in PRINT mode

### System Mode PAUSE

The printing process is temporarily interrupted by the operator.

#### Display

The top line of the display shows "PAUSE".

#### LED Display

LED ONL on, LED PSE on.

#### **Function Keys**

| FF FF | FF key  | Provides label feed. The leading edge of the next label to be printed is in print position. |  |
|-------|---------|---------------------------------------------------------------------------------------------|--|
| CAN   | CAN key | Cancels the current print job.<br>Switch into ONLINE mode. (LED PSE off)                    |  |
| PSE   | PSE key | Continues the current print job.<br>Switch into PRINT mode. (LED PSE off)                   |  |

Table 8 d Function keys in PAUSE mode

### System Mode FAULT-CORRECTABLE

The printer has encountered a fault during printing which is easily correctable by the operator (e.g. "Out of paper"), following which the printing process may be continued.

#### Display

The top line of the display shows alternately the type of fault and the total of the remaining labels of the current print job.

#### LED Display

LED CAN on, LED PSE is flashing. If an applicator is connected: LED FF is flashing.

#### **Function Keys**

| FF FF | FF key  | Only if an applicator is installed :<br>Provides a label feed in order to synchronize the paper feed for<br>the next print run. |
|-------|---------|----------------------------------------------------------------------------------------------------|
| CAN   | CAN key | Cancels the current print job.<br>Switch into ONLINE mode.<br>(LED ONL on, LED CAN off, LED PSE off)                            |
| PSE   | PSE key | Continues current print job after error correction.<br>Switch into PRINT mode.<br>(LED ONL on, LED CAN off, LED PSE off)        |

#### Table 8 e Function keys in mode FAULT-CORRECTABLE

| System | System Mode FAULT-IRRECOVERABLE                                                                                                    |                                                                                                    |  |
|--------|----------------------------------------------------------------------------------------------------|----------------------------------------------------------------------------------------------------|--|
|        | While switching on the printer or during printing, a fault has occured which cannot be cleared by the operator without cancelling the current print run. (e.g. hardware fault) |                                                                                                    |  |
|        | Display                                                                                                    |                                                                                                    |  |
|        | The display shows the type of fault.                                                                                                    |                                                                                                    |  |
|        | LED Display                                                                                                    |                                                                                                    |  |
|        | LED CAN is flashing.                                                                                                    |                                                                                                    |  |
|        | Function Ke                                                                                                    | eys                                                                                                    |  |
|        | CAN key                                                                                                    | Cancels the current print job.<br>Switch into ONLINE mode.<br>(LED ONL on, LED CAN off, LED PSE off)<br>If ONLINE mode cannot be entered, switch printer on and off<br>again.<br>If the fault remains contact Technical Service. |  |
|        | Table 8 f                                                                                                    | Function keys in mode FAULT - IRRECOVERABLE                                                                                                    |  |
|        |                                                                                                    |                                                                                                    |  |

### System Mode SYSTEM TEST

When switched on, the **Apollo** automatically performs an internal self test. If the test is completed successfully, the Apollo proceeds to the ONLINE mode, or otherwise the printer switches to system mode FAULT - IRRECOVERABLE.

#### Display

The top line of the display shows the version of the printer, for instance " \*\*\*\* APOLLO 3 \*\*\*\* ".

The bottom line of the display shows the numbers "123456" one after the other depending on the progress of the several test steps.

#### LED Display

All LEDs flash up once briefly.

#### **Function keys**

The function keys have no effect.

| To enter the                                                                                                    | SETUP mode, use either one of the procedures described below :                                                                                                    |
|----------------------------------------------------------------------------------------------------|----------------------------------------------------------------------------------------------------|
| either :                                                                                                    | press both keys, the $\binom{\circ}{ON}$ key and the $\binom{\circ}{ON}$ key                                                                                                    |
|                                                                                                    | simultaneously when switching on the printer, and keep them pressed down, until the system test is completed;                                                                                                    |
| or :                                                                                                    | in ONLINE mode, press both keys, the $\binom{\frown}{ON}$ key and the $\binom{\frown}{CAN}$                                                                                                    |
|                                                                                                    | key simultaneously for at least 5 seconds.                                                                                                    |
| In SETUP mode, various printer parameters can be specified to suit the current print requirements. (for details see Chapter 9)                                                                              |                                                                                                    |
| Display                                                                                                    |                                                                                                    |
| Following the completion of the system test, the display briefly shows "SET-UP", followed by "Land" or "Country". Depending on the selection, all of the setup parameters and their settings will be shown. |                                                                                                    |
|                                                                                                    |                                                                                                    |
| LED Displa                                                                                                    | у                                                                                                    |
| <b>LED Displa</b><br>All LEDs off                                                                                                    | <b>y</b><br>f.                                                                                                    |
| LED Displa<br>All LEDs off<br>Function K                                                                                                    | y<br>f.<br>eys                                                                                                    |
| LED Displa<br>All LEDs off<br>Function K<br>ONL key                                                                                                    | y f. f. f. f. f. f. f. f. f. f. f. f. f.                                                                                                    |
| LED Displa<br>All LEDs off<br>Function K<br>ONL key<br>FF key                                                                                                    | y f. eys Stores the chosen settings of the setup parameters and completes the SETUP mode. (i.e. switch into ONLINE mode/ LED ONL on) Skips to next setup parameter. Reduces numerical setup values.                                                                      |
| LED Displa<br>All LEDs of<br>Function K<br>ONL key<br>FF key<br>CAN key                                                                                                    | y f. eys Stores the chosen settings of the setup parameters and completes the SETUP mode. (i.e. switch into ONLINE mode/ LED ONL on) Skips to next setup parameter. Reduces numerical setup values. Skips to previous setup parameter. Increases numerical setup values. |

| S | ystem I | Mode TEST                                                                                                    | [ PRINT                                                 |  |
|---|---------|----------------------------------------------------------------------------------------------------|---------------------------------------------------------|--|
|   |         | The TEST PRINT mode is entered by pressing the $\bigcirc_{out}$ key when switching<br>on the printer, and keeping it pressed down until the system test is completed.<br>Following, an internal test sample will be printed. (for details see Chapter 10)<br>Then, the system test will be repeated. |                                                         |  |
|   |         | Display                                                                                                    |                                                         |  |
|   |         | Following the completion of the system test, the display shows "Test print".                                                                                                    |                                                         |  |
|   |         | LED Display                                                                                                    |                                                         |  |
|   |         | LED ONL on.                                                                                                    |                                                         |  |
|   |         | Function Ke                                                                                                    | iys                                                     |  |
|   |         | CAN key                                                                                                    | Cancels the test print.<br>Switch into SYSTEMTEST mode. |  |
|   |         | Table 8 h F                                                                                                    | unction keys in TEST PRINT mode                         |  |
|   |         |                                                                                                    |                                                         |  |
|   |         |                                                                                                    |                                                         |  |
|   |         |                                                                                                    |                                                         |  |
|   |         |                                                                                                    |                                                         |  |
|   |         |                                                                                                    |                                                         |  |
|   |         |                                                                                                    |                                                         |  |
|   |         |                                                                                                    |                                                         |  |

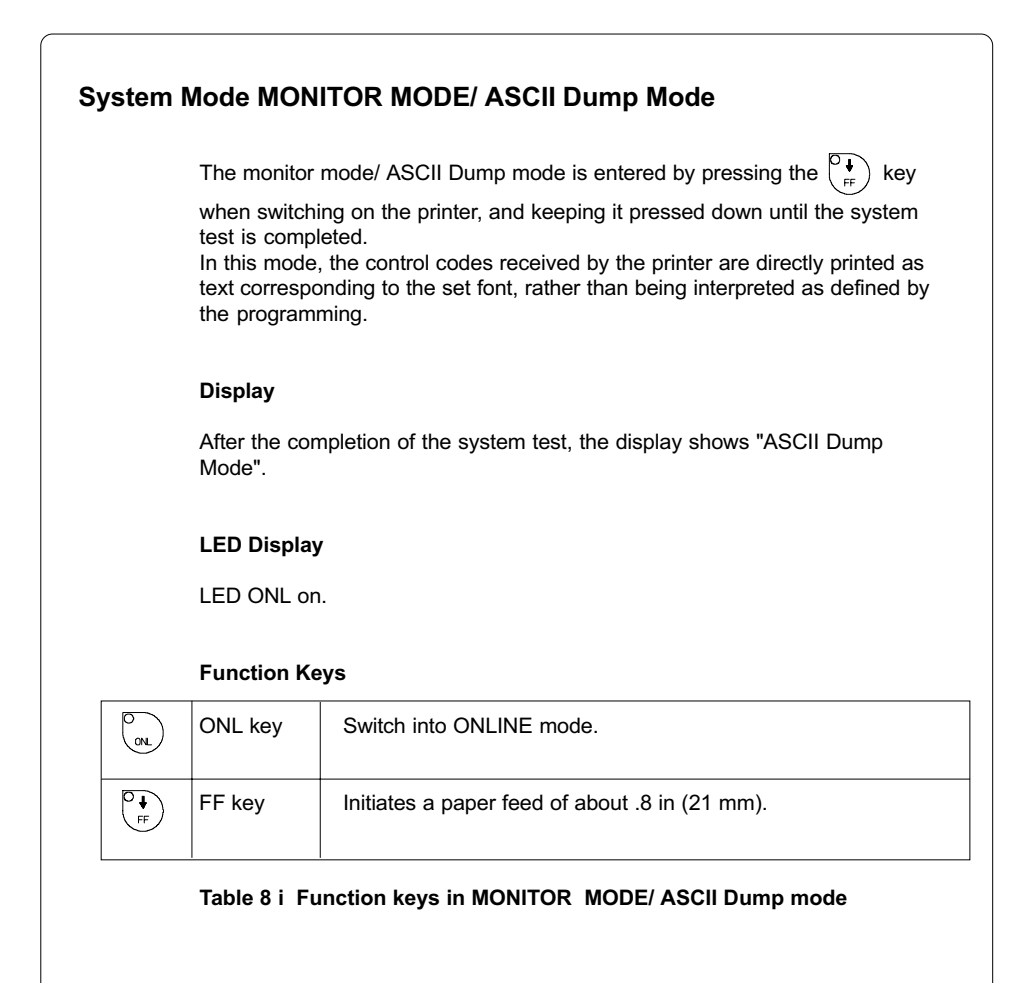

### System Mode LABEL FROM CARD

Provided that a memory card is installed and a label format is present, in OFFLINE

mode, press the  $\begin{array}{c} \textcircled{\bullet} \\ \hline \cr cm \end{matrix}$  key to enter the LABEL FROM CARD mode. In this mode, the labels stored on the card can be selected to print; for files with a variable number of labels the quantity of labels to be printed can be set.

#### Display

The top line of the display shows "Label from card". The bottom line of the display shows the file name of the first label file in the list stored on the card. After the requested label has been selected, for files without a fixed number of labels the display shows "No. of labels" in the top line and "00001" in the bottom line.

#### LED Display

All LED's off.

#### **Function keys**

| OON   | ONL key | Switch into OFFLINE mode.                                                                                                    |
|-------|---------|----------------------------------------------------------------------------------------------------|
| FF FF | FF key  | For scrolling down within the file list stored on the card.<br>Reduces the quantity of labels to be printed.                          |
|       | CAN key | For scrolling up within the file list of the card.<br>Increases the quantity of labels to be printed.                                 |
| PSE   | PSE key | Confirms file selection.<br>Moves the cursor to the right when setting the quantity of labels<br>to print.<br>Switch into PRINT mode. |

#### Table 8 k Function keys in the LABEL FROM CARD mode

| 9 Setu   | p                                                                                                    |
|----------|----------------------------------------------------------------------------------------------------|
|          | Using the setup mode, the configuration of the <b>Apollo</b> may be customized to suit specific requirements. Initial setup should be performed when operating the printer for the first time. Changes which become necessary to process different print jobs, e.g. when different materials are used, can mostly be accomplished by changing the software settings. |
| Start of | Setup Mode                                                                                                    |
|          | This mode is initiated by <b>either</b> simultaneously pressing the $\overset{\circ}{\underset{\scriptscriptstyle OL}{}}$ key and the                                                                                                    |
|          | $\left( \begin{smallmatrix} \bullet \\ \bullet \\ \bullet \end{smallmatrix} \right)$ key when switching on the printer and keep them pressed down until the                                                                                                    |
|          | system test is completed, <b>or</b> in ONLINE mode, press the same two keys down for at least 5 seconds.                                                                                                    |
|          | Starting the setup mode, the display shows "SETUP" for about one second ,<br>followed by "Land" or "Country" which represents the first of the parameters to<br>select from. Depending on the selection, the setup parameters and their<br>settings will be shown. The list of parameters is brought up in a row and may<br>be run through repeatedly.               |
|          | Each time a parameter setting has been changed, there will be a request for confirmation. There will not be a general request before leaving the setup mode.                                                                                                    |
|          | The setup mode can be left at any point by pressing the $\overset{\circ}{\underset{\scriptscriptstyle OL}{}}$ key.                                                                                                    |
|          | The confirmed parameters will be saved.                                                                                                    |
|          | If an already confirmed setting is not desired any more, switch off the printer during the setup mode to cancel changes.                                                                                                    |
|          | To return to the original factory default settings, press all three keys, the $\circ$                                                                                                    |
|          | key, the $\overset{\frown}{FF}$ key, and the $\overset{\frown}{FE}$ key simultaneously and keep them pressed down until the display shows " RESTORE".                                                                                                    |
|          | Note, that in some cases the printer may initially be set to certain parameters which may differ from the default settings. (e.g. "Country") On the following pages, you will find details to change the setting of the parameters.                                                                                                    |

cab - Produkttechnik GmbH / Tharo Systems, Inc.

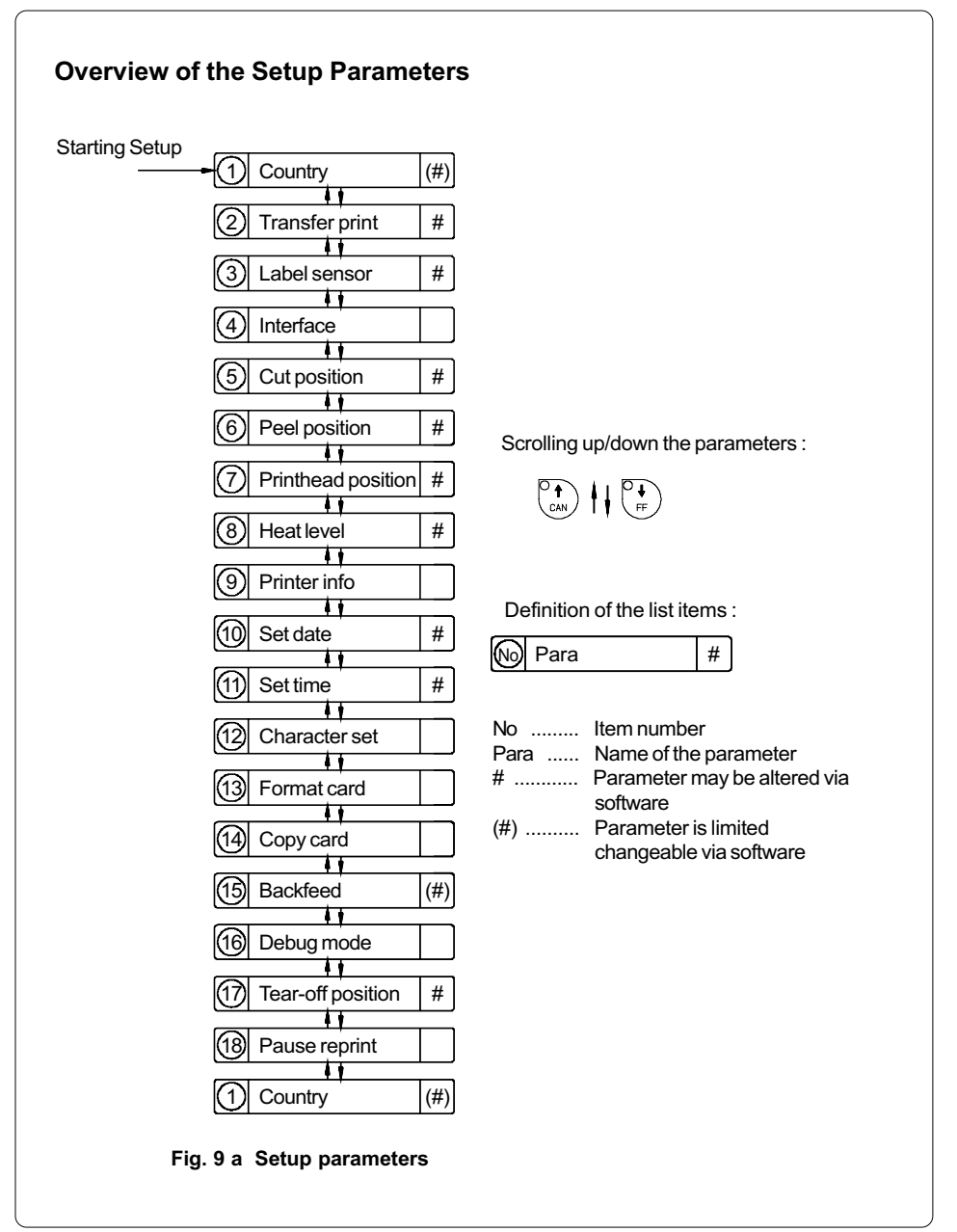

### Country/Land

The Parameter "Country" (or "Land") allows the LCD display language to be set, which also dictates the format of date and time used for the printer display as well as for printing.

The formats of date and time used for the printout can be altered via software. The language that the prompts on the LCD are displayed in cannot be altered through software, only with the front panel.

Default Setting : USA

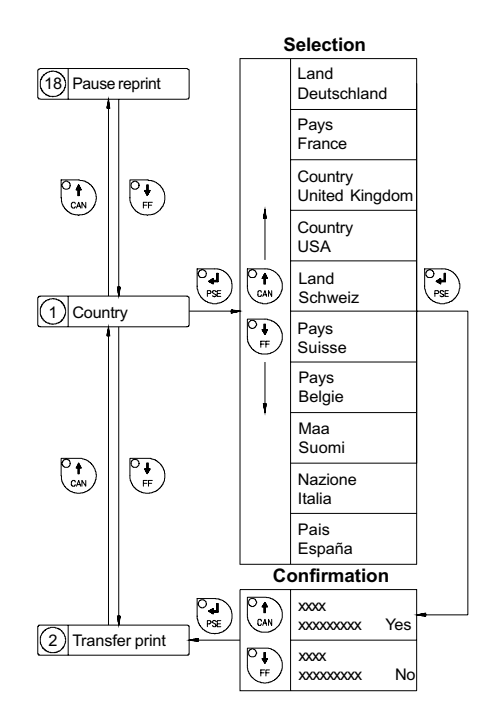

Fig. 9 b Set "Country" parameter

The following table shows the specific settings for the date format and the time format of all countries available.

|                           | Date       | Time        |
|---------------------------|------------|-------------|
| Land<br>Deutschland       | 29.12.1996 | 20:15:56    |
| Pays<br>France            | 29.12.1996 | 20:15:56    |
| Country<br>United Kingdom | 29/12/1996 | 20:15:56    |
| Country<br>USA            | 12-29-1996 | 08:15:56 pm |
| Land<br>Schweiz           | 29.12.1996 | 20,15,56    |
| Pays<br>Suisse            | 29.12.1996 | 20,15,56    |
| Pays<br>Belgie            | 29/12/1996 | 20:15:56    |
| Maa<br>Suomi              | 29.12.1996 | 20:15:56    |
| Nazione<br>Italia         | 29-12-1996 | 20:15:56    |
| Pais<br>España            | 29-12-1996 | 20:15:56    |

#### Table 9 Specific format settings for date and time

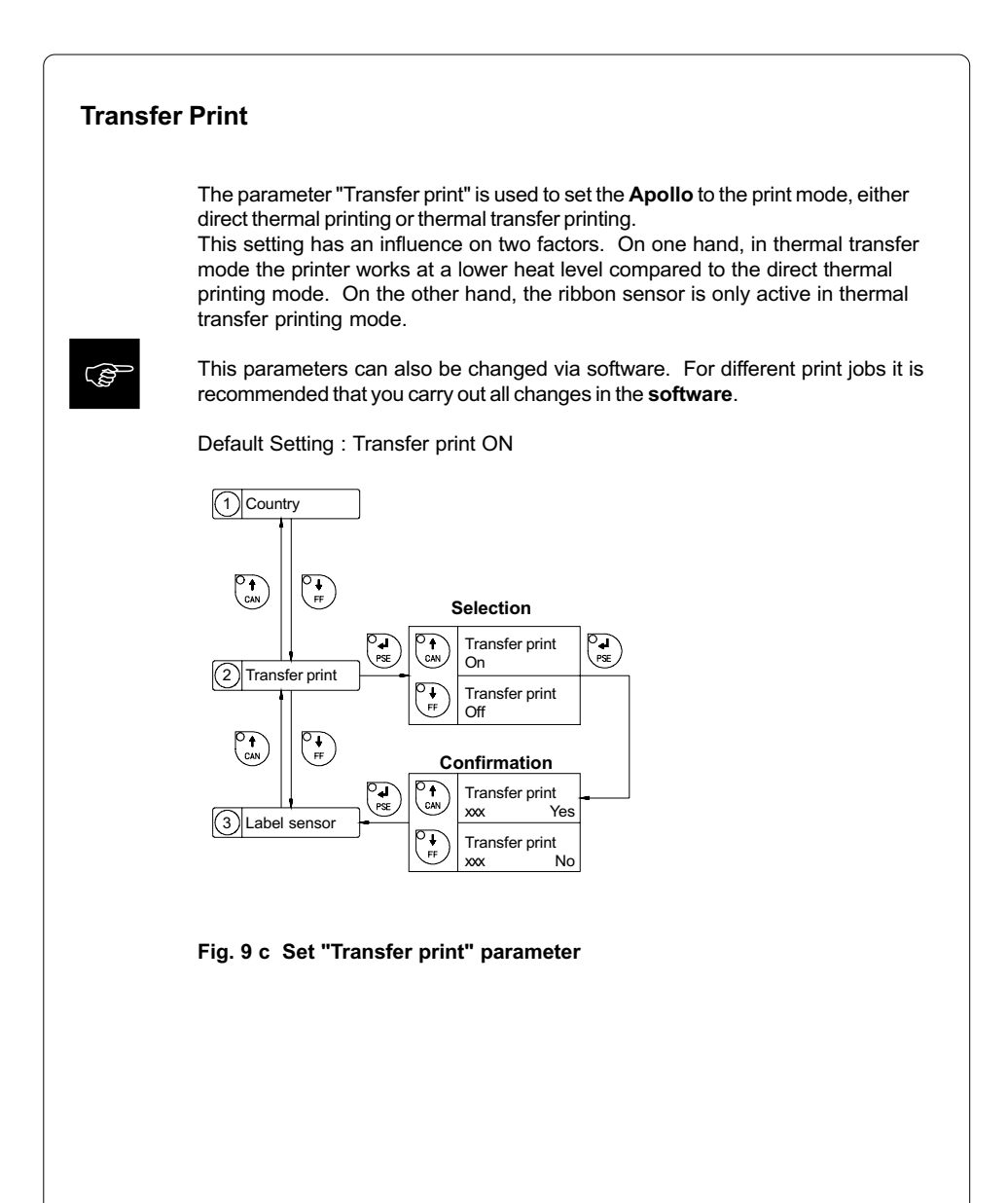

### Label Sensor

The printers of the **Apollo** series offer different methods for recognizing the front edge of the label.

In most cases, the label edge sensor photocell can be used in the see-through mode ("Gap sensor" mode), where the different transparency of the material is used to distinguish between the labels and the gaps.

In certain cases, for instance when pre-printed continuous paper is used, the label edge can also be recognized through reflective marks. (see also section about label formats; page 20) All versions of the **Apollo** offer the see-through mode and reflective mark recognition on the bottom side of the material. In addition, **Apollo 1** and **Apollo 2** are also able to recognize reflective marks on the top of the material.

This parameter can also be changed via software. For different print jobs it is recommended that you do the changes in the **software**.

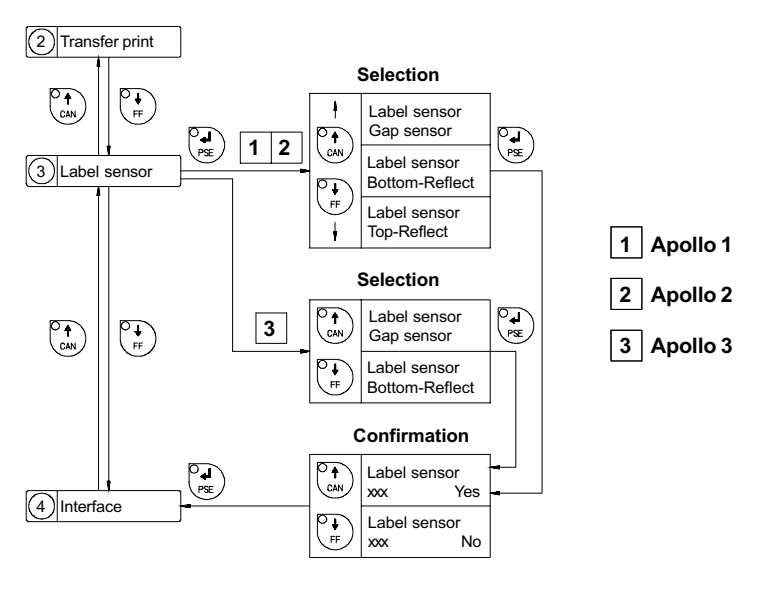

Default Setting : Gap sensor

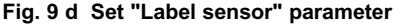

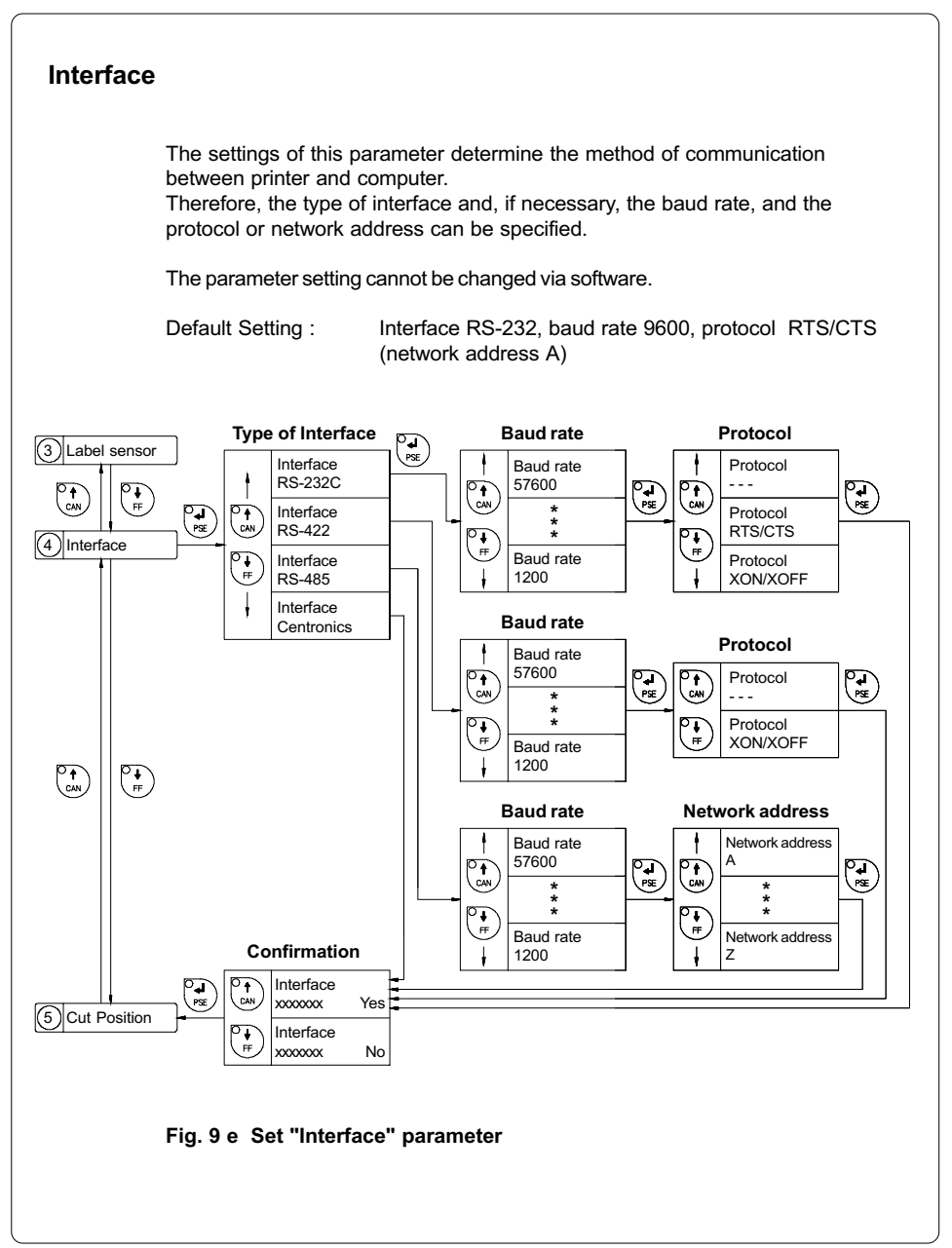

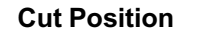

Using the optional cutter, the "Cut position" parameter allows you to alter the distance between the cutting edge and the rear edge of the label. Normally, with the initial offset value of "0" the cutting edge is in the middle of the gap between two labels. Adjustments have to be carried out only once after a cutter has been installed. (range from -.33 to +.33 in or -8.4mm to +8.4mm) If the cut position value is positive, the media will be advanced before it is cut, that means there is a greater distance between the cutting edge and the rear edge of the label.

It is recommended that you carry out changes for single print jobs in the software. (e.g. if the cut is not wanted in the middle of the gap) The software provides a second value for individual adjustments.

You may also change this value using the software commands. Any front panel value and software command value are totaled together for printing.

The current field to be changed is flashing in the display.

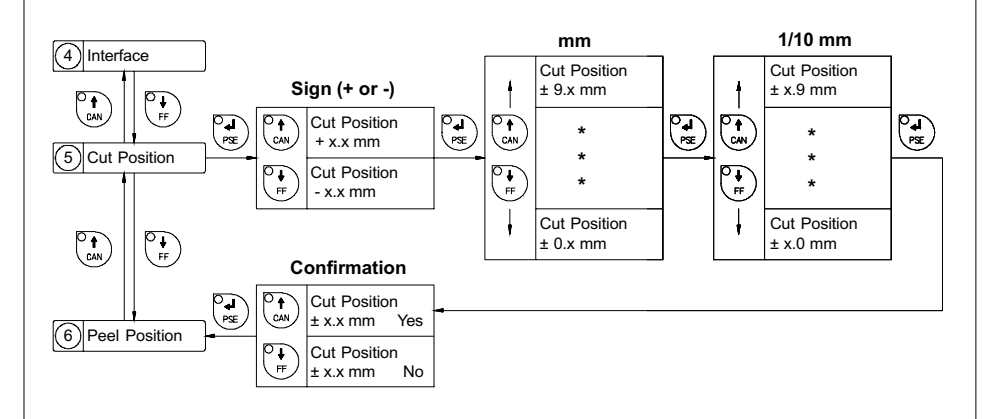

Fig. 9 f Set "Cut Position" parameter

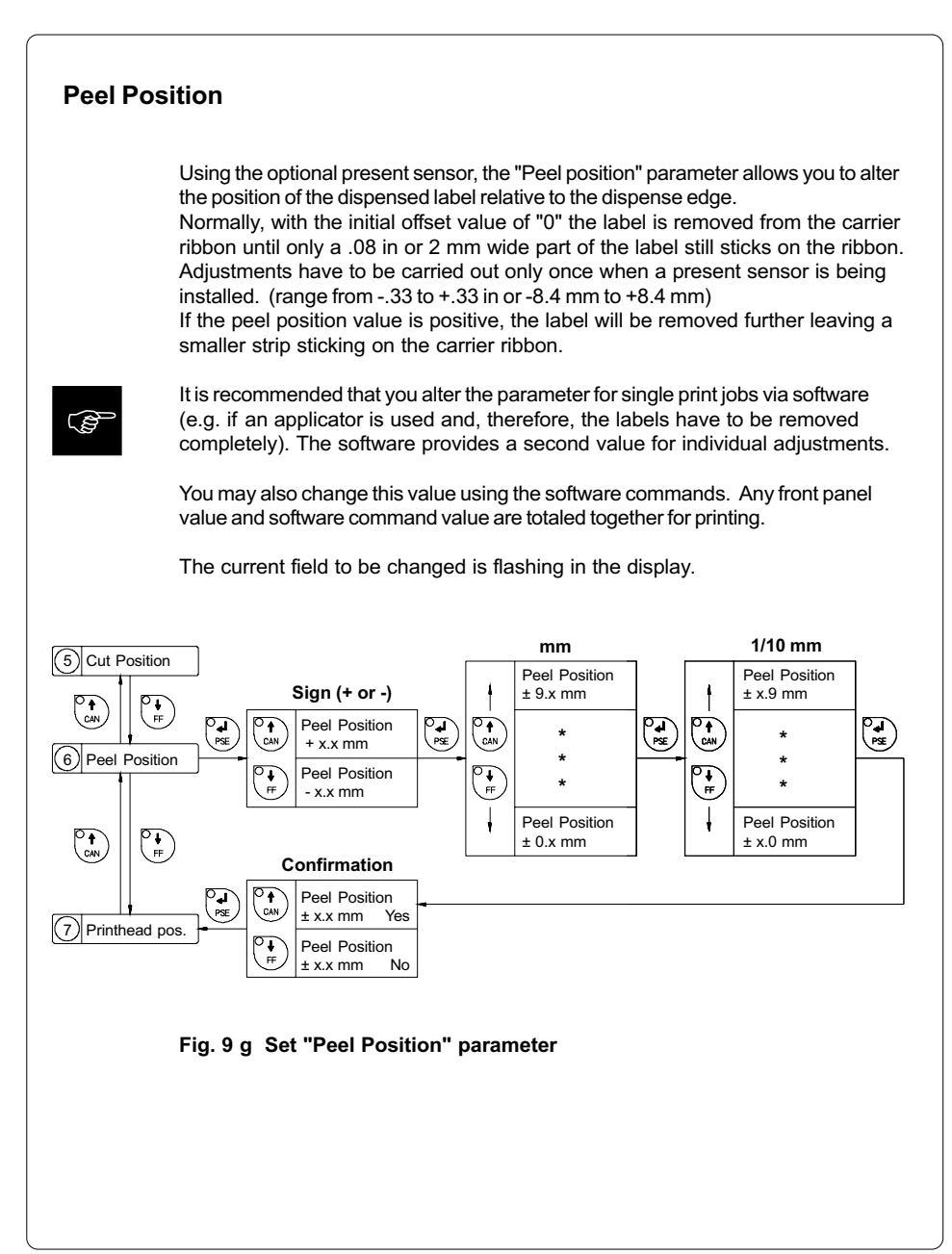

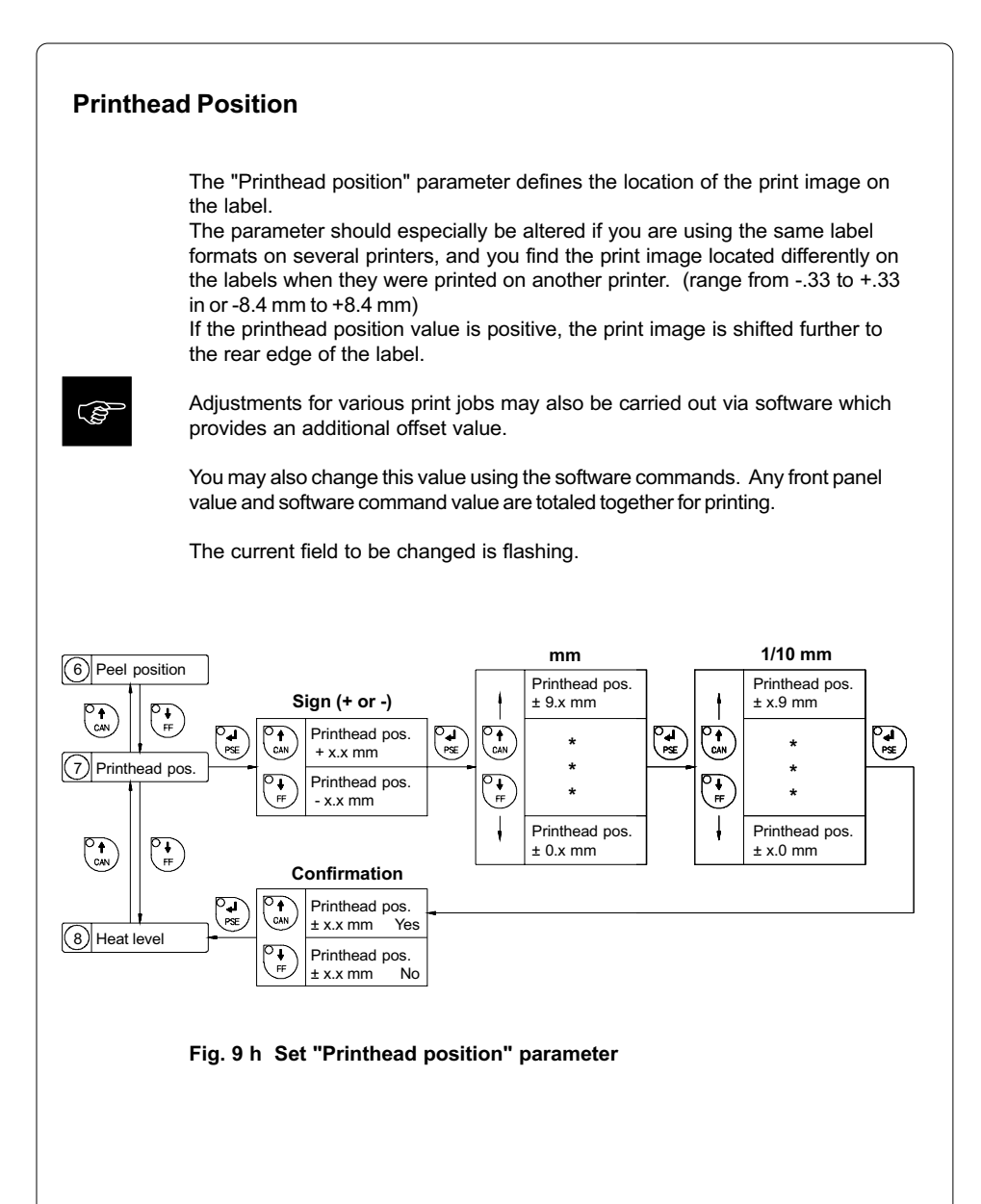

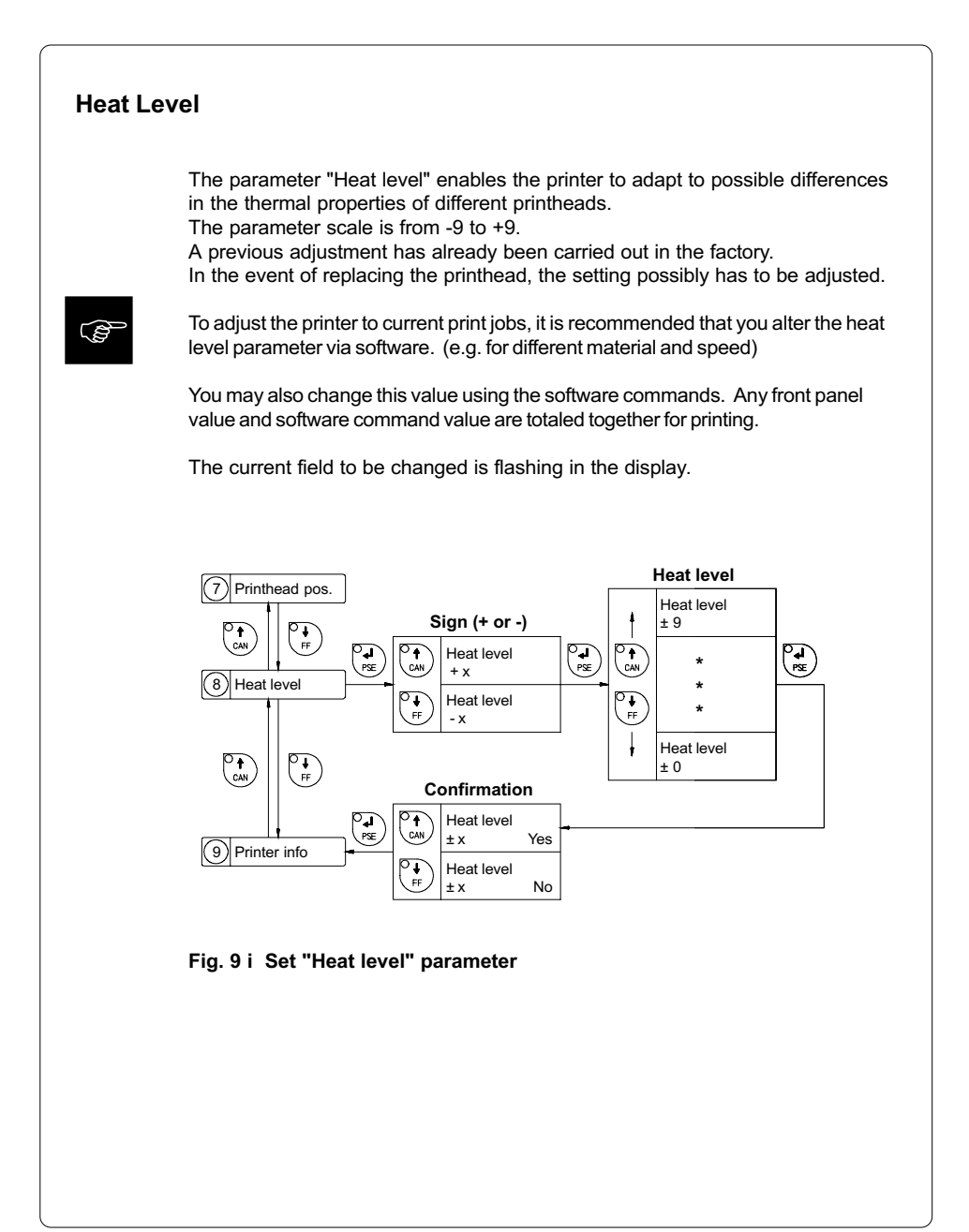

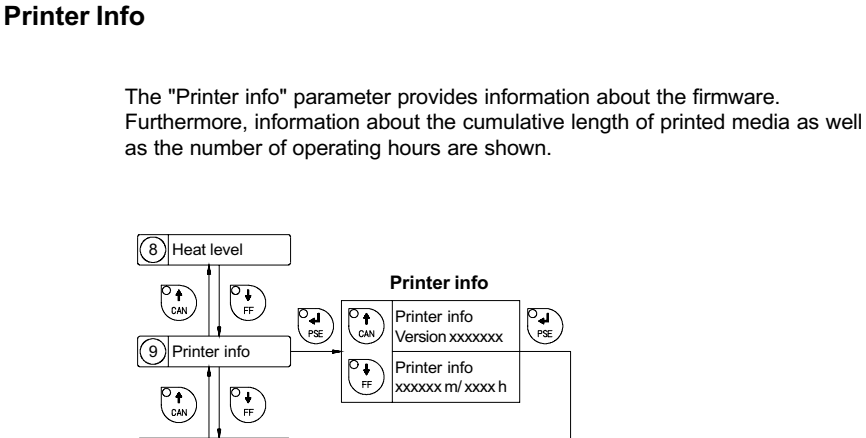

Fig. 9 k Printer info display

(10) Set date

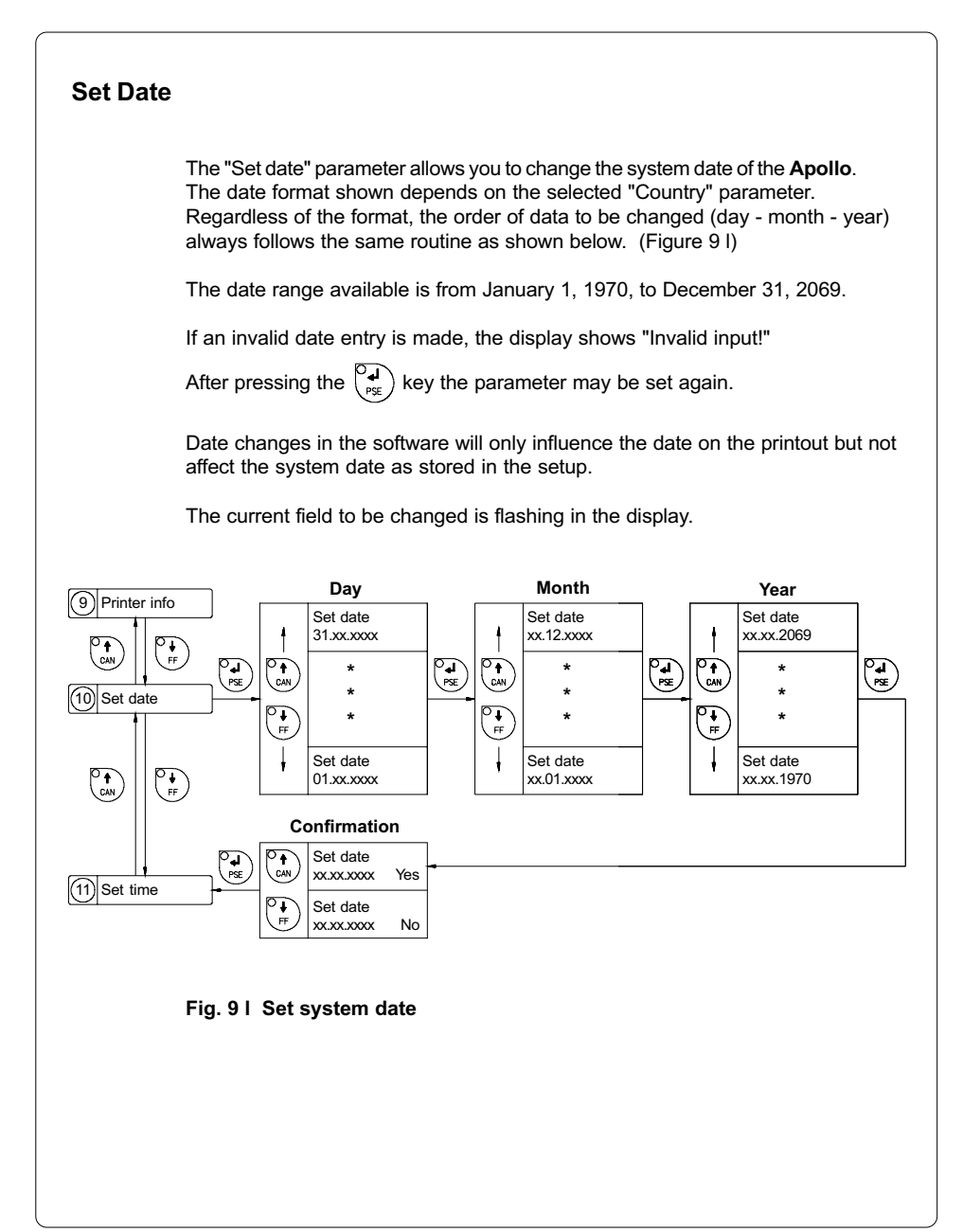

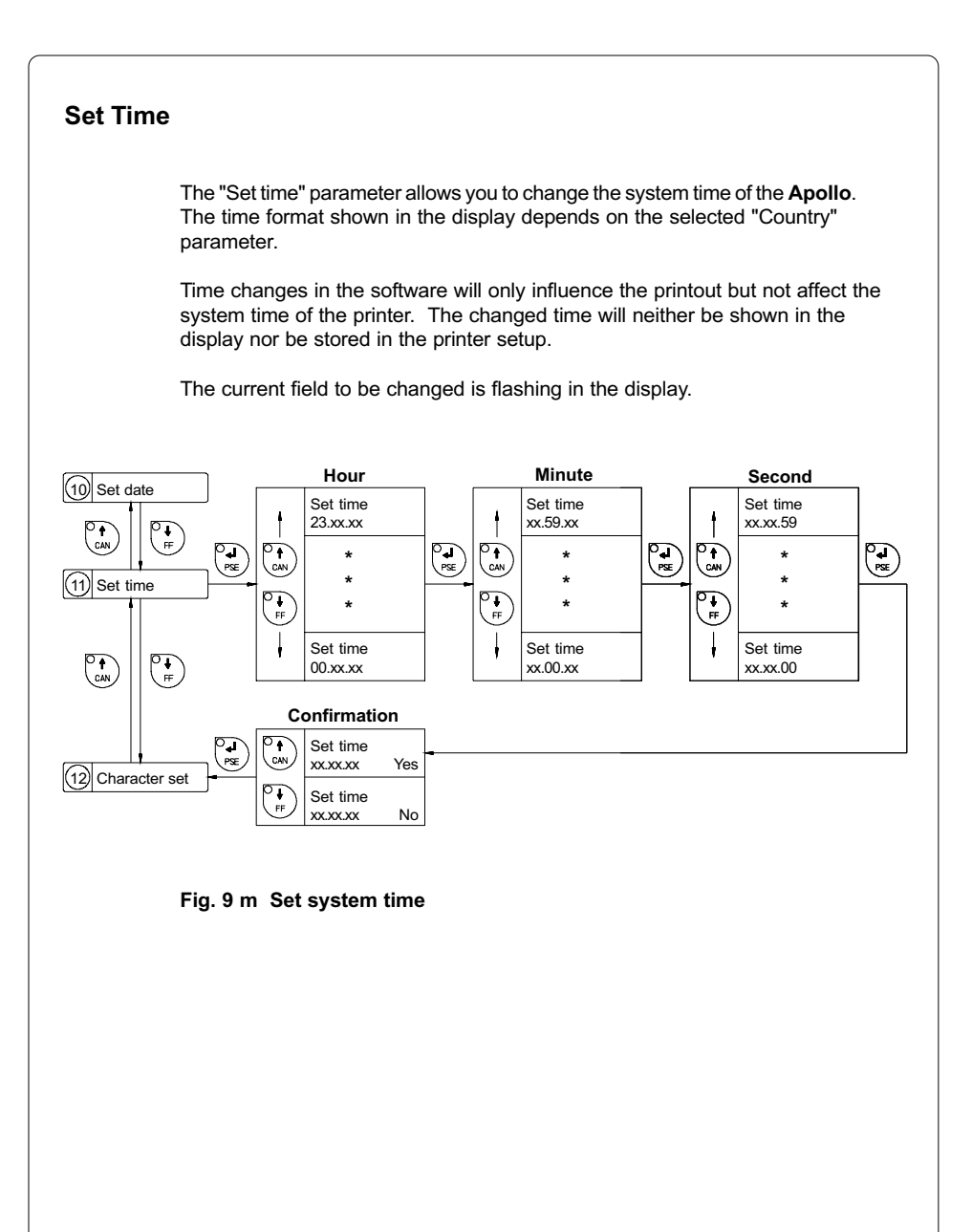

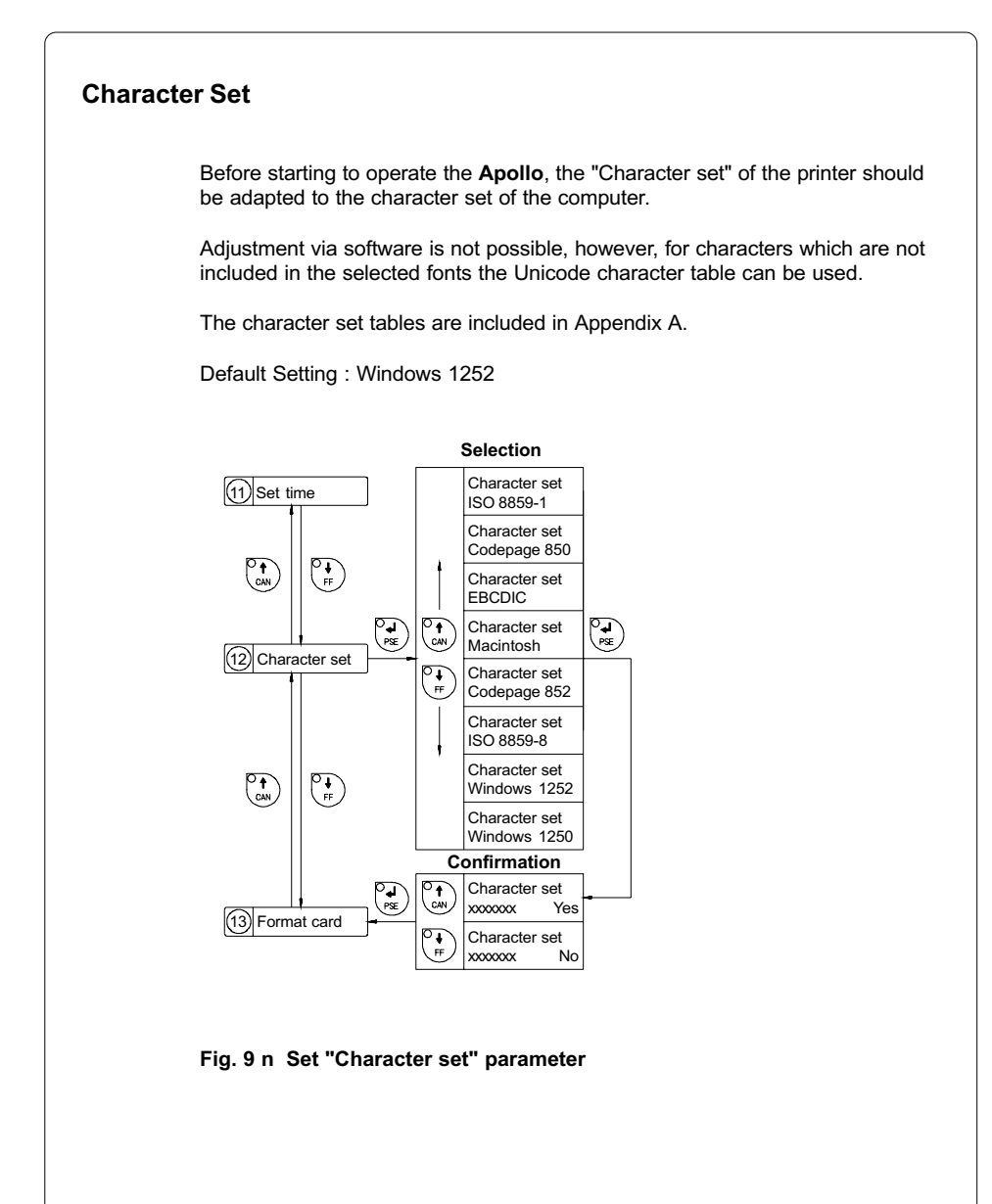

### **Format Card**

The "Format card" facility may be used to delete all stored data from a memory card, for instance PC card, PCMCIA card, etc. (optional) The delete process will format the card. Therefore, this option may also be used to prepare new memory cards for operation.

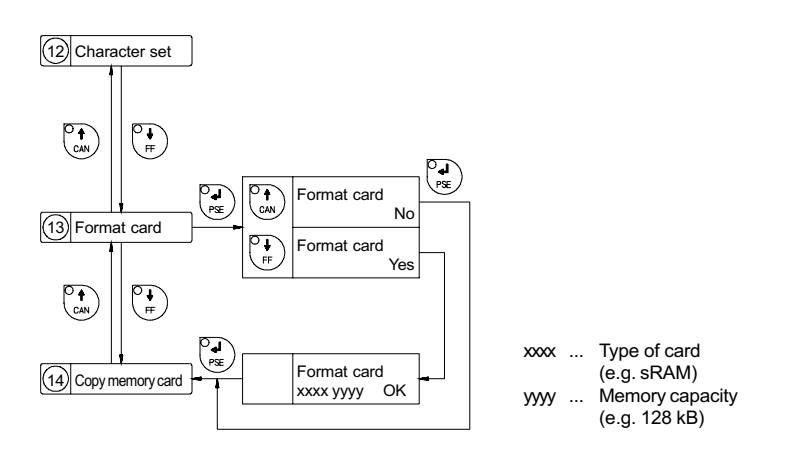

#### Fig. 9 o Delete/Format a memory card

If the procedure has been started without having a card installed the display will show "No card".

Pressing the  $\binom{P_{\text{st}}}{P_{\text{SE}}}$  key will skip to the following parameter.

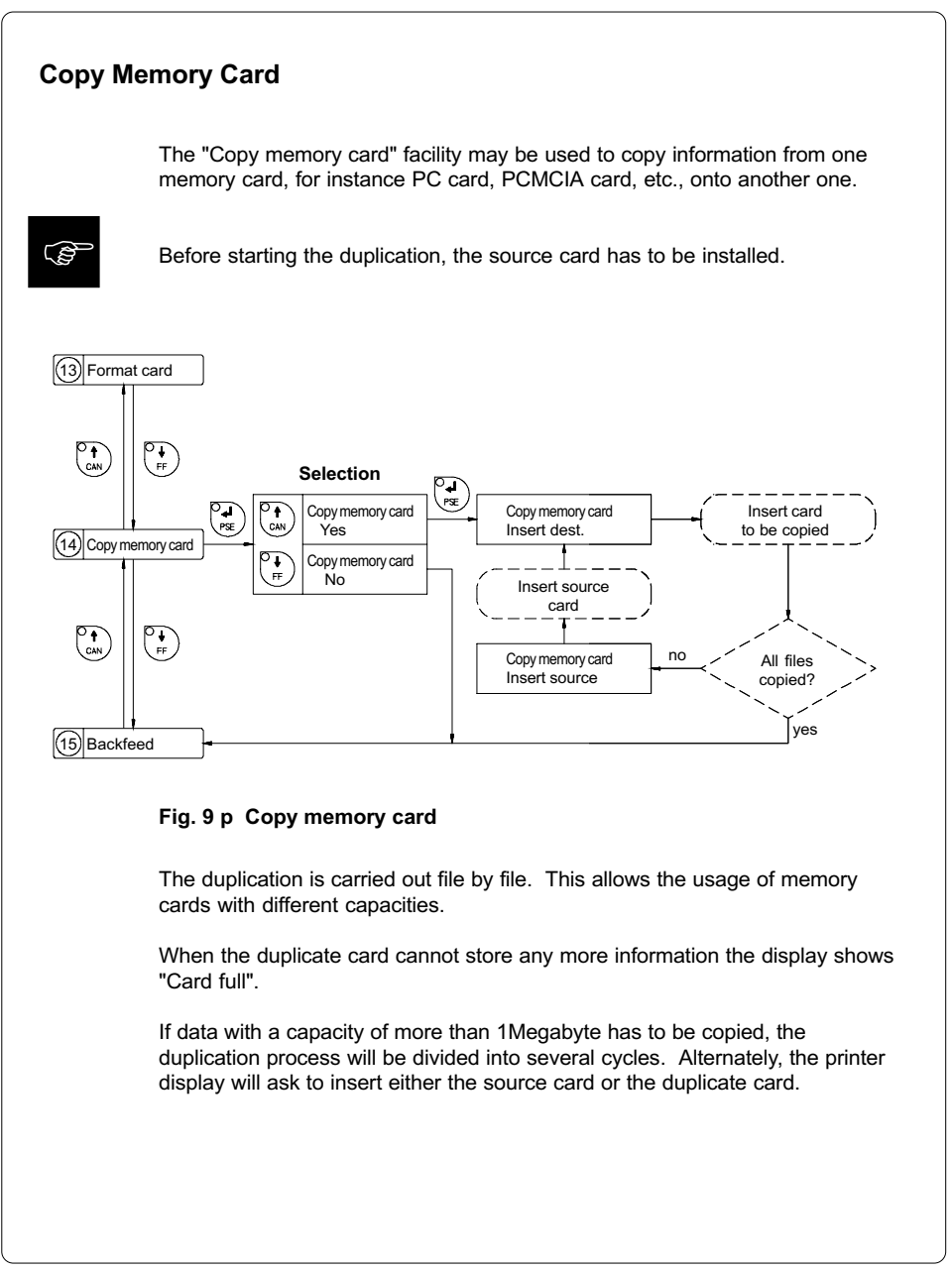

### Backfeed

In the cut and dispense mode, the material will be stopped in a position where the front edge of the following label has already been forwarded over the print line. The **Apollo** will carry out a backfeed of the label material from its cut/ dispense position to the print line. Thus, the next label can be printed all at once. The backfeed will be performed independent of the label design if the parameter is set on "always". If the setting is on "smart", the backfeed will only be performed if the front label is in its cut/ dispense position and the **Apollo** has not yet received all of the data for printing the following label. Otherwise, the print of the second label will be started, but only completed after the first one has been picked up. Smart backfeed can cause flaws in the printed image.

Besides, **Apollo 1** offers to select from two backfeed modes, either "head lift-off" or "head down". By selecting Head lift-off the printhead is raised with each backfeed of material. This prevents smudging of the label material by the ribbon. If the printhead is turned down the accuracy of positioning is more precise.

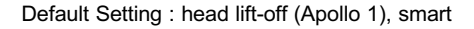

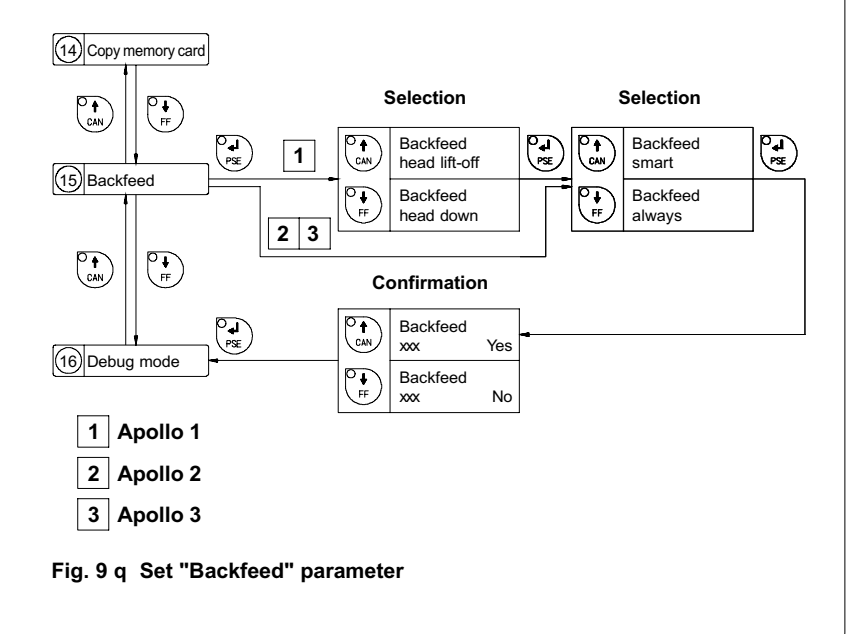

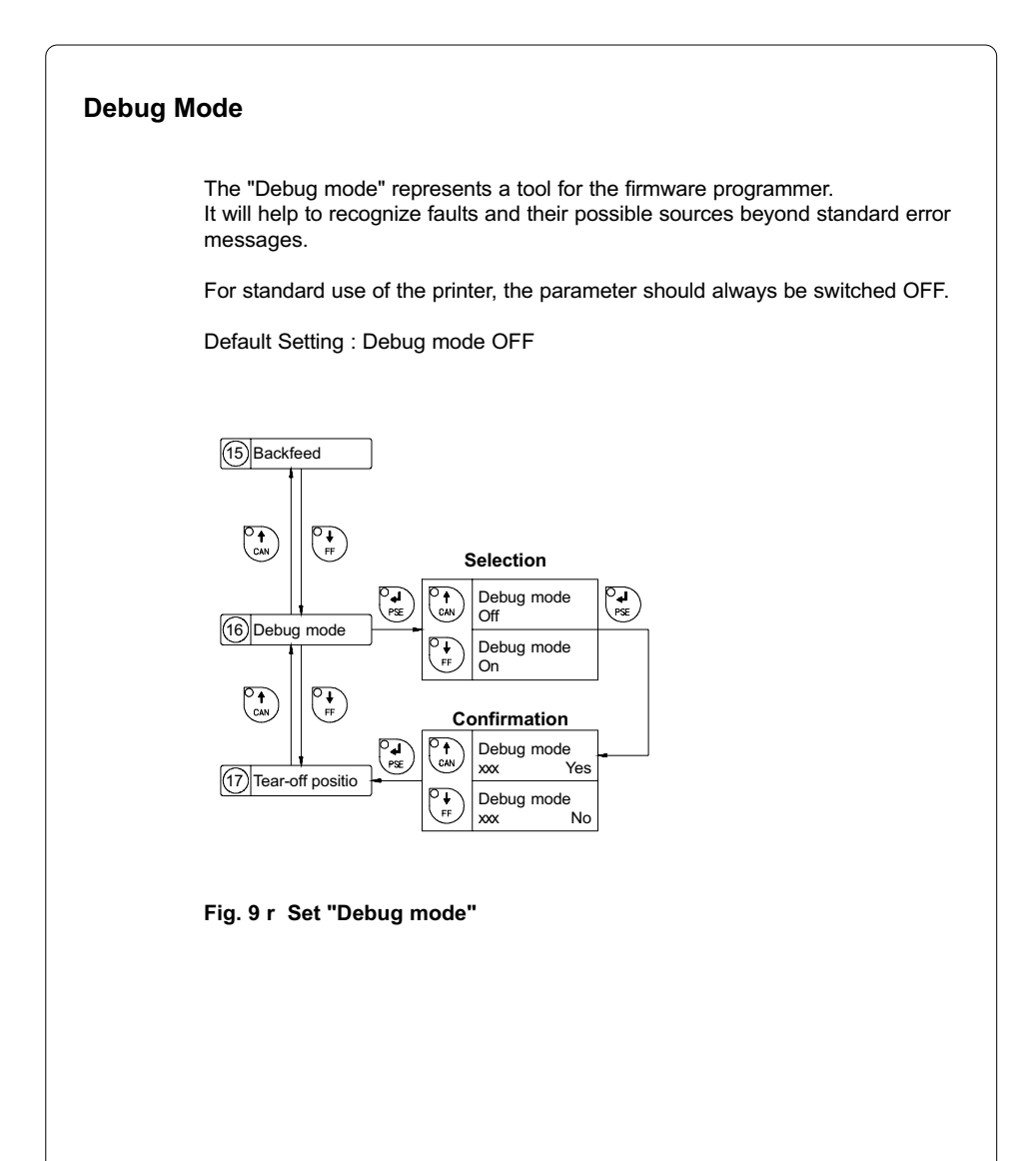

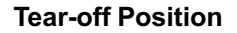

If the "Tear-off position" is active, an additional feed forwards will take place after completion of the print job. This makes it possible to cut off the last label at the tear-off plate. After starting a new print job, first the label material will be fed back until the front edge of the first label is located at the print line. If the parameter is OFF, the label dispense stops immediately after the last label has completely passed the print line.

Default Setting : Tear-off position OFF

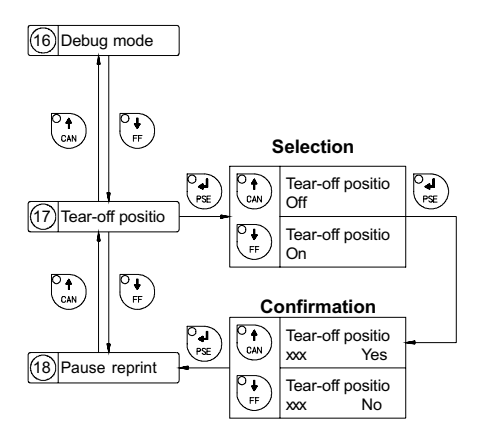

Fig. 9 s Set "Tear-off position" parameter

cab - Produkttechnik GmbH / Tharo Systems, Inc.

# 10 Self Test / Test Print

### **Start of Test Print**

To prepare a test print, load media (labels or continuous paper) which extends over the entire print width of the **Apollo**.

If you want to perform the test print in thermal transfer mode, also use transfer ribbon of the maximum width.

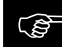

During test print, the Apollo will not sense any label gaps. The length of the printout will be about 9 in (230 mm). Endless paper would suit best for test prints, otherwise, a normal sheet of A4 paper which is cut to a width of 4.6 in (116 mm) can be used in thermal transfer mode.

To initiate a self test printout, press the  $\binom{0}{\alpha k}$  key when switching on the printer

and keep it pressed down until the system test is completed.

The display shows "Test print", and the **Apollo** will print an internal test sample which contains a variety of information about the configuration of the printer as well as the results of the internal test.

The test printout can also include a range of hardware errors which have occurred previously, even if they have disappeared again. This information is important for service purposes and can only be deleted by Technical Support.

The information in the printout is also useful for checking the print quality, such as differences in the blackness left/right, missing ink dots, etc. It is recommended you carry out a print test immediately after receiving the printer.

After completing the test print, the **Apollo** will run the system test once again. Then, the printer proceeds to ONLINE mode.

To cancel the test print press the  $\binom{O}{CAN}$  key.

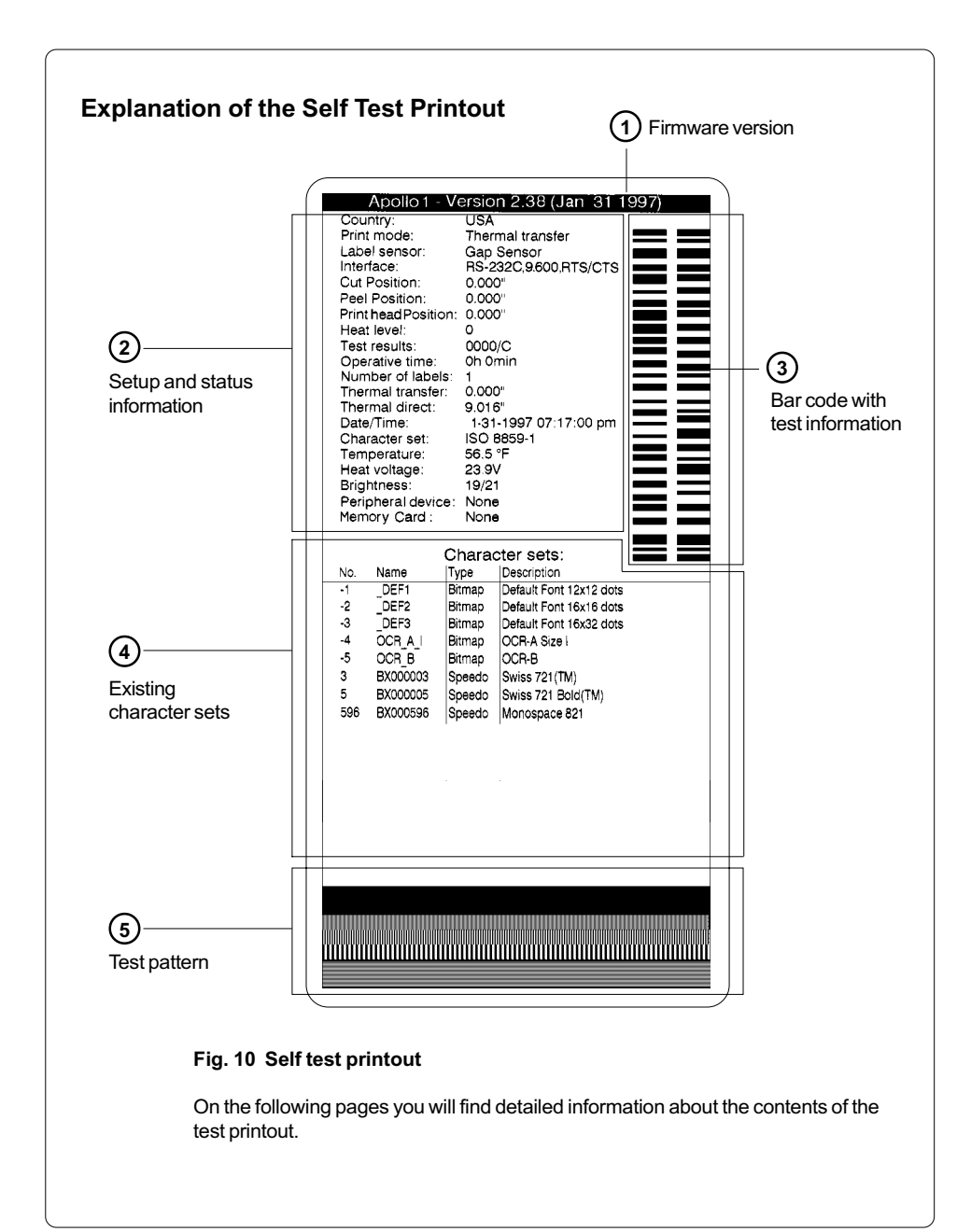

### (1) Firmware Version

Type of device, part number, and date of the firmware version.

| 2 Setup and Sta    | 2) Setup and Status Information                                                                                                    |  |  |
|--------------------|----------------------------------------------------------------------------------------------------|--|--|
| Country :          | Setting of the "Country" parameter                                                                                                    |  |  |
| Print mode :       | Setting of the "Transfer print" parameter                                                                                                    |  |  |
| Label sensor :     | Setting of the "Label sensor" parameter                                                                                                    |  |  |
| Interface :        | Setting of the "Interface" parameter                                                                                                    |  |  |
| Cut Position :     | Setting of the "Cut position" parameter                                                                                                    |  |  |
| Peel Position :    | Setting of the "Peel position" parameter                                                                                                    |  |  |
| Printhead Pos. :   | Setting of the "Printhead position" parameter                                                                                                    |  |  |
| Heat level :       | Setting of the "Heat level" parameter                                                                                                    |  |  |
| Test result :      | <ul> <li>Result of the system test. Any errors will be shown coded as four digit hexadecimal numbers. (see Table 10) (for fault correction see Appendix C)</li> <li>/C shows when the setup has been altered from the defaults. (Apollo 1 and Apollo 2 only)</li> <li>For Apollo 3, the letter behind the "/" sign indicates the state of modification of the hardware. (board)</li> </ul> |  |  |
| Operative time :   | Cumulative operating time of the printer                                                                                                    |  |  |
| Number of labels:  | Cumulative amount of printed labels                                                                                                    |  |  |
| Thermal transfer:  | Cumulative length of printed material in thermal transfer mode                                                                                                    |  |  |
| Thermal direct :   | Cumulative length of printed material in direct thermal mode                                                                                                    |  |  |
| Date/Time :        | Setting of system date and system time                                                                                                    |  |  |
| Character set :    | Setting of the "Character set" parameter                                                                                                    |  |  |
| Temperature :      | Printhead temperature                                                                                                    |  |  |
| Heat voltage :     | Current value of heat voltage (approx. 24V)                                                                                                    |  |  |
| Brightness :       | Service information on brightness used at gap sensor                                                                                                    |  |  |
| Peripheral device: | Type of device connected to peripheral port                                                                                                    |  |  |
| Memory card :      | Type and capacity of memory card (PCMCIA/PC card)                                                                                                    |  |  |
| Err                | or code                                                         | Time of owner                                                                                                    |
|--------------------|-----------------------------------------------------------------|----------------------------------------------------------------------------------------------------|
| HEX                | DEC                                                             | Type of error                                                                                                    |
| 0001               | 1                                                               | dRAM fault                                                                                                    |
| 0002               | 2                                                               | dRAM multiplexer fault                                                                                                    |
| 0004               | 4                                                               | A/D converter fault                                                                                                    |
| 8000               | 8                                                               | Ribbon saver fault                                                                                                    |
| 0010               | 16                                                              | sRAM fault                                                                                                    |
| 0020               | 32                                                              | LCD damaged                                                                                                    |
| 0040               | 64                                                              | Cutter fault                                                                                                    |
| 0080               | 128                                                             | ROM fault                                                                                                    |
| 0100               | 256                                                             | Voltage fault (Apollo 3)                                                                                                    |
| 0200               | 512                                                             |                                                                                                    |
| 0400               | 1024                                                            |                                                                                                    |
| 0800               | 2048                                                            |                                                                                                    |
| 1000               | 4096                                                            |                                                                                                    |
| 2000               | 8192                                                            |                                                                                                    |
| 4000               | 16384                                                           | Wrong board revision (Apollo 3)                                                                                                    |
| 8000               | 32768                                                           | Setup invalid                                                                                                    |
| For the to hexaded | est result, the co<br>iimal number to c<br>nple : Ribbon sa<br> | des of occurred errors are added up to a four-dig<br>determine the final test result.<br>ver fault + LCD damaged : Test result = 0028<br>ult error codes |

#### **Existing Character Sets** 4 No. Identification No. of the font for programming (command T) Name Name of font used for internal storing : Name of command (query sequence) g...CR Method of generating the characters Type : (see programming of **command T**) Description Font description (size, type) :

5) Test Pattern

The test pattern field contains seven areas with different stroke patterns. With these patterns a range of print faults can be analyzed. The printout shows errors such as varying print intensity which indicates the printhead being misadjusted or dirty, or missing ink dots causing vertical white lines.

# **11 Printer Info Display**

## Viewing the Printer Info Display

**Apollo** offers a convenient option for retrieving and viewing information about the printer configuration and occurred hardware problems without using setup mode or test print mode.

After switching on, or completing the system test or print jobs, the printer is in

ONLINE mode. Pressing the  $\binom{O}{OL}$  key will switch into OFFLINE mode where the

display shows the status information on five different pages which are accessible

by repeatedly pressing the  $\binom{\mathbf{I}_{\mathsf{F}}}{\mathsf{P}_{\mathsf{F}}}$  key.

The printer info display can be exited by pressing the  $\bigcirc_{\mathbb{N}}$  key. (back into ONLINE mode)

## **Definition of the Printer Info Display**

Printer info 1: RS 232 / RTS/CTS

## Fig. 11 a Printer info display 1

On the first page, the selected interface (RS-232, RS-422, RS-485, Centronics) and, in case of a serial interface, the handshake or protocol (RTS/ CTS or - - - ) will be shown.

Printer info 2: 9.600

## Fig. 11 b Printer info display 2

The second page contains information about the fixed baud rate of the serial interface. When the parallel interface has been selected (Centronics), the second page of the display is not applicable and shows three dashes.

Printer info 3: 2.38 / Jan 31 97

## Fig. 11 c Printer info display 3

On the third page, the version and the date of the firmware are shown. The example as shown in Figure 11c represents the firmware version No. 2.38 as at January 31, 1997.

| Printe<br>4: 000 | er info<br>00 / 3 / 5 / C                                                                                                    |                                                                                                    |
|------------------|----------------------------------------------------------------------------------------------------|----------------------------------------------------------------------------------------------------|
| Fig. 1           | 1 d Printer info display                                                                                                    | 4                                                                                                    |
| The fo<br>the pr | ourth page of the info disp<br>inter and the internal test                                                                                                  | lay contains coded information on the configuration of results in the format "xxxx / y / z / C".                                                                                                    |
| XXXX             | Result of the system tes<br>The four-digit hexadecir<br>The figure is the same a<br>For fault encoding see<br>The example, as show<br>there have been no ha | st<br>nal number contains (coded) hardware faults.<br>as in the printout of the self test.<br>code Table 10 in chapter 10 "Self Test".<br>n in Figure 11d, displays "0000" indicating that<br>rdware faults.         |
| У                | Type of peripheral devic<br>0 : Cutter<br>2 : Applicator<br>3 : None fitted<br>4 : External print start<br>For example, Figure 11                           | e<br>d : "3" - No peripheral device connected.                                                                                                    |
| Z                | Configuration setting Tr<br>The value of z results fr<br>Transfer print :<br>Label sensor :<br>For example, Figure 11                                       | ansfer print/ Label sensor<br>om adding the code numbers for selected settings.<br>1 = ON<br>0 = OFF<br>8 = Bottom-Reflect<br>4 = Gap sensor<br>0 = Top-Reflect<br>d : "5" - Transfer print ON (1) + Gap sensor (4). |
| С                | Indicates that the setup<br>Apollo 1 and Apollo 2<br>For Apollo 3 the letter                                                                                | configuration has been altered from the defaults, for<br>only. (no other messages)<br>behind the "/" sign represents the state of modification                                                                       |

of the hardware. (board)

Printer info 5: ISO 8859-1

## Fig. 11 e Printer info display 5

The last of the info pages shows the name of the character set as selected in setup.

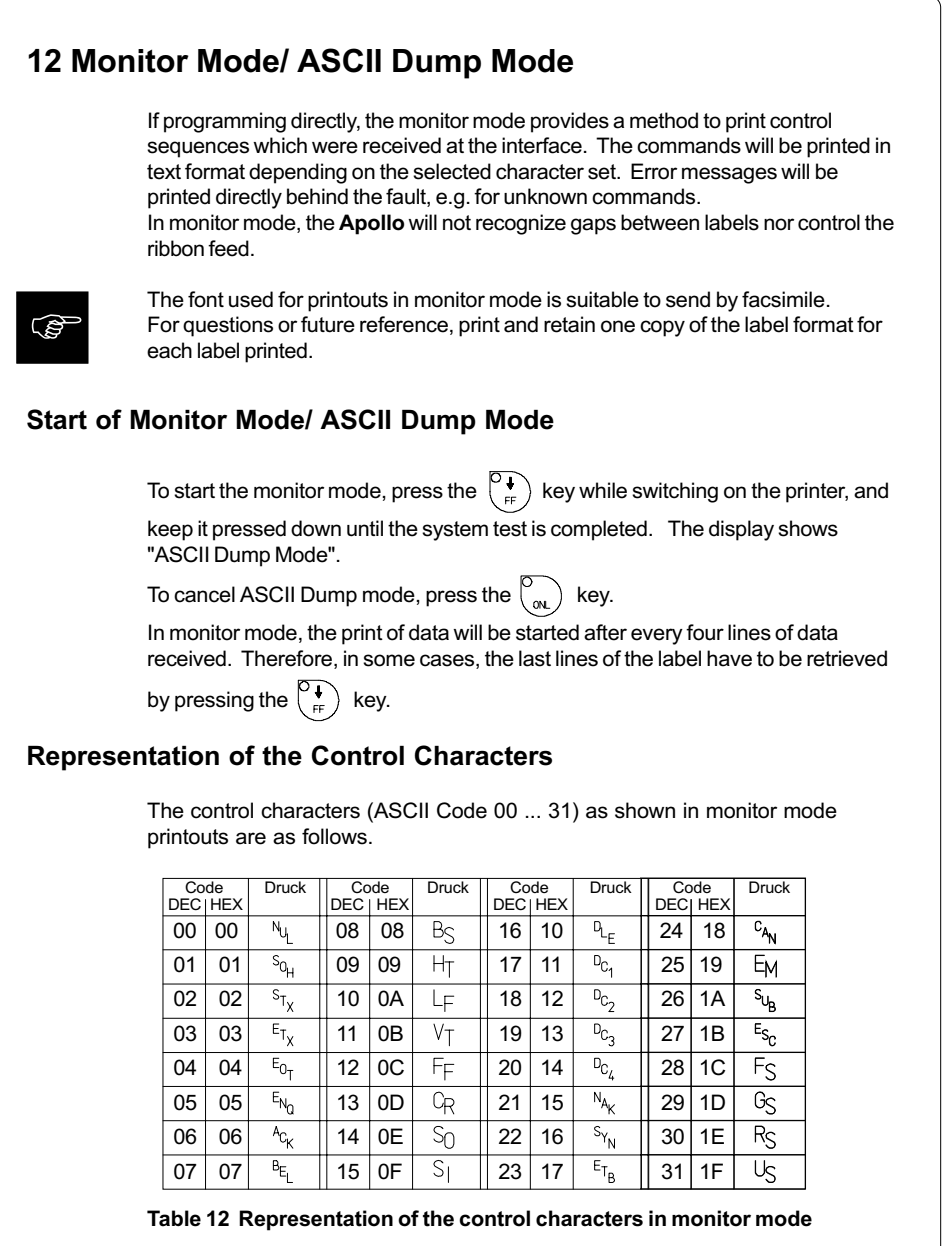

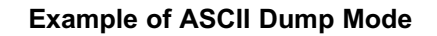

The following figures show the "normal" appearance of a printed label, and the appearance of the same label when its commands are printed in ASCII Dump mode.

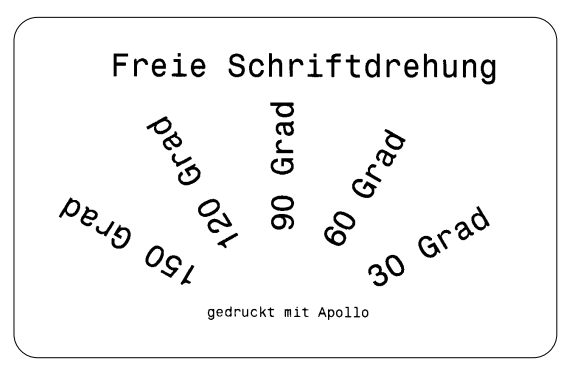

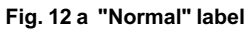

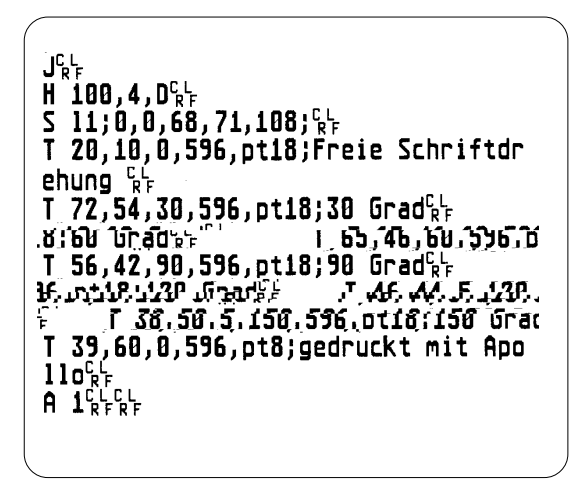

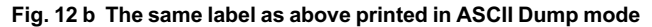

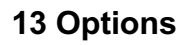

## **External Rewinder**

To handle large print jobs, an external rewinder is available which allows you to rewind complete rolls of label material. The maximum size of the media supply roll is 8 in (200 mm) with a core diameter of 3 in (75 mm), or a roll of 7.5 in (190 mm) with a core of 1.5 in (40 mm).

The external rewinder is mechanically connectable to the **Apollo** by an adapter plate. The rewinder requires a separate power outlet for its operation.

### **Delivery Contents**

The rewinder is packed separately from the printer.

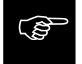

Please keep the original packaging in case the rewinder must be returned !

The following components are included in the package :

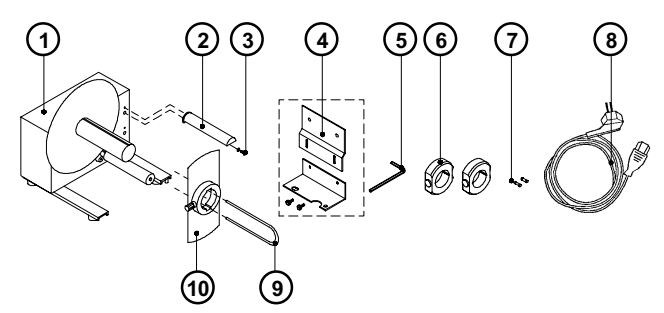

### Fig. 13 a Package contents of the external rewinder

- 1 Rewinder
- 2 Guide bar
- 3 Cylinder screw M5x10 incl. washer A5.3
- 4 Printer adapter (upper adapter plate, lower adapter plate, 2 knurled screws M4x6)
- 5 Hexagonal wrench (.16 in or 4 mm)
- 6 2 Rewind axle adapters, with a diameter of 3 in or 75 mm
- 7 2 x 1A Fuses (for use at 115V)
- 8 Power cable
- 9 Clamp
- 10 Flange

## Safety Instructions

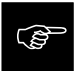

The printer must be powered OFF before mounting the rewinder. During operation, the rotating axle is openly accessible ! Therefore, keep long hair, loose clothes, and jewelry away from the moving parts ! Before connecting the rewinder to the power supply, make sure the voltage selected on the power module corresponds with the supply voltage !

### Mounting the Printer Adapter

In order to operate the external rewinder, an adapter unit has to be mounted on to the **Apollo**.

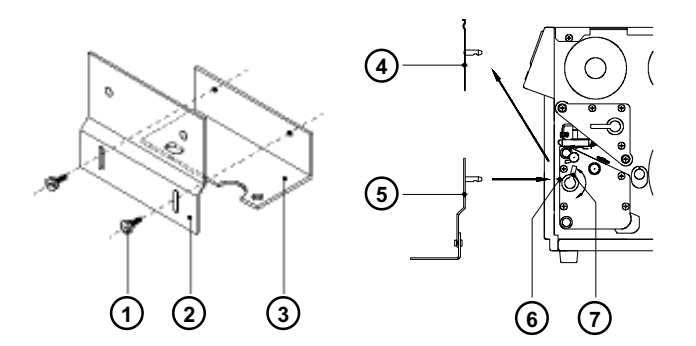

## Fig. 13 b Mounting the printer adapter

- Attach upper adapter plate (2) to the lower adapter plate (3) using the knurled screws (1). Put the screws through the circular holes in the upper adapter plate.
- 2. Rotate the accessory lock/release lever (7) counter-clockwise until it stops.
- 3. Remove the tear-off plate (4) from its mountings (6).
- 4. Insert the printer adapter plate (5) into the mountings (6).
- 5. Turn the lock/release lever (7) clockwise until it stops.
- 6. Adjust the lower adapter plate (3) vertically until only a space of about .08 in or 2 mm is left between the adapter plate and the standing area.
- 7. Tighten the screws (1).

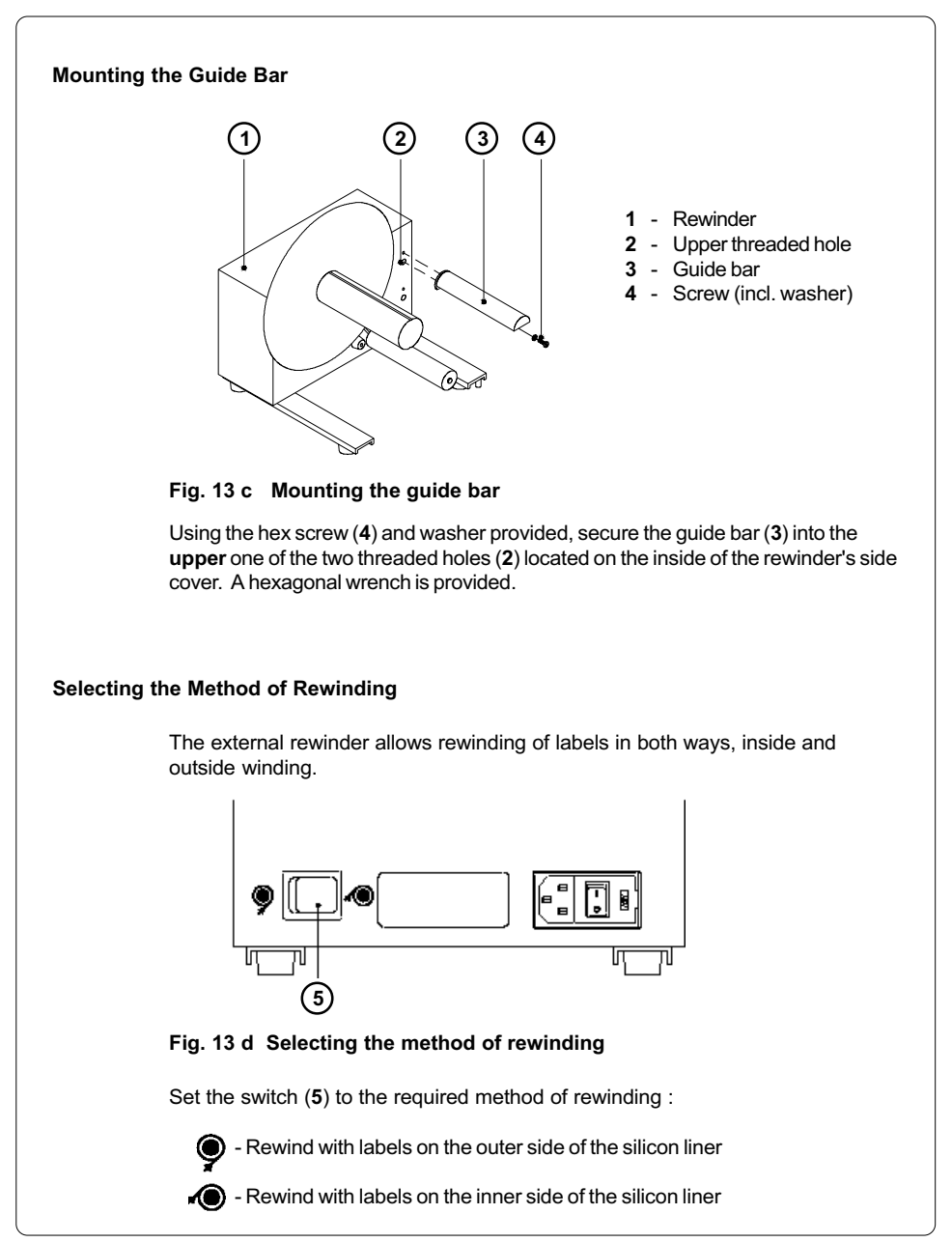

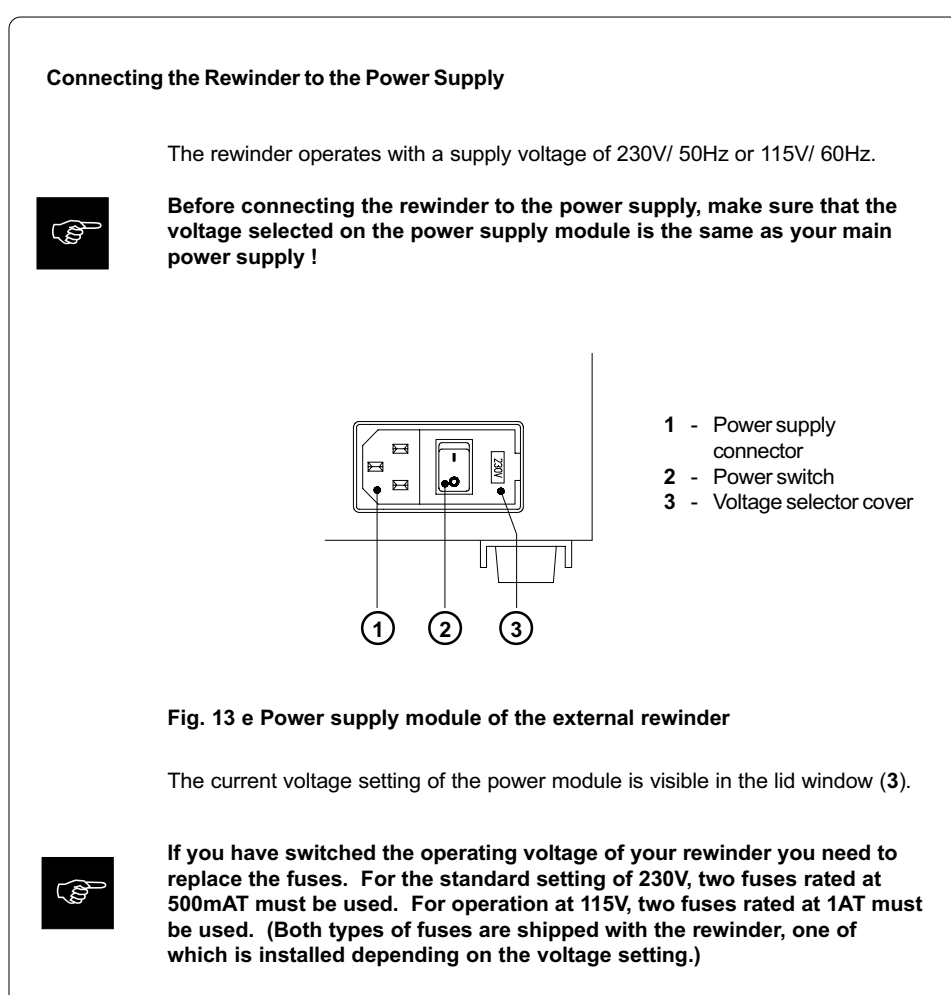

To alter the voltage, open the cover (3) and remove the voltage selector. Replace the fuses as explained above. Slide the voltage selector back into the power supply module so that the correct voltage is visible in the lid window.

Connect the rewinder to a **grounded** outlet using the power cable supplied in the accessories package.

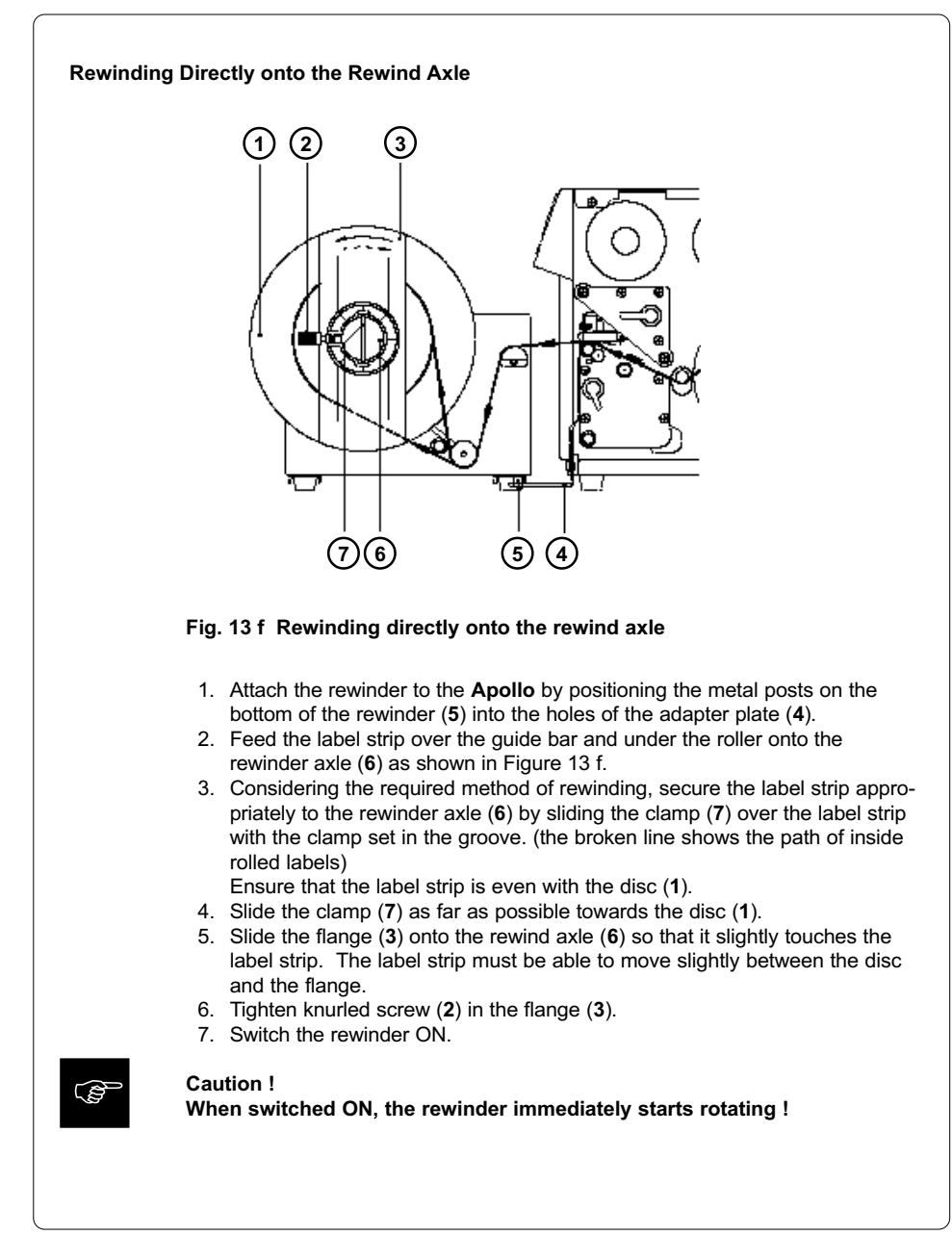

### Rewinding on to 3 in (75 mm) Cardboard Rolls

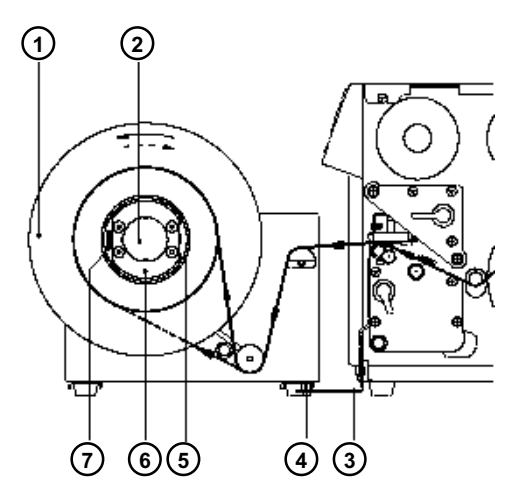

# Fig. 13 g Rewinding onto 3 in (75 mm) cardboard cores (view without flange)

- 1. Use a cardboard roll (5) which is about .04 in (1 mm) wider than the label strip.
- 2. Attach the rewinder to the **Apollo** by positioning the metal posts on the bottom of the rewinder (**4**) into the holes of the adapter plate (**3**).
- Mount the first axle adapter (6) onto the rewinder axle (2) and slide it up to the disc (1). Tighten knurled screw (7).
- Mount the second adapter onto the rewinder axle (2). Slide it towards the first adapter until the clearance between the edge of the adapter and the disc (1) is a little less than the width of the cardboard roll (5). Tighten knurled screw (7).
- 5. Slide the cardboard roll (5) over the two adapters (6) until it is touching the disc (1).
- 6. Feed the label strip over the guide bar and under the roller as shown in Figure 13 g up to the cardboard roll (5).
- 7. Using adhesive tape or a label, affix the end of the label strip to the cardboard roll (5). (the broken line shows the path of inside rolled labels)
- 8. Slide flange onto the rewind axle (2) until it stops at the cardboard. Tighten knurled screw.
- 9. Switch the rewinder ON.

## Caution !

When switched ON, the rewinder immediately begins rotating !

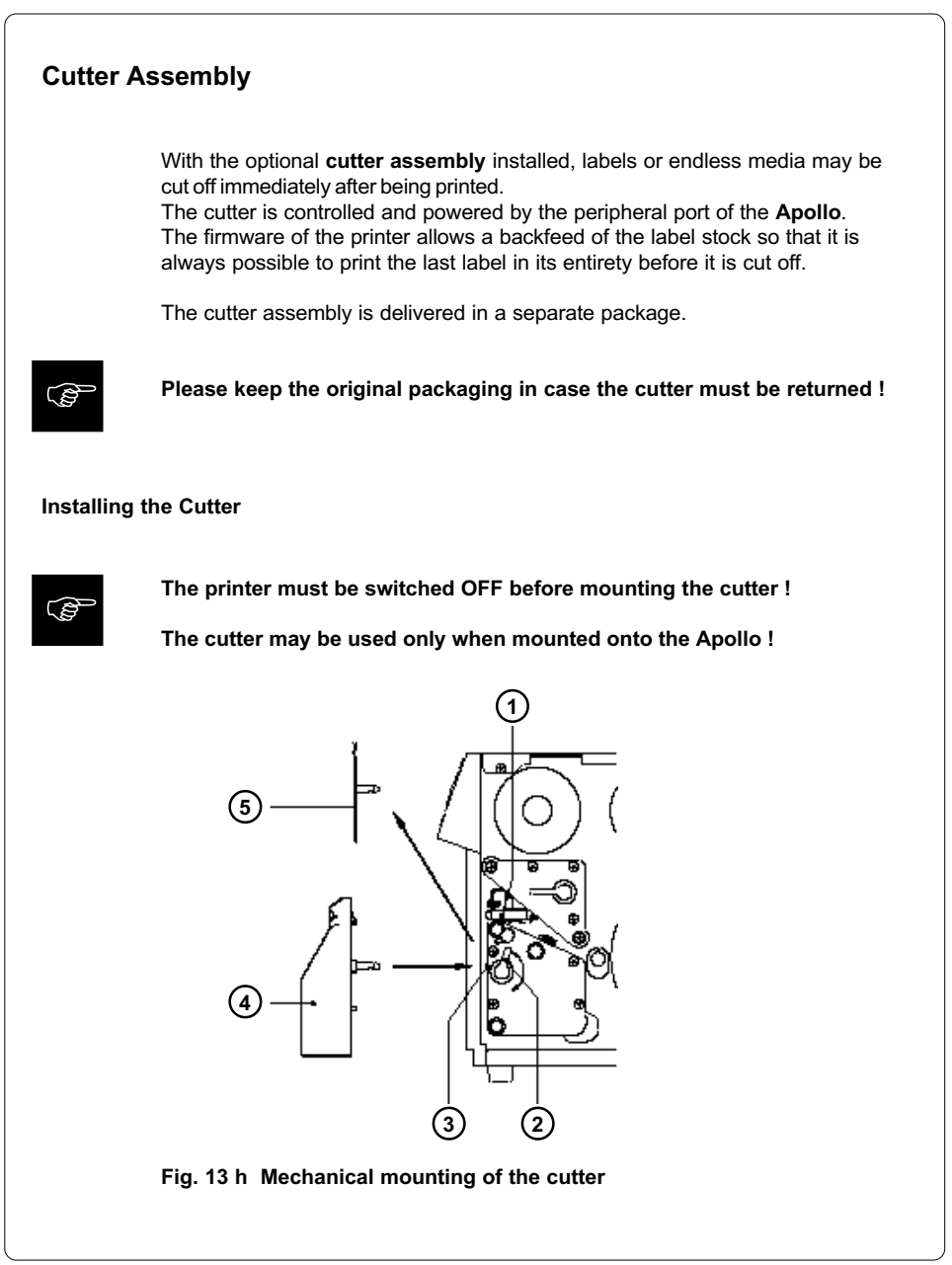

### cab - Produkttechnik GmbH / Tharo Systems, Inc.

The **Apollo** is delivered with the tear-off plate (**5**) installed. Before mounting the cutter, the tear-off plate has to be removed :

- 1. Switch the printer OFF.
- 2. Feed the label stock into the **Apollo** in such a way that the leading edge of the first label is protruding slightly beyond the printhead (1).
- 3. Turn the printhead lever (2) counter-clockwise until it stops.
- 4. Remove the tear-off plate (5) from the guide holes (3).
- 5. Slide the cutter (4) into the guide holes (3).
- 6. Turn the lever (2) clockwise until it stops.

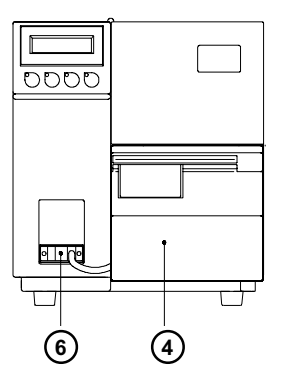

## Fig. 13 i Electrical connection of the cutter

- 7. Connect the cutter cable (6) to the 15 pin peripheral port on the front of the **Apollo**.
- 8. Switch the printer ON. The cutter will perform a synchronized cutting cycle.
- Press the <sup>O</sup> key. The printer will feed one unprinted label forwards which will be cut off by the cutter. The label stock feed is now synchronized for the start of the printing process.

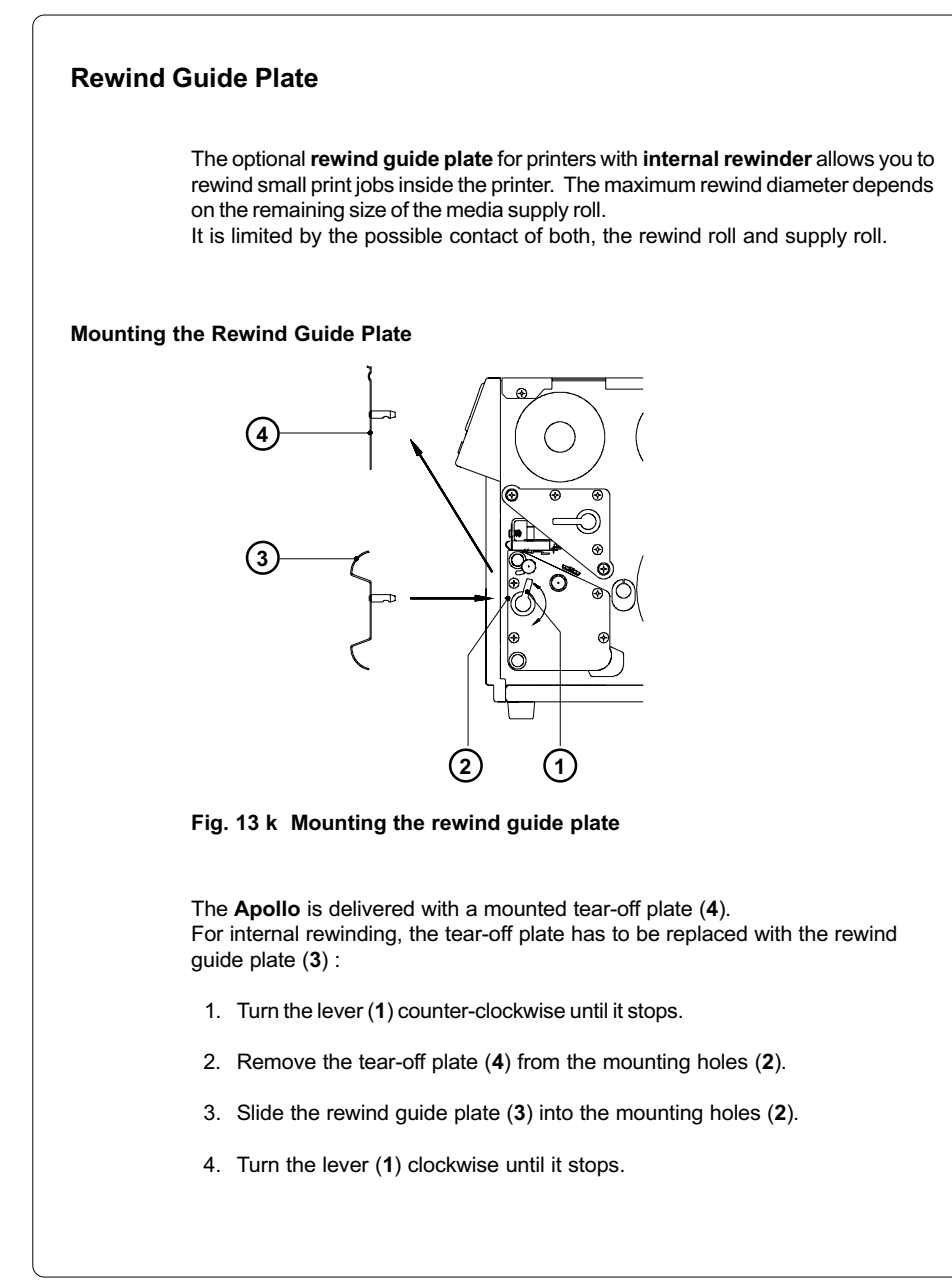

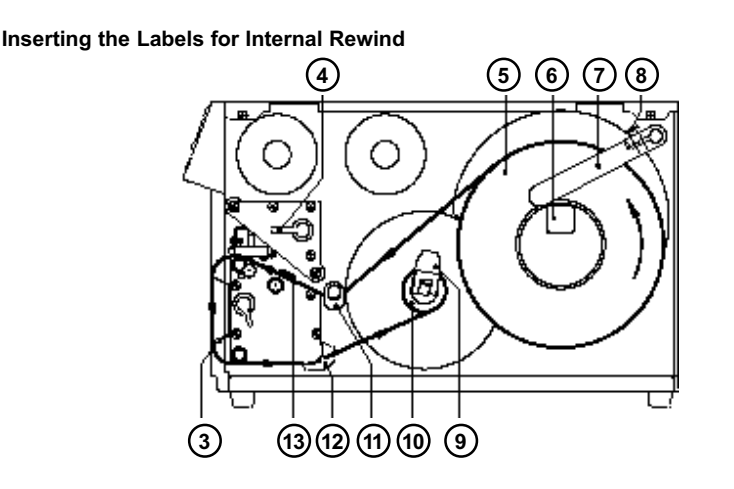

Fig. 13 I Inserting the labels

- 1. Lift printhead by turning the lever (4) clockwise until it stops.
- 2. Loosen knurled screw (8), then swing the media retainer (7) upwards.
- Place the media roll (5) onto the media hub (6). Swing the media retainer (7) downwards to the media hub and inwards until it rests against the side of the roll. (roll will slightly be slowed down when unwound) Tighten knurled screw (8).
- 4. Slide the two media guides (11/12) outwards to their outermost position.
- 5. Unroll a length of stock from the media roll and feed along as shown in Figure 13 I.

It is particularly important to ensure that the media strip slides properly between the fittings of the adjustable photocell assembly (13).

- Feed the media strip between the print roller and the thermal printhead, and then over the rewind guide plate (3) to the internal rewinder (10).
- 7. The internal media rewind hub (10) is fitted with an expanding axle that contains clamps for securing the media. When shipped, the locking lever (9) is set at an angle of 90° to the axle which, therefore, is locked. Release the axle by tipping the lever (9) into the direction of the axle. Slide the media strip from underneath the rewinder clamps to the disc. Again, tighten the axle. To tighten the media, rotate rewinder counter-clockwise.
- 8. Slide the media guides (11/12) towards the edge of the media strip.
- 9. Lock the printhead by turning the lever (4) counter-clockwise until it stops.

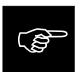

If you do not use the printer for an extended period of time, lift the printhead to avoid possible flattening of the print roller.

## **Present Sensor**

The optional **present sensor** in connection with printers with **internal rewinder** allows for on-demand label dispensing. That means, the labels are removed from the silicon liner immediately after printing, and then available in a dis-pense position ready for further processing.

The present sensor (2) consists of two components, the dispense edge (18) and the present sensor photocell (6). The presence of a label (19) in dispense position is observed by the photocell. Through its connection to the peripheral port of the **Apollo**, the signal pauses the print of the next label until the label in the dispense position is removed.

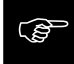

**Note :** When editing or creating labels in demand mode, make sure that the part of the label which lies directly underneath the photocell is only colored (black) to a maximum of 50%. Higher blackening/ density print may cause malfunctions of the sensor.

## Mounting of the Present Sensor

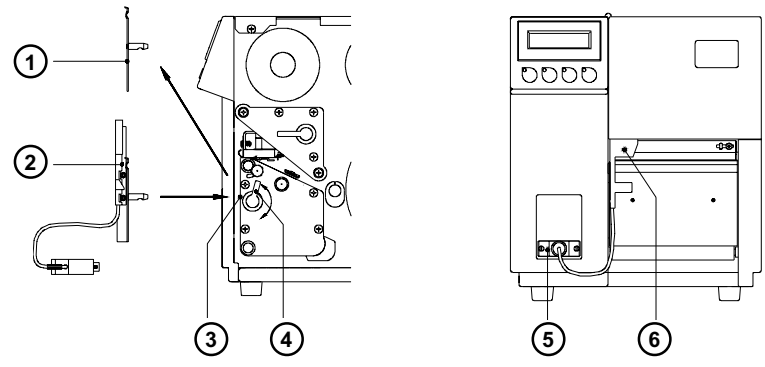

Fig. 13 m Mounting of the present sensor

The **Apollo** is generally shipped with the tear-off plate (1) mounted. When operating in dispense mode, the tear-off plate has to be replaced with the present sensor (2):

- 1. Turn lever (4) counter-clockwise until it stops.
- 2. Remove the tear-off plate (1) from the mounting holes (3).
- 3. Slide the present sensor (2) into the mounting holes (3).
- 4. Turn lever (4) clockwise until it stops.
- 5. Connect the cable (5) of the present sensor (6) to the 15 pin peripheral port of the **Apollo**.

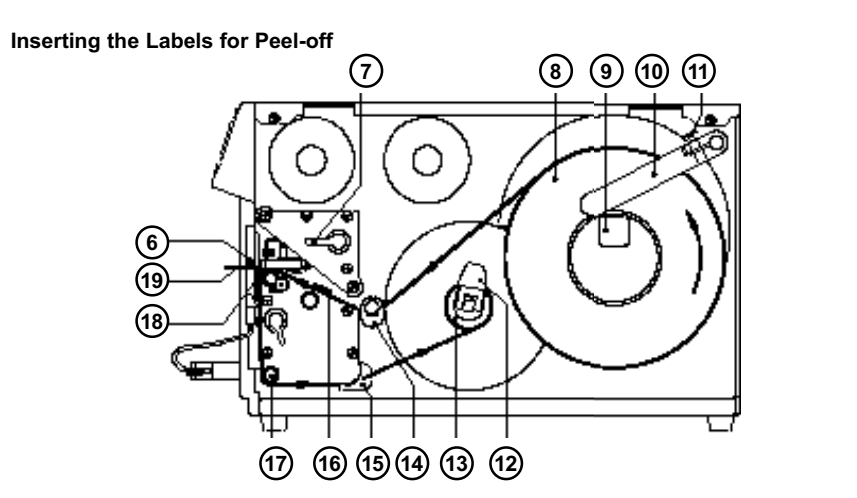

Fig. 13 n Inserting the labels for peel-off

- 1. Lift the printhead by turning the lever (7) clockwise until it stops.
- 2. Loosen the knurled screw (11) and swing media retainer (10) upwards.
- Place the media roll (8) onto the media hub (9). Swing the media retainer (10) downwards and inwards until it rests against the side of the roll. Tighten the knurled screw (11).
- 4. Slide the two media guides (14/15) to their outermost position.
- Unroll a length of media stock and feed it through the Apollo as shown in Figure 13 n. It is particularly important to ensure that the media strip slides properly between the adjustable fittings of the photocell assembly (16).
- 6. Feed the media strip between the print roller and the thermal printhead, and then over the dispense edge (18) up to the internal rewinder (13).
- Turn the locking lever (12) of the internal rewinder towards the axle to release the expanding axle. Slide the media strip underneath the rewinder clamps up to the rewinder plate. Expand the axle by turning the lever (12) back to its original position. Rotate the rewinder counter-clockwise to tighten the media strip.
- 8. Slide the two media guides (14/15) against the edge of the media strip.
- 9. Lock the printhead by turning the lever (7) counter-clockwise until it stops.

If you do not use the printer for an extended period of time, lift the printhead to avoid possible flattening of the print roller.

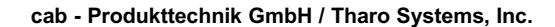

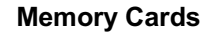

The printers of the **Apollo** series provide an option for using memory cards to permanently save graphics, fonts, complete label formats, or database information. Data transfer may be performed via interface. Alternatively, the printer is able to read from cards which has been written on in PC card drives of lap-tops or other computers, etc.

The **Apollo** is able to read from PCMCIA version 2.1 compatible sRAM cards or Flash-EPROM cards. The maximum memory capacity for **Apollo 1/2** is 4 MegaByte, and for **Apollo 3** 16 MegaByte.

**Preparing the Memory Card** 

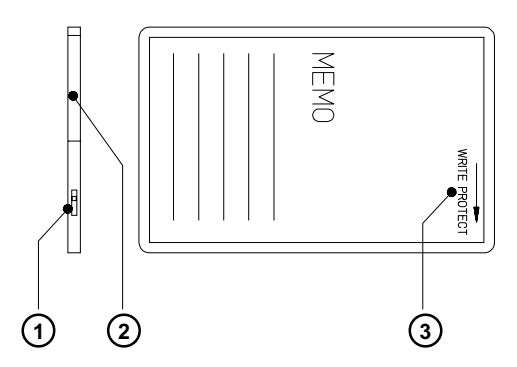

Fig. 13 o Write protection/ Inserting the battery

The write protection of the card may be activated or deactivated by shifting the switch (1) located at the front side of the card. The interpretation of the setting may be read from an imprint (3) on the back of the card.

If you want to format the card or write on it, switch off the write protection.

In case the battery has to be replaced, it is usually found in a slot (2) above the switch (1).

For replacing or inserting the battery in sRAM cards refer to the instructions of the manufacturer.

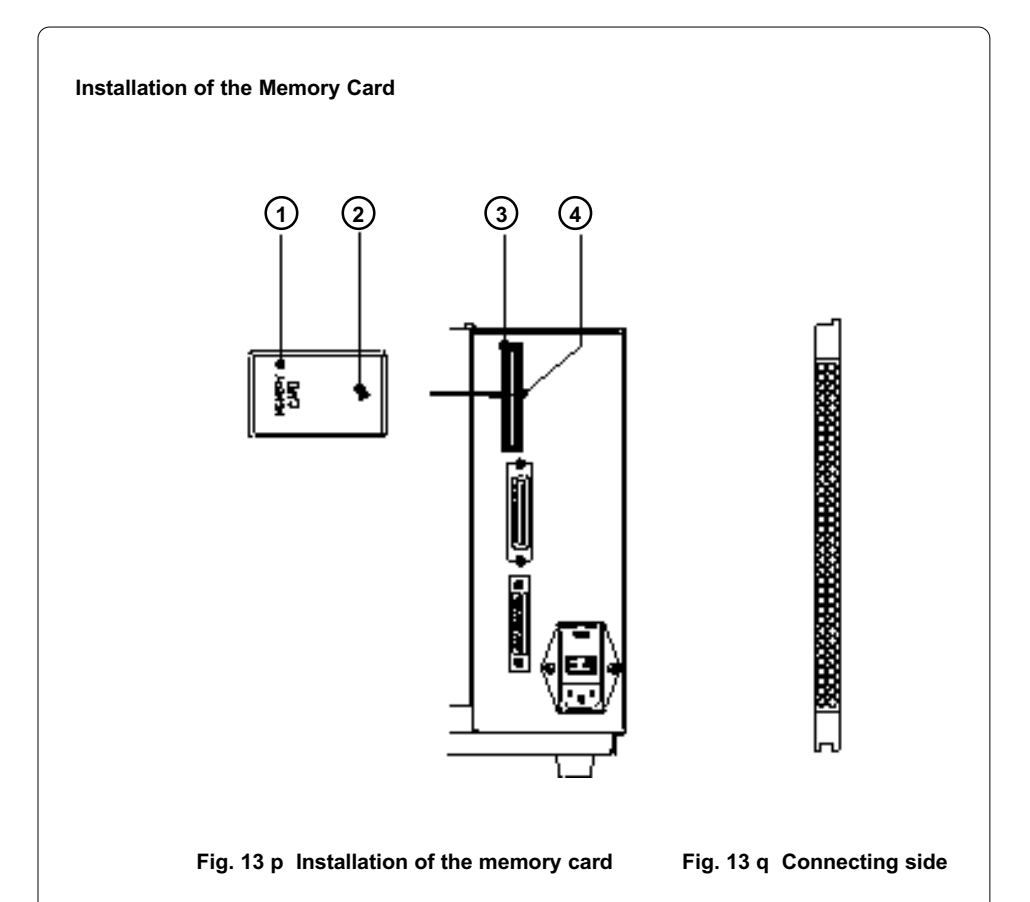

The front side of the memory card (1) is usually marked by the inscription "MEMORY CARD", and an arrow (2) representing the direction of inserting the card into the drive. There is also an arrow (4) impressed into the frame of the memory card slot of the **Apollo**.

Insert the card (1) into the slot (3) so that the front of the card faces the arrow (4).

At the connecting side of the card there are different guides on the top and the bottom which make it impossible to insert the card incorrectly.

## Formatting the Memory Card

For operation, the memory card first has to be structured internally in a certain way. Normally, memory cards are already pre-formatted in a suitable manner. If the card you are using is not formatted at all, the **Apollo** will bring up one of the messages "Unknown card" or "Structural err." Then, you may format the card using one of the following three methods :

- 1. Formatting the card using a PC card drive of a lap-top and the DOS command "FORMAT".
- 2. Formatting the card using the **Apollo** setup command "Format card". (see Chapter 9)
- 3. Formatting the card using the **Apollo**'s interface and the printer command "Mf;name CR".

## Writing on the Memory Card

There are also different methods to write onto a memory card. The easiest way is to copy label formats, graphics, or font files directly onto the card using a PC card drive of a lap-top or another computer and the DOS command "COPY".

Another way is to write on the card using the card drive of the **Apollo** and transfer the data via interface.

For saving a label, you need to put the label design commands into "brackets" consisting of "Ms"-commands :

| Ms LBL;ABC                   | Command to save a file called "ABC" |
|------------------------------|-------------------------------------|
| J                            |                                     |
| H 100,0,T                    |                                     |
| S I1;0,0,68,71,108           | Contents of the file "ABC"          |
| T 10,10,0,3,pt15;Memory card |                                     |
| A 1[NOPRINT]                 |                                     |
| MsLBL                        | End of Save File command            |
|                              |                                     |

After completing the commands the file "ABC" is stored on the card with all commands from "J" to "A" which describe the label format. The parameter [NOPRINT] used within the command A line will suppress the print of the label while saving the file.

Whenever the file "ABC" is called up, exactly one label will be printed. If you want to print the label in a variable quantity do not use the A command within the label description.

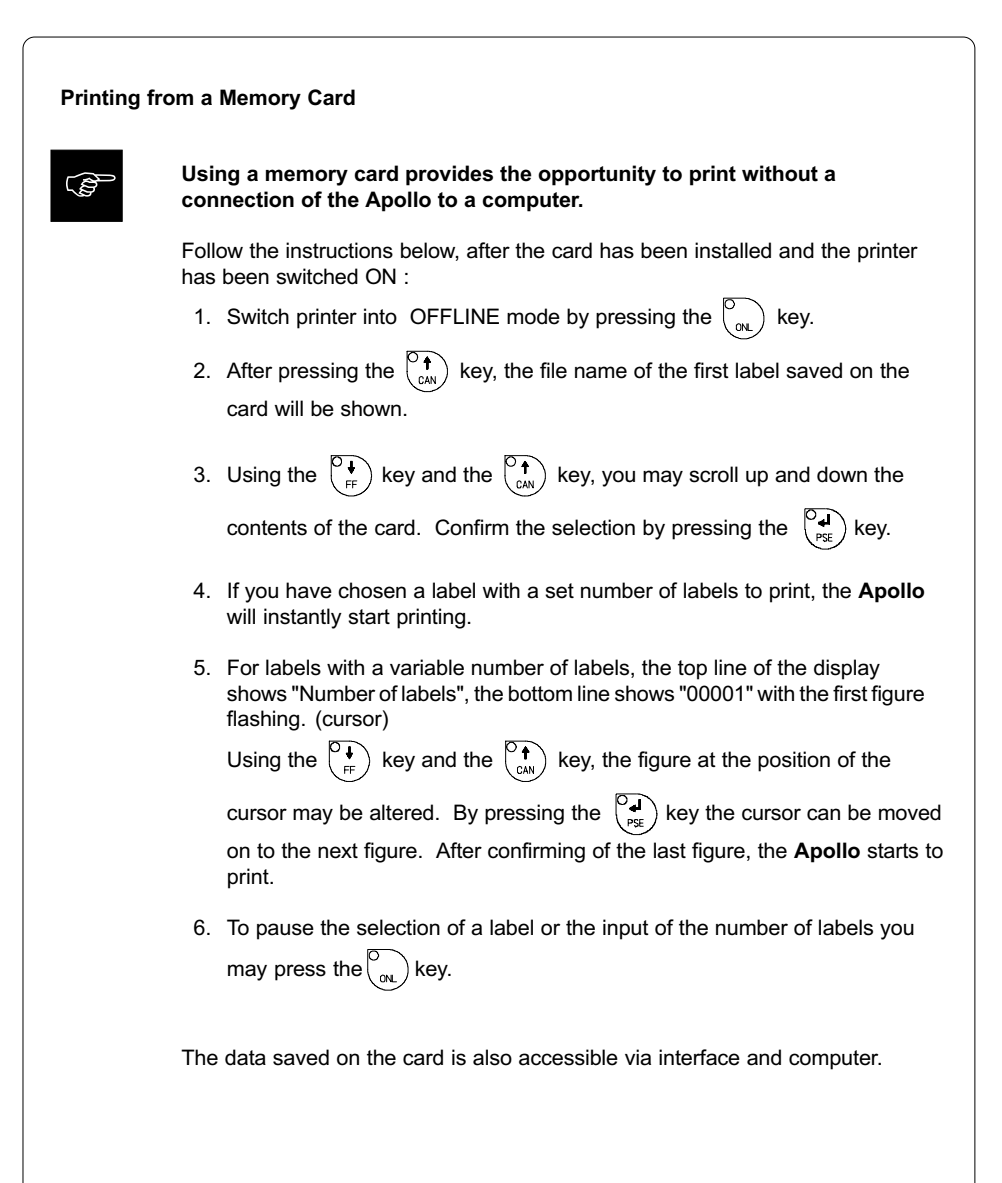

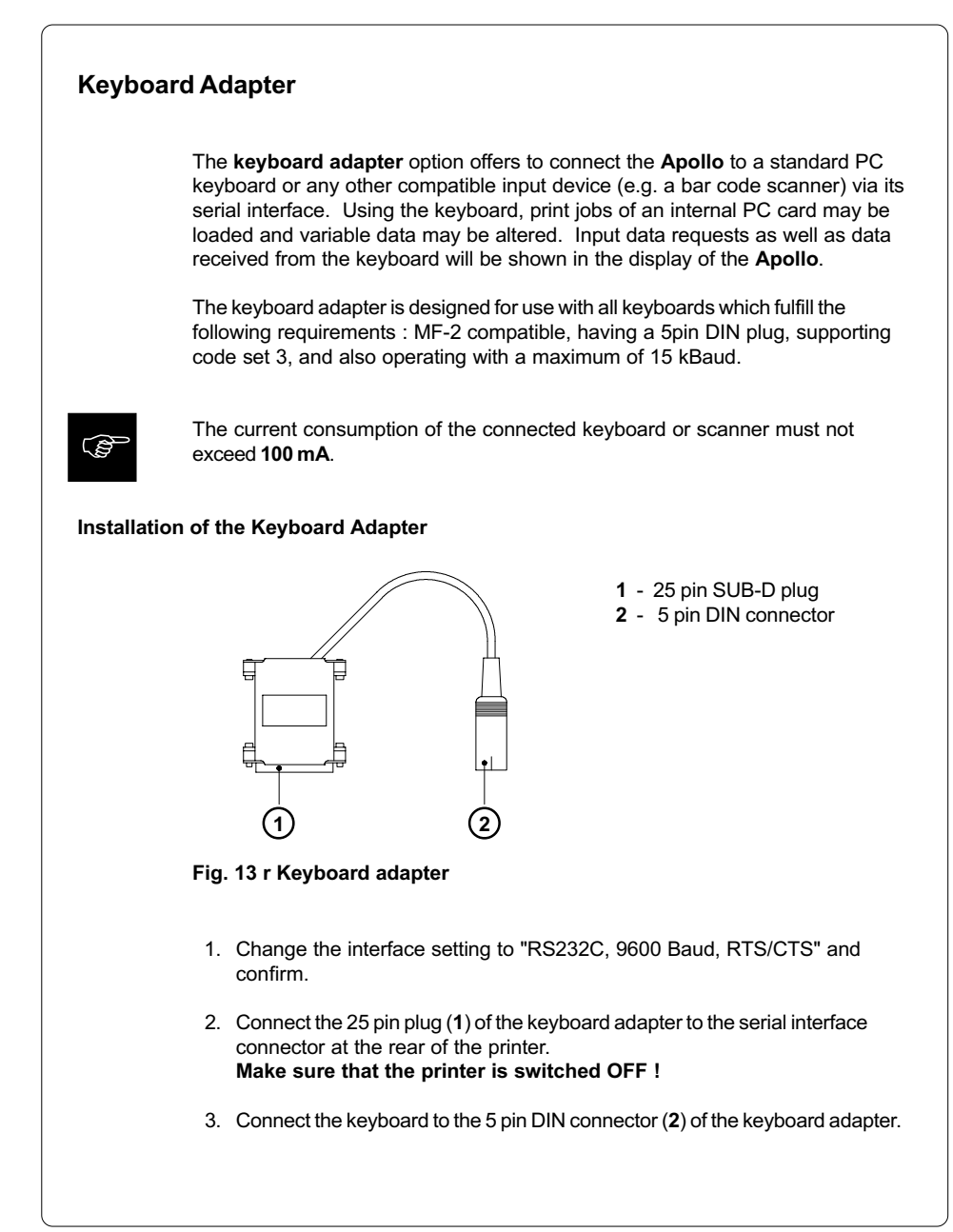

## **Key Assignment**

The **Apollo** can easily be adjusted to the keyboard configuration of the particular country by using the setup parameter "Country". For each of the available settings the **Apollo** has a different table of key assignment, which, generally, complies with the assignment under Microsoft DOS.

The [ALTGR] key has no function. Therefore, all signs which are located on the right hand side of the key opposite of the normal characters (e.g. {}[]\) can be generated by pressing the [ALT] key. A few of the other special signs (e.g. "×  $\div$ ) may also be generated the same way. (see Appendix A Table A-3a)

Other special characters (e.g.  $\tilde{n} \in \infty$ ) can be generated by inserting two characters one after the other, where the second input is a combination with the [ALT] key. (see Appendix A Table A-3b)

Some of the special characters cannot be shown in the display of the printer. In that case, the **Apollo** will use a character which looks similar to the required character.

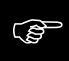

When using a scanner, the character set of the scanner has to be the same as used by the **Apollo**.

## **Special Key Functions**

| [F1]                   | To enter the list of labels stored on the memory card.                                                                           |
|------------------------|----------------------------------------------------------------------------------------------------|
| [F2]                   | To repeat the print of the last label. (as command A 1 CR)                                                                       |
| [F3]                   | To repeat the print of the last label including a new enquiry for variable data.                                                 |
| [Shift]+[F5]           | To start the monitor mode/ASCII dump mode.                                                                                       |
| [Shift]+[F6]           | To start the self test printout.                                                                                                 |
| [F7]                   | Printer Info Display                                                                                                    |
| [F8]                   | Form feed                                                                                                    |
| [ENTER] or<br>[RETURN] | Without a current print job : to switch between ONLINE and OFFLINE;<br>While processing a print job : to confirm the data input. |
| [ESC]                  | To cancel the data input.<br>(while printing same effect as CANCEL)                                                              |
| [SPACE]                | While printing same effect as PAUSE.                                                                                             |
| [Shift]+[Del]          | To delete the input line.                                                                                                    |
| [个],[↓]                | To scroll up/down the list of labels on the memory card.                                                                         |

cab - Produkttechnik GmbH / Tharo Systems, Inc.

## **Appendix A - Character Tables**

## **Setup Selectable Character Tables**

|   | 0 | 1 | 2  | 3 | 4 | 5 | 6 | 7           | 8 | 9 | A | В     | С | D | Е | F |
|---|---|---|----|---|---|---|---|-------------|---|---|---|-------|---|---|---|---|
| 0 |   |   |    | 0 | @ | Ρ | ` | р           |   |   |   | 0     | À | Ð | à | ð |
| 1 |   |   | !  | 1 | А | Q | a | q           |   |   | i | ±     | Á | Ñ | á | ñ |
| 2 |   |   | н  | 2 | В | R | b | r           |   |   | ¢ | 2     | Â | Ò | â | ò |
| 3 |   |   | #  | 3 | С | S | с | s           |   |   | £ | 3     | Ã | Ó | ã | ó |
| 4 |   |   | \$ | 4 | D | Т | d | t           |   |   | ¤ | 1     | Ä | Ô | ä | ô |
| 5 |   |   | %  | 5 | Е | U | е | u           |   |   | ¥ | $\mu$ | Å | Õ | å | õ |
| 6 |   |   | &  | 6 | F | V | f | v           |   |   |   | ¶     | Æ | Ö | æ | ö |
| 7 |   |   | ,  | 7 | G | W | g | w           |   |   | § | •     | Ç | × | ç | ÷ |
| 8 |   |   | (  | 8 | Н | Х | h | х           |   |   |   | 5     | È | Ø | è | ø |
| 9 |   |   | )  | 9 | I | Υ | i | у           |   |   | © | 1     | É | Ù | é | ù |
| A |   |   | *  | : | J | Ζ | j | z           |   |   | a | 0     | Ê | Ú | ê | ú |
| B |   |   | +  | ; | Κ | ] | k | {           |   |   | ~ | »     | Ë | Û | ë | û |
| C |   |   | ,  | < | L | \ | I |             |   |   | - | 1⁄4   | Ì | Ü | ì | ü |
| D |   |   | -  | = | М | ] | m | }           |   |   | - | 1⁄2   | Í | Ý | í | ý |
| E |   |   |    | > | Ν | ^ | n | ~           |   |   | ® | 3⁄4   | Î | Þ | î | þ |
| F |   |   | /  | ? | 0 |   | o | $\triangle$ |   |   | - | i     | Ï | ß | ï | ÿ |

Table A-1 a Character set "ISO 8859-1"

|   | 0 | 1 | 2  | 3 | 4 | 5 | 6 | 7         | 8 | 9 | A   | В  | С  | D | Е | F   |
|---|---|---|----|---|---|---|---|-----------|---|---|-----|----|----|---|---|-----|
| 0 |   |   |    | 0 | @ | Ρ | ` | р         | Ç | É | á   | Ħ  | L  | ð | Ó | -   |
| 1 |   |   | !  | 1 | Α | Q | а | q         | ü | æ | í   | ** |    | Ð | ß | Ŧ   |
| 2 |   |   | н  | 2 | В | R | b | r         | é | Æ | ó   |    | -  | Ê | Ô | _   |
| 3 |   |   | #  | 3 | С | S | с | s         | â | ô | ú   |    |    | Ë | Ò | 3⁄4 |
| 4 |   |   | \$ | 4 | D | Т | d | t         | ä | ö | ñ   | -  |    | È | õ | ¶   |
| 5 |   |   | %  | 5 | Е | U | е | u         | à | ò | Ñ   | Á  | +  | I | Õ | §   |
| 6 |   |   | &  | 6 | F | V | f | v         | å | û | a   | Â  | ã  | Í | μ | ÷   |
| 7 |   |   | ,  | 7 | G | W | g | w         | ç | ù | 0   | À  | Ã  | Î | þ | 5   |
| 8 |   |   | (  | 8 | Н | Х | h | х         | ê | ÿ | Ċ   | ©  | Ľ  | Ï | Þ | 0   |
| 9 |   |   | )  | 9 | I | Y | i | у         | ë | Ö | R   | ╡  | F  |   | Ú |     |
| A |   |   | *  | : | J | Ζ | j | z         | è | Ü | -   |    |    | Г | Û | •   |
| B |   |   | +  | ; | Κ | [ | k | {         | ï | ø | 1⁄2 |    |    |   | Ù | 1   |
| C |   |   | ,  | < | L | \ | I |           | î | £ | 1⁄4 | _  | ŀ  |   | ý | 3   |
| D |   |   | -  | = | М | ] | m | }         | ì | Ø | i   | ¢  | =  | 1 | Ý | 2   |
| E |   |   |    | > | N | ^ | n | ~         | Ä | × | ~   | ¥  | ╡┝ | Ì | - |     |
| F |   |   | 1  | ? | 0 |   | 0 | $\square$ | Å | f | »   |    | ¤  |   | ' |     |

Table A-1 b Character set "Codepage 850"

|   | 0         | 1 | 2 | 3 | 4 | 5  | 6 | 7 | 8 | 9 | A | В | С | D | Е | F |
|---|-----------|---|---|---|---|----|---|---|---|---|---|---|---|---|---|---|
| 0 |           |   |   |   |   | &  | - |   |   |   |   |   | { | } | ١ | 0 |
| 1 |           |   |   |   |   |    | / |   | а | j | ~ |   | А | J |   | 1 |
| 2 |           |   |   |   |   |    |   |   | b | k | s |   | В | Κ | S | 2 |
| 3 |           |   |   |   |   |    |   |   | С | I | t |   | С | L | Т | 3 |
| 4 |           |   |   |   |   |    |   |   | d | m | u |   | D | М | U | 4 |
| 5 |           |   |   |   |   |    |   |   | е | n | v |   | Е | Ν | V | 5 |
| 6 |           |   |   |   |   |    |   |   | f | 0 | w |   | F | 0 | W | 6 |
| 7 | $\square$ |   |   |   |   |    |   |   | g | р | х |   | G | Ρ | Х | 7 |
| 8 |           |   |   |   |   |    |   |   | h | q | у |   | Н | Q | Υ | 8 |
| 9 |           |   |   |   |   |    |   |   | i | r | z |   | I | R | Ζ | 9 |
| A |           |   |   |   | ¢ | !  |   | : |   |   |   |   |   |   |   |   |
| B |           |   |   |   |   | \$ | , | # |   |   |   |   |   |   |   |   |
| C |           |   |   |   | < | *  | % | @ |   |   |   |   |   |   |   |   |
| D |           |   |   |   | ( | )  |   | , |   |   |   |   |   |   |   |   |
| E |           |   |   |   | + | ;  | > | = |   |   |   |   |   |   |   |   |
| F |           |   |   |   |   | -  | ? | " |   |   |   |   |   |   |   |   |

Table A-1 c Character set "EBCDIC"

|   | 0 | 1 | 2  | 3 | 4 | 5 | 6 | 7           | 8 | 9 | A  | В        | С            | D  | Е | F |
|---|---|---|----|---|---|---|---|-------------|---|---|----|----------|--------------|----|---|---|
| 0 |   |   |    | 0 | @ | Ρ | ` | р           | Ä | ê | †  | $\infty$ | Ċ            | -  | ‡ |   |
| 1 |   |   | !  | 1 | Α | Q | a | q           | Å | ë | 0  | ±        | i            | —  | • | Ò |
| 2 |   |   | н  | 2 | В | R | b | r           | Ç | í | ¢  | $\leq$   | -            | "  | , | Ú |
| 3 |   |   | #  | 3 | С | S | с | s           | É | ì | £  | ≥        | $\checkmark$ | "  | " | Û |
| 4 |   |   | \$ | 4 | D | Т | d | t           | Ñ | î | §  | ¥        | f            | "  | ‰ | Ù |
| 5 |   |   | %  | 5 | Е | U | е | u           | Ö | ï | •  | μ        | ~            | ,  | Â | I |
| 6 |   |   | &  | 6 | F | V | f | v           | Ü | ñ | ¶  |          | Δ            | ÷  | Ê | v |
| 7 |   |   | ,  | 7 | G | W | g | w           | á | ó | ß  | Σ        | ~            |    | Á | ~ |
| 8 |   |   | (  | 8 | Н | Х | h | х           | à | ò | R  |          | »            | ÿ  | Ë | - |
| 9 |   |   | )  | 9 | I | Y | i | у           | â | ô | ©  | π        |              | Ÿ  | È | , |
| A |   |   | *  | : | J | Ζ | j | z           | ä | ö | тм |          |              | /  | Í | · |
| B |   |   | +  | ; | Κ | [ | k | {           | ã | õ | '  | а        | Á            | ¤  | Î | 0 |
| C |   |   | ,  | < | L | \ | I |             | å | ú |    | 0        | Ã            | <  | Ï | 5 |
| D |   |   | -  | = | М | ] | m | }           | ç | ù | ≠  | Ω        | Õ            | >  | Ì | " |
| E |   |   |    | > | Ν | ^ | n | ~           | é | û | Æ  | æ        | Œ            | fi | Ó | ı |
| F |   |   | 1  | ? | 0 | _ | 0 | $\triangle$ | è | ü | Ø  | ø        | œ            | fl | Ô | v |

Table A-1 d Character set "Macintosh"

|   | <u> </u> |   | 0  | 0 |   | - | • | _         | ~ | • |                 | -  | ~        | -  | - | - |
|---|----------|---|----|---|---|---|---|-----------|---|---|-----------------|----|----------|----|---|---|
|   | 0        | 1 | 2  | 3 | 4 | 5 | 6 | 1         | 8 | 9 | A               | В  | С.       | D  | E | ⊢ |
| 0 |          |   |    | 0 | @ | Ρ | ` | р         | Ç | É | á               | Ħ  | L        | đ  | Ó | - |
| 1 |          |   | !  | 1 | Α | Q | а | q         | ü | Ĺ | í               | 88 |          | Ð  | ß | " |
| 2 |          |   | н  | 2 | В | R | b | r         | é | Í | ó               |    |          | D' | Ô | د |
| 3 |          |   | #  | 3 | С | S | с | s         | â | ô | ú               |    | $\vdash$ | Ë  | Ń | × |
| 4 |          |   | \$ | 4 | D | Т | d | t         | ä | ö | Ą               | _  |          | ď  | ń | 2 |
| 5 |          |   | %  | 5 | Е | U | е | u         | ů | Ľ | ą               | Á  | +        | Ň  | ň | § |
| 6 |          |   | &  | 6 | F | V | f | v         | ć | ľ | Ž               | Â  | Ă        | Í  | Š | ÷ |
| 7 |          |   | ,  | 7 | G | W | g | w         | ç | Ś | ž               | Ě  | ă        | Î  | š | 5 |
| 8 |          |   | (  | 8 | Н | Х | h | х         | ł | ś | Ę               | Ş  | L        | ě  |   | 0 |
| 9 |          |   | )  | 9 | I | Υ | i | у         | ë | Ö | ę               | ╡  | F        |    | Ú | • |
| A |          |   | *  | : | J | Ζ | j | z         | Ő | Ü | -               |    |          | Г  |   | • |
| B |          |   | +  | ; | Κ | [ | k | {         | ő | T | ź               |    | ╦        |    | Ű | ű |
| C |          |   | ,  | < | L | \ | I |           | î | ť | Č               |    | ŀ        |    | ý | Ř |
| D |          |   | -  | = | М | ] | m | }         | Ź | Ł | ş               | Ż  | =        | Ţ  | Ý | ř |
| E |          |   |    | > | Ν | ^ | n | ~         | Ä | × | ~               | ż  | ÷        | Ŭ  | ţ |   |
| F |          |   | 1  | ? | 0 |   | 0 | $\square$ | Ć | č | <b>&gt;&gt;</b> |    | ¤        |    | 1 |   |

Table A-1 e Character set "Codepage 852"

|   | 0 | 1 | 2  | 3 | 4 | 5 | 6 | 7           | 8 | 9 | A | В   | С | D | E | F |
|---|---|---|----|---|---|---|---|-------------|---|---|---|-----|---|---|---|---|
| 0 |   |   |    | 0 | @ | Р | ` | р           |   |   |   | 0   |   |   | 8 | כ |
| 1 |   |   | !  | 1 | Α | Q | a | q           |   |   |   | ±   |   |   | ב | D |
| 2 |   |   | н  | 2 | В | R | b | r           |   |   | ¢ | 2   |   |   | נ | ע |
| 3 |   |   | #  | 3 | С | S | с | s           |   |   | £ | з   |   |   | Т |   |
| 4 |   |   | \$ | 4 | D | Т | d | t           |   |   | ¤ | '   |   |   | ក | Ð |
| 5 |   |   | %  | 5 | Е | U | е | u           |   |   | ¥ | μ   |   |   | ٦ | ע |
| 6 |   |   | &  | 6 | F | V | f | v           |   |   |   | ¶   |   |   | Ţ | צ |
| 7 |   |   | ,  | 7 | G | W | g | w           |   |   | § | •   |   |   | Π | ק |
| 8 |   |   | (  | 8 | Н | Х | h | х           |   |   |   | 5   |   |   | Ü | ٦ |
| 9 |   |   | )  | 9 | I | Y | i | у           |   |   | © | 1   |   |   | • | Ш |
| A |   |   | *  | : | J | Ζ | j | z           |   |   | × | ÷   |   |   | Ţ | ភ |
| В |   |   | +  | ; | Κ | ] | k | {           |   |   | ~ | »   |   |   | כ |   |
| C |   |   | ,  | < | L | \ | I |             |   |   | - | 1⁄4 |   |   | ל |   |
| D |   |   | -  | = | М | ] | m | }           |   |   | - | 1⁄2 |   |   | ם |   |
| E |   |   |    | > | Ν | ^ | n | ~           |   |   | R | 3⁄4 |   |   | מ |   |
| F |   |   | /  | ? | 0 |   | 0 | $\triangle$ |   |   | - |     |   |   | ٦ |   |

Table A-1 f Character set "ISO 8859-8"

|   | • |   | •  | • |   | - | • | _           | •  | •  |   | -               | • | - | - | _ |
|---|---|---|----|---|---|---|---|-------------|----|----|---|-----------------|---|---|---|---|
|   | 0 | 1 | 2  | 3 | 4 | 5 | 6 | 7           | 8  | 9  | A | В               | С | D | E | F |
| 0 |   |   |    | 0 | @ | Р | ` | р           |    |    |   | 0               | À | Ð | à | ð |
| 1 |   |   | !  | 1 | Α | Q | a | q           |    | "  | i | ±               | Á | Ñ | á | ñ |
| 2 |   |   | п  | 2 | В | R | b | r           | ,  | ,  | ¢ | 2               | Â | Ò | â | ò |
| 3 |   |   | #  | 3 | С | S | с | s           | f  | "  | £ | з               | Ã | Ó | ã | ó |
| 4 |   |   | \$ | 4 | D | Т | d | t           | ,, | "  | ¤ | '               | Ä | Ô | ä | ô |
| 5 |   |   | %  | 5 | Е | U | е | u           |    | ٠  | ¥ | μ               | Å | Õ | å | õ |
| 6 |   |   | &  | 6 | F | V | f | v           | †  | _  | ł | ¶               | Æ | Ö | æ | ö |
| 7 |   |   | ,  | 7 | G | W | g | w           | ‡  | —  | § | •               | Ç | × | ç | ÷ |
| 8 |   |   | (  | 8 | Н | Х | h | х           | ^  | ~  | • | 5               | È | Ø | è | ø |
| 9 |   |   | )  | 9 | I | Υ | i | у           | ‰  | тм | © | 1               | É | Ù | é | ù |
| A |   |   | *  | : | J | Ζ | j | z           | Š  | š  | a | 0               | Ê | Ú | ê | ú |
| B |   |   | +  | ; | Κ | [ | k | {           | <  | >  | ~ | <b>&gt;&gt;</b> | Ë | Û | ë | û |
| C |   |   | ,  | < | L | \ | I |             | Œ  | œ  | - | 1⁄4             | Ì | Ü | ì | ü |
| D |   |   | -  | = | М | ] | m | }           |    |    | - | 1/2             | Í | Ý | í | ý |
| E |   |   |    | > | Ν | ^ | n | ~           |    |    | ® | 3⁄4             | Î | Þ | î | þ |
| F |   |   | 1  | ? | 0 |   | 0 | $\triangle$ |    | Ÿ  | - | ż               | ï | ß | ï | ÿ |

Table A-1 g Character set "Windows 1252"

|   | 0 | 1 | 2  | 3 | 4 | 5 | 6 | 7           | 8 | 9  | A  | В | С  | D | Е | F |
|---|---|---|----|---|---|---|---|-------------|---|----|----|---|----|---|---|---|
| 0 |   |   |    | 0 | @ | Р | ` | р           |   |    |    | 0 |    | Ð |   | đ |
| 1 |   |   | !  | 1 | А | Q | a | q           |   | "  | Y  | ± | Á  | Ń | á | ń |
| 2 |   |   | н  | 2 | В | R | b | r           | , | ,  | v  |   | Â  | Ň | â | ň |
| 3 |   |   | #  | 3 | С | S | С | s           |   | "  | Ł  | ł | Ă  | Ó | ă | ó |
| 4 |   |   | \$ | 4 | D | Т | d | t           | " | "  | ¤  | ' | Ä  | Ô | ä | ô |
| 5 |   |   | %  | 5 | Е | U | е | u           |   | ٠  | Ą  | μ | Ĺ  | Ő | Í | ő |
| 6 |   |   | &  | 6 | F | V | f | v           | † | _  | 1  | ¶ | Ć  | Ö | ć | ö |
| 7 |   |   | ,  | 7 | G | W | g | w           | ‡ | —  | §  | • | Ç  | × | ç | ÷ |
| 8 |   |   | (  | 8 | Н | Х | h | х           |   |    | •• | 5 | Č  | Ř | č | ř |
| 9 |   |   | )  | 9 | I | Y | i | у           | ‰ | тм | ©  | ą | É  | Ů | é | ů |
| A |   |   | *  | : | J | Ζ | j | z           | Š | š  | Ş  | ş | Ę  | Ú | ę | ú |
| B |   |   | +  | ; | Κ | [ | k | {           | < | >  | ~  | » | Ë  | Ű | ë | ű |
| C |   |   | ,  | < | L | \ | I |             | Ś | ś  | -  | Ľ | Ě  | Ü | ě | ü |
| D |   |   | -  | = | М | ] | m | }           | T | ť  | -  | " | Í  | Ý | í | ý |
| E |   |   |    | > | Ν | ^ | n | ~           | Ž | ž  | R  | ľ | Î  | Ţ | î | ţ |
| F |   |   | /  | ? | 0 |   | 0 | $\triangle$ | Ź | ź  | Ż  | ż | D' | ß | ď | • |

Table A-1 h Character set "Windows 1250"

|   | Control ASCII |     |               |     |     |              |     |     |        | Control Latin1 |     |                                   |     |     |     |     |
|---|---------------|-----|---------------|-----|-----|--------------|-----|-----|--------|----------------|-----|-----------------------------------|-----|-----|-----|-----|
|   | 000           | 001 | 002           | 003 | 004 | 005          | 006 | 007 | 008    | 009            | 00A | 008                               | 00C | 00D | 00E | OOF |
| 0 | NJ.           | 9.6 | Т             | 0   | @   | Р            | `   | р   | CTRL   | CTNL.          | Ξ   | 0                                 | À   | Ð   | à   | ð   |
| ٢ | SDH           | 901 | 1             | 1   | Α   | Q            | а   | q   | CTRL   | Ç18.           | 1   | ±                                 | Á   | Ñ   | á   | ň   |
| 2 | şтя           | 962 | "             | 2   | в   | R            | b   | r   | CTRL   | CTN.           | ¢   | 8                                 | Å   | Ò   | å   | ò   |
| 3 | ETN           | 963 | #             | 3   | с   | $\mathbf{s}$ | с   | 8   | CTRL   | C18.           | £   | з                                 | Ă   | Ó   | å   | ó   |
| 4 | sar           | 804 | \$ <b> \$</b> | 4   | D   | т            | d   | t   | CTRL.  | C18.           |     | 1                                 | Ă   | Ô   | ä   | ô   |
| 5 | 6MQ           |     | %             | 5   | Е   | U            | 6   | u   | CTRL   | CTR.           | viv | μ                                 | Å   | Õ   | å   | ō   |
| 6 | ACS           | EW  | &             | 6   | F   | v            | f   | v   | CTRL   | CTR.           | 1   | 1                                 | Æ   | Ö   | æ   | õ   |
| 7 | <b>NEL</b>    | ET6 | •             | 7   | G   | w            | g   | w   | CTRL   | C191.          | ş   | -                                 | Ç   | ×   | ç   | +   |
| 8 | 85            | CAN | (             | 8   | н   | х            | h   | x   | CTRL.  | C18.           |     |                                   | È   | ø   | è   | ø   |
| 9 | нт            |     | )             | 9   | Ι   | Y            | i   | у   | CTRL   | CTRL           | 0   | 1                                 | Ē   | Ù   | é   | ù   |
| A | UP.           | SUB | *             | :   | J   | z            | j   | z   | CTRL   | CTR.           | ŧ   | 9                                 | Ē   | Ú   | ė   | ú   |
| 8 | vr            | ESC | +             | ;   | К   | l            | k   | {   | CTML   | CTRL           | 4   |                                   | Ê   | Ú   | ē   | û   |
| c | Ħ             | FS  |               | <   | L   | 1            | 1   | Ι   | CTRL   | CTRL           | 7   | 瑉                                 | ì   | Û   | ì   | ũ   |
| D | 0R            | ø   | -             | -   | М   | 1            | m   | }   | CTPL.  | CTRL.          | -   | $\tilde{\gamma} _{\tilde{r}}^{2}$ | t   | Ý   | í   | ý   |
| E | 50            | RS  |               | >   | N   | -            | n   | ~ ~ | C 191. | CTRL           | 8   |                                   | İ   | Þ   | î   | þ   |
| F | 51            | us  | 1             | ?   | 0   | _            | 0   | OKL | C191.  | (TRL           | -   | ė                                 | İ   | ß   | ī   | ÿ   |

## Unicode Tables

Table A-2 a "Unicode" ( 0000 - 00FF )

|   | Eur  | opea | in La | tin |     |                 |     | Extended Latin |     |     |      |     |     |     |     |     |  |
|---|------|------|-------|-----|-----|-----------------|-----|----------------|-----|-----|------|-----|-----|-----|-----|-----|--|
|   | 010  | 011  | 012   | 013 | 014 | 015             | 016 | 017            | 018 | 019 | 01A  | 01B | 01C | 01D | 01E | 01F |  |
| 0 | Ă    | Đ    | Ĝ     | İ   | ŀ   | Õ               | ŝ   | Û              | ъ   | 3   | σ    | ư   | I   | i   | Å   | ĵ   |  |
| 1 | á    | đ    | ģ     | 1   | Ł   | ő               | ň   | ű              | в   | F   | σ    | σ   | 11  | Ō   | ā   |     |  |
| 2 | Å    | Ê    | Ģ     | IJ  | ł   | Œ               | T†T | Ų              | Б   | f   | ભ    | υ   | + + | ð   | Æ   |     |  |
| 3 | ā    | ē    | 襋     | Ü   | Ń   | œ               | ţ ţ | ч              | Б   | ď   | ո    | γ   | 1   | Ŭ   | æ   |     |  |
| 4 | Ą    | £    | Ĥ     | Ĵ   | ń   | Ŕ               | iπ. | ŵ              | ь   | v   | Р    | Y   | DŽ  | ŭ   | G   |     |  |
| 5 | ą    | ē    | ĥ     | j   | Ņ   | ŕ               | ť   | ŵ              | ъ   | ho  | ₽́ļ₽ | R   | Dž  | Ů   | g   |     |  |
| 6 | Ć    | Ė    | Ħ     | Ř   | ŋ   | ß               | Ŧ   | Ý              | э   | ι   | R    | 2   | dž  | û   | Ğ   |     |  |
| 7 | ć    | ė    | ħ     | ķ   | Ň   | t               | ŧ   | ŷ              | C.  | Ŧ   | s    | 33  | LJ  | Ú   | ğ   |     |  |
| 8 | ĉ    | Ê    | Ì     | к   | ñ   | Ŕ               | Û   | Ŷ              | e   | к   | s    | 3   | Lj  | ú   | Ķ   |     |  |
| 9 | ĉ    | ę    | í     | Ĺ   | h   | ř               | ũ   | ź              | Ð   | Ŕ   | Σ    | 5   | lj  | Û   | k   |     |  |
| A | Ċ    | Ě    | î     | i   | ηŊ  | Ś               | Û   | ź              | ъ   | ł   | ι    | ĩ   | NJ  | ŭ   | Q   |     |  |
| B | ċ    | ě    | ī     | ŕ   | ŋ   | ś               | a   | ż              | а   | X   | ţ,   | 2   | Nj  | Ù   | ę   |     |  |
| c | č    | Ġ    | t     | 1   | Ó   | ŝ               | Ŭ   | ż              | a   | ա   | т    | 5   | nj  | ů   | Õ   |     |  |
| D | č    | ĝ    | ī     | t)c | ô   | ŝ               | ũ   | Ż              | 9   | Ŋ   | f    | 5   | Å   | a   | ō   |     |  |
| E | ĎĮD/ | Ğ    | ţ     | ilr | Ô   | \$ <b>\$</b> \$ | Û   | ż              | я   | η   | τ    | 3   | ă   | Ã   | ð   |     |  |
| F | ď₫   | ğ    | i     | Ŀ   | ō   | 8               | ů   |                | ə   | eje | ư    | p   | İ   | ā   | ž   |     |  |

Table A-2 b "Unicode" ( 0100 - 01FF )

|   | Gen   | eral     | Pun | ctua       | tion |     |     | Sup | s & S | ubs | Currency |     |     | Diacritics              |     |     |  |
|---|-------|----------|-----|------------|------|-----|-----|-----|-------|-----|----------|-----|-----|-------------------------|-----|-----|--|
|   | 200   | 201      | 202 | 203        | 204  | 205 | 206 | 207 | 208   | 209 | 20A      | 20B | 20C | 200                     | 20E | 20F |  |
| ٥ | Đ     | ÷        | ţ   | <i>4</i> 0 | ~    |     |     | a   | ۰     |     | ŝ        |     |     | ិ                       | Ø   |     |  |
| ۱ | EH    | <u>*</u> | ŧ   | Ĩ.         | x    |     |     |     | 1     |     | ¢        |     |     | ឹ                       | ŧ.  |     |  |
| 2 | 8     | Ξ.       | •   | '          | ••   |     |     |     | ,     |     | e        |     |     | $\Phi$                  |     |     |  |
| 3 |       | -        | •   |            | -    |     |     |     | 3     |     | ₽¢₽      |     |     | зÐ-                     |     |     |  |
| 4 |       | -        |     | -          | /    |     |     | ٠   |       |     | £        |     |     | C                       |     |     |  |
| 5 | $\Xi$ | -        |     | *          |      |     |     | ٠   |       |     | ψń       |     |     | ିଂ                      |     |     |  |
| 6 | Ξ     | I        |     |            |      |     |     | ·   |       |     | ¥        |     |     | ę.                      |     |     |  |
| , | $\Xi$ | -        | ÷   | ż          |      |     |     | *   | ,     |     | PPBs     |     |     | ੋ                       |     |     |  |
| 8 | $\Xi$ | •        | 30  | ^          |      |     |     | •   |       |     | Rs       |     |     | ۰                       |     |     |  |
| 9 | Ξ     |          | X   |            |      |     |     | •   |       |     | **       |     |     | ø                       |     |     |  |
| ۸ | 63    | ,        |     |            |      |     |     | ·   | ÷     |     | 8        |     |     | 9                       |     |     |  |
| 8 | 83    | •        | 8   | ж          |      |     |     | -   |       |     |          |     |     | ā                       |     |     |  |
| c | 8     | *        | Ξ   | !!         |      |     |     | •   |       |     |          |     |     | $\overline{\mathbf{O}}$ |     |     |  |
| D | Ξ     |          | 56  | ?          |      |     |     | 4   |       |     |          |     |     | 0                       |     |     |  |
| E | B     |          | 8   | -          |      |     |     | 1   | ,     |     |          |     |     | ੇ                       |     |     |  |
| F |       | *        |     |            |      |     |     | n   |       |     |          |     |     | $\diamond$              |     |     |  |

Table A-2 c "Unicode" ( 2000 - 20FF )
|   | I    |       |      |     |     |     |      |      |     |                   |               |            |            |        |     |     |
|---|------|-------|------|-----|-----|-----|------|------|-----|-------------------|---------------|------------|------------|--------|-----|-----|
|   | Lett | erlik | e Sy | mbo | IS  | Nun | nber | For  | ns  | Arro              | ows           |            |            |        |     |     |
|   | 210  | 211   | 212  | 213 | 214 | 215 | 216  | 217  | 218 | 219               | 21A           | 21B        | 21C        | 21D    | 21E | 21F |
| 0 | %    | ø     | SN   | 8   |     |     | I    | i    | Φ   | ţ                 | -9            | ۹          | -          | ⇐      | ٠   |     |
| 1 | ٩/2  | 3     | TEL  | Ŧ   |     |     | п    | ii   | Ð   | Ť                 | *             | r*         |            | ſ      | Ť   |     |
| 2 | с    | x     | 78   | Ŀ   |     |     | ш    | iii  | ø   | <b>→</b>          | *             | Ļ.         | L          | Ŷ      |     |     |
| 3 | °C   | e     | Ň    | m   |     | +   | IV   | iv   |     | t                 | $\rightarrow$ | Ļ.         | 4          | ŧ      | Ļ   |     |
| 4 | ¢    | 115   | z    | 0   |     | 3   | v    | v    |     | $\leftrightarrow$ | •             | ŀ          | # <b>*</b> | ⇔      | ж-  |     |
| 5 | %    | N     | 3    | ж   |     | ł   | VI   | vi   |     | \$                | t             | ل <b>ہ</b> | ti.        | \$     | -*  |     |
| 6 | %    | No.   | Ω    | 2   |     | ÷   | VII  | vii  |     | ~                 | ↔             | Ą          | \$         | 1      | Ф   |     |
| 7 | 3    | æ     | ช    | ٤   |     | ŧ   | VIII | viii |     | ~                 | î             | n,         | ŧ          | 1      | Ŷ   |     |
| 8 | Э    | 82    | 3    | ٦   |     | ŧ   | IX   | ix   |     | 1                 | ٤             | ۲          | Ħ          | $\sim$ | ⇔   |     |
| 9 | °F   | Р     | 1    |     |     | ł   | x    | x    |     | ~                 | 4             | ×,         | ==         | 1      | -0- |     |
| A | 9    | Q     | к    |     |     | ŧ   | х    | xi   |     | *                 | 4             | U          | ш          | +      | Ŷ   |     |
| в | ж    | я     | Å    |     |     | *   | хп   | xii  |     |                   | ÷0            | υ          | <b>\$</b>  | ->     |     |     |
| c | 9(   | я     | 3    |     |     | *   | L    | 1    |     | R-1               | 4.9           | ~          | ≓          | 6114   |     |     |
| D | н    | R     | œ    |     |     | 훕   | с    | c    |     | ~*                | ***           | -          | œ          |        |     |     |
| Е | h    | в     | е    |     |     | ž   | D    | d    |     | *-                | **            | 1          | s          | ŧ      |     |     |
| ٢ | 6 8  | Ŕ     | 1    |     |     | Ŧ   | м    | m    |     | *                 | 4             | 1          | -          | *      |     |     |

Table A-2 d "Unicode" ( 2100 - 21FF )

| Characters |    | -  | -  |    | [ALT] + | Key | •  |    |    |    |
|------------|----|----|----|----|---------|-----|----|----|----|----|
| {          | 7  | ,  |    |    | ä       | à   | ç  | 7  | 8  | '  |
| }          | 0  | =  |    |    | \$      | \$  | à  | 0  | 9  | ç  |
| [          | 8  | (  |    |    | ü       | è   | ^  | 8  | è  | `  |
| ]          | 9  | )  |    |    |         |     | \$ | 9  | +  | +  |
| \          | ß  | _  |    |    | <       | <   | <  | +  |    | 0  |
|            | <  | -  | ì  |    | 1       | 1   | &  | <  |    | 1  |
| ,          |    |    |    |    |         |     |    |    | \  | 0  |
| '          |    |    | ,  | Ň  | ,       | ,   | ù  |    |    |    |
| ì          |    | è  |    |    |         |     | μ  |    | '  |    |
| ^          |    | ç  |    |    |         |     | §  |    |    |    |
| ×          | ^  | ^  | 6  | 6  | §       | §   | 2  | §  | Ì  | <  |
|            |    |    |    |    |         |     |    |    |    |    |
| ~          | +  | é  |    |    | ^       | ^   | =  |    | ù  | 4  |
| 0          |    |    | 0  | 0  |         |     |    | '  | 0  | 0  |
| 2          | 2  |    |    |    |         |     |    |    | 2  |    |
| 3          | 3  |    |    |    |         |     |    |    | 3  |    |
| #          |    | н  |    |    | 3       | 3   | н  |    | à  | 3  |
| \$         |    |    |    |    |         |     |    | 4  |    |    |
| ¢          |    |    |    |    | 8       | 8   |    |    |    |    |
| £          |    |    |    |    |         |     |    | 3  |    |    |
| ¤          |    | \$ |    |    |         |     |    |    |    |    |
| @          | q  | à  |    |    | 2       | 2   | é  | 2  | ò  | 2  |
| μ          | m  |    |    |    |         |     |    |    | m  | m  |
| _          |    |    |    |    | 6       | 6   |    |    |    | 6  |
| ÷          | /  | /  | 1/ | 1/ | /       | 1/  | /  | /  | /  | /  |
| ×          | *  | *  | *  | *  | *       | *   | *  | *  | *  | *  |
|            | GR | FR | UK | US | SG      | SF  | BE | SU | IT | SP |

## **Special Characters - Keyboard Adapter**

# Table A-3aSpecial characters as used by the keyboard adapter<br/>with reference to different country settings<br/>Use with the [ALT] key

|/|,|\*|... Keys of the numeric keyboard

| Deutschland    | SF :                                                      | Suisse                                                        |
|----------------|-----------------------------------------------------------|---------------------------------------------------------------|
| France         | BE :                                                      | Belgie                                                        |
| United Kingdom | SU :                                                      | Suomi                                                         |
| USA            | IT :                                                      | Italia                                                        |
| Schweiz        | SP :                                                      | España                                                        |
|                | Deutschland<br>France<br>United Kingdom<br>USA<br>Schweiz | DeutschlandSF :FranceBE :United KingdomSU :USAIT :SchweizSP : |

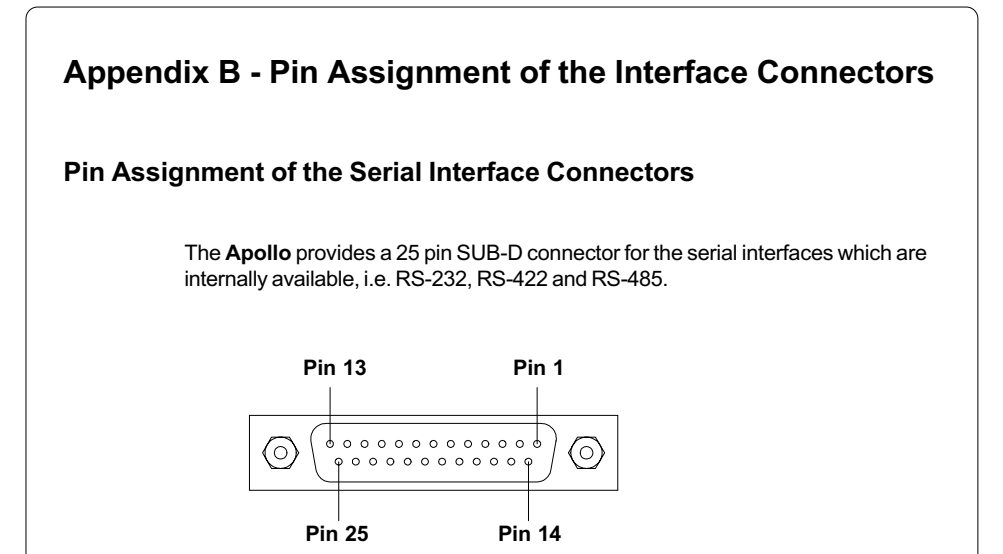

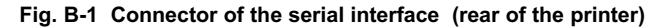

| Pin | Signal | Function                       |
|-----|--------|--------------------------------|
| 1   | CG     | Protective grounding           |
| 2   | TxD    | Transmit data (RS-232)         |
| 3   | RxD    | Receive data (RS-232)          |
| 4   | RTS    | Request to send                |
| 5   | CTS    | Clear to send                  |
| 7   | GND    | Logic grounding                |
| 9   | TDATA+ | Transmit data (RS-422, RS-485) |
| 10  | TDATA- | Transmit data (RS-422, RS-485) |
| 18  | RDATA+ | Receive data (RS-422, RS-485)  |
| 19  | RDATA- | Receive data (RS-422, RS-485)  |
| 20  | DTR    | Data terminal ready            |
|     |        |                                |

#### Table B-1 Signals of the serial interface connector

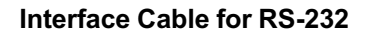

The following chapter shows some typical RS-232 interface cable configurations. Note, that the pin assignment may vary for different computers. If you have any problems with the connections, contact the manufacturer of your computer on the pin assignment of the interface. Use the pin assignment of the printer as shown in Table B-1 to obtain a suitable cable.

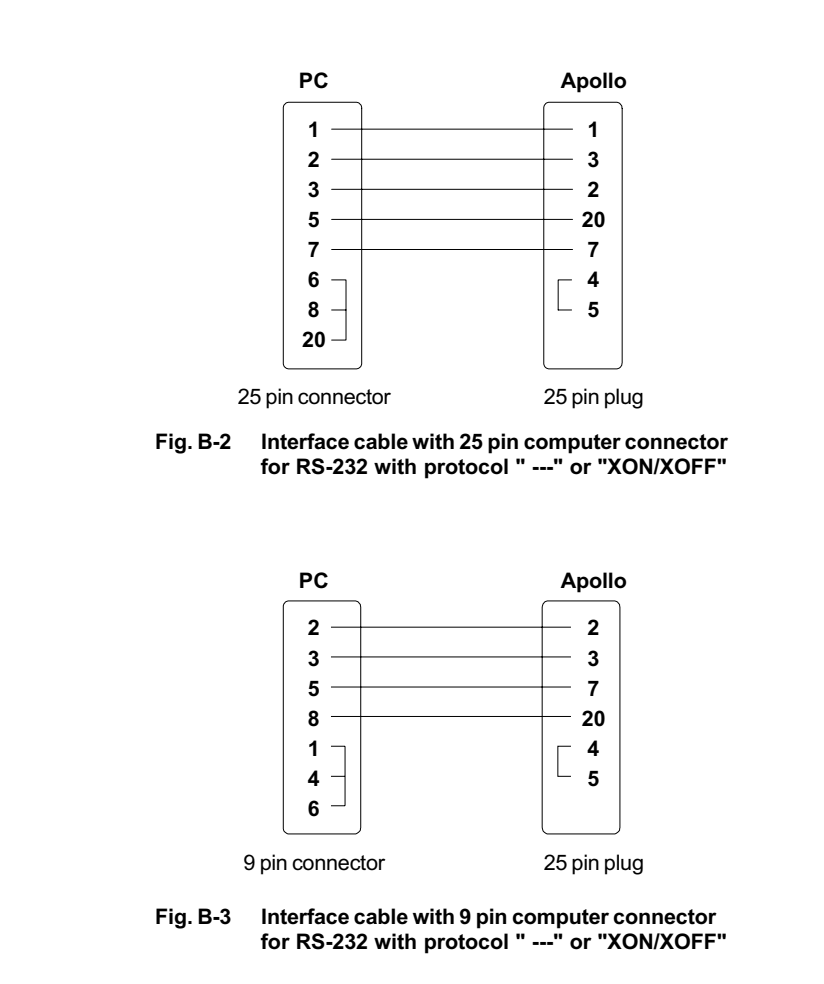

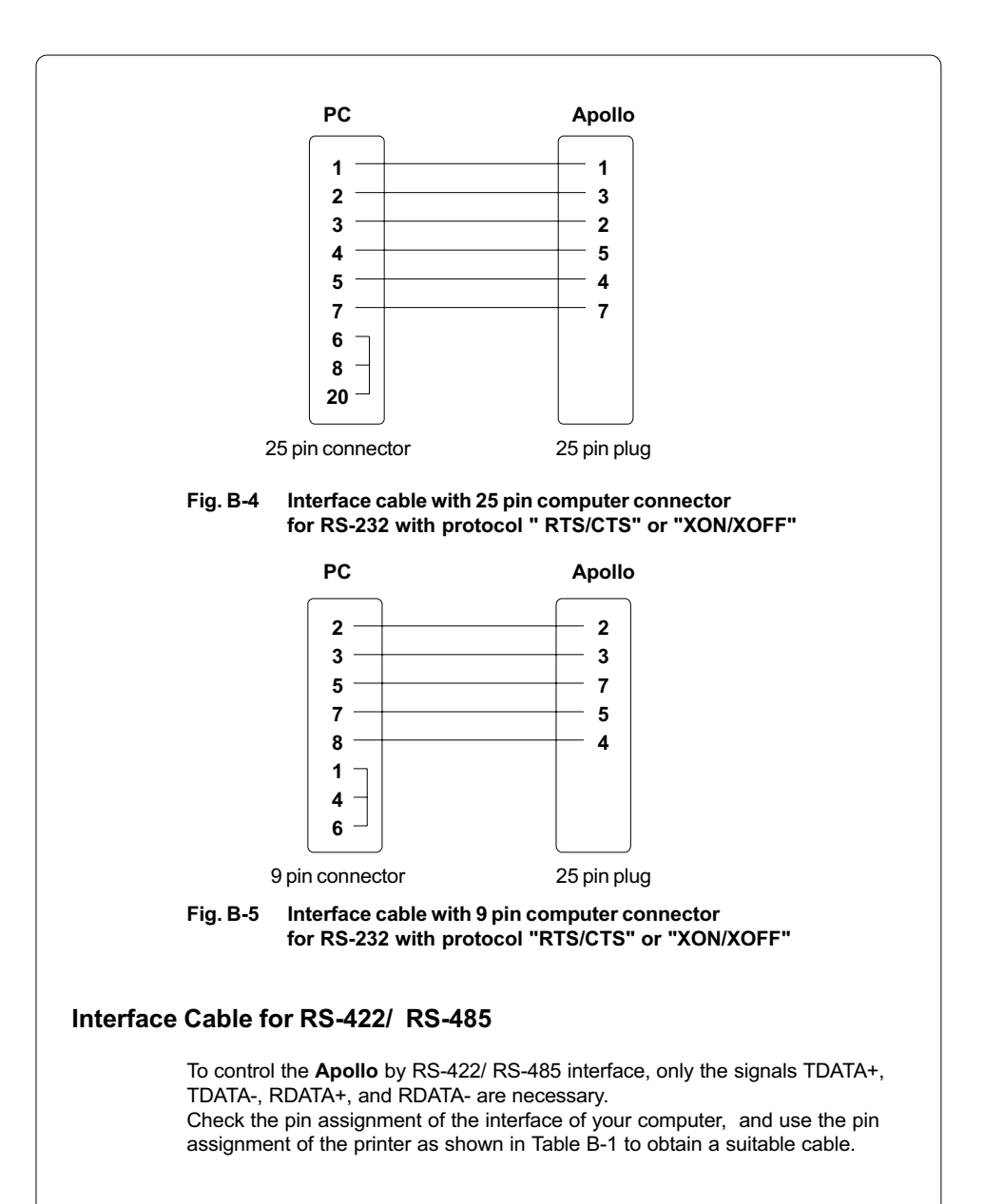

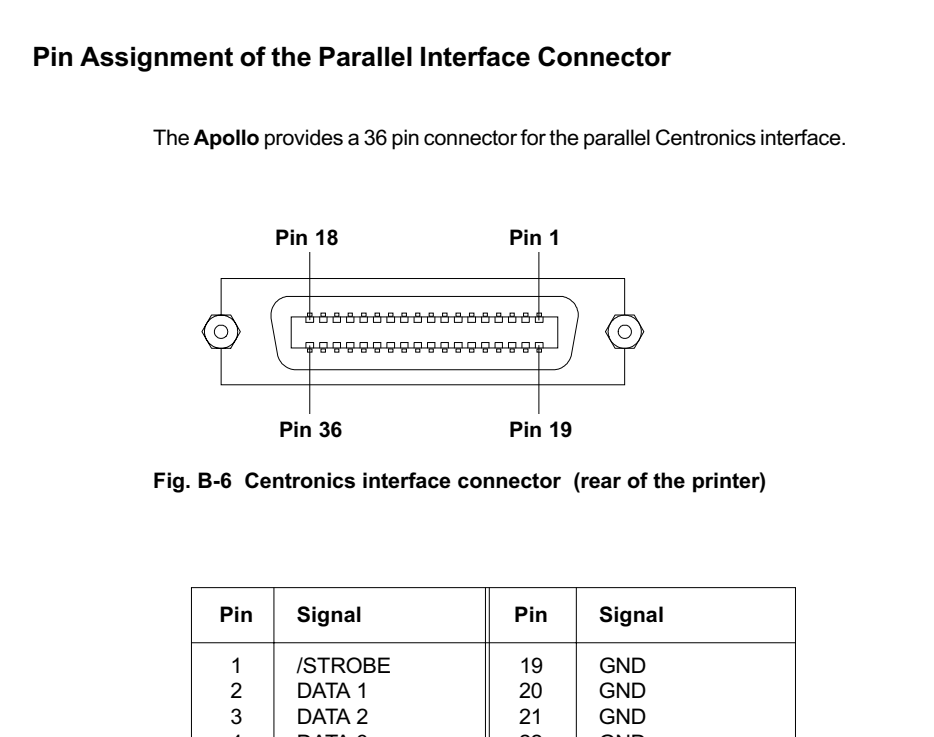

| Pin | Signal  | Pin | Signal |
|-----|---------|-----|--------|
| 1   | /STROBE | 19  | GND    |
| 2   | DATA 1  | 20  | GND    |
| 3   | DATA 2  | 21  | GND    |
| 4   | DATA 3  | 22  | GND    |
| 5   | DATA 4  | 23  | GND    |
| 6   | DATA 5  | 24  | GND    |
| 7   | DATA 6  | 25  | GND    |
| 8   | DATA 7  | 26  | GND    |
| 9   | DATA 8  | 27  | GND    |
| 10  | /ACKNLG | 28  | GND    |
| 11  | BUSY    | 29  | GND    |
| 12  | PE      | 30  | GND    |
| 13  | SLCT    | 31  | nc     |
| 14  | nc      | 32  | nc     |
| 15  | nc      | 33  | nc     |
| 16  | GND     | 34  | nc     |
| 17  | nc      | 35  | nc     |
| 18  | nc      | 36  | nc     |
|     |         |     |        |

### Table B-2 Signals of the Centronics interface

## **Centronics Interface Cable**

The cables used for Centronics interface connectors are standard cables, so that normally there are no problems with the external control of the **Apollo**.

In the event of any difficulties, consult the manufacturer of your computer on the pin assignment of the computer's interface. Use the pin assignment of the printer as shown in Table B-1 to obtain a suitable cable.

# Appendix C - Error Messages/ Problem Solution

The following section describes possible errors and their suggested solutions.

The **Apollo** is equipped with a comprehensive self diagnostic system which will indicate errors in the display of the printer. Also, the operator will be informed by the LEDs whether the fault is correctable and will, therefore, allow to continue the current print job after corrections (e.g. "Out of paper"), or the fault may require you to cancel the current print job.

## **Correctable Errors**

While processing a print job, an error has occured which may be corrected by the operator, and also allows you to continue the print job after fault correction.

#### Display

The top line of the display shows alternately the type of fault and the total of the remaining labels of the current print job.

## LED Display

LED CAN on, LED PSE is flashing. If an applicator is connected : LED FF is flashing.

## **Function Keys**

| <b>□</b><br><b>↓</b><br>FF | FF key  | Only if an applicator is installed :<br>Provides a label feed in order to synchronize the paper feed for<br>the next print run. |
|----------------------------|---------|----------------------------------------------------------------------------------------------------|
| CAN                        | CAN key | Cancels the current print job.<br>Switch into ONLINE mode.<br>(LED ONL on, LED CAN off, LED PSE off)                            |
| PSE                        | PSE key | Continues current print job after error correction.<br>Switch into PRINT mode.<br>(LED ONL on, LED CAN off, LED PSE off)        |

## Table C-1 Function keys in mode FAULT-CORRECTABLE

| Irrecove | erable Error                                                                                                    | S                                                                                                    |  |  |  |  |
|----------|----------------------------------------------------------------------------------------------------|----------------------------------------------------------------------------------------------------|--|--|--|--|
|          | While switching on the printer or during printing, a fault has occured which cannot be cleared by the operator without cancelling the current print run. (e.g. hardware fault) |                                                                                                    |  |  |  |  |
|          | Display                                                                                                    |                                                                                                    |  |  |  |  |
|          | The display s                                                                                                    | shows the type of fault.                                                                                                    |  |  |  |  |
|          | LED Display                                                                                                    | ,                                                                                                    |  |  |  |  |
|          | LED CAN is                                                                                                    | flashing.                                                                                                    |  |  |  |  |
|          | Function Ke                                                                                                    | iys                                                                                                    |  |  |  |  |
| CAN      | CAN key                                                                                                    | Cancels the current print job.<br>Switch into ONLINE mode.<br>(LED ONL on, LED CAN off, LED PSE off)<br>If ONLINE mode cannot be entered, switch printer on and off<br>again.<br>If the fault remains again, contact Technical Service  |  |  |  |  |
|          | Table C-2                                                                                                    | Function keys in mode FAULT-IRRECOVERABLE                                                                                                    |  |  |  |  |
| Error Me | essages                                                                                                    |                                                                                                    |  |  |  |  |
|          | The following<br>possible cau<br>Correctable f<br>If the sugges                                                                                                    | g table contains an overview of possible error messages, their<br>ses as well as solutions to the problems.<br>faults as defined above are marked with a " * ".<br>sted solutions turn out unsuccessful, contact our Technical Service. |  |  |  |  |
|          | A list of errors, which are exclusively related to the applicator, is included in the manual of the applicator.                                                                |                                                                                                    |  |  |  |  |
|          |                                                                                                    |                                                                                                    |  |  |  |  |
|          |                                                                                                    |                                                                                                    |  |  |  |  |
|          |                                                                                                    |                                                                                                    |  |  |  |  |

| Error message       | Possible cause                                                                                                    | Solution                                                                                                    |
|---------------------|----------------------------------------------------------------------------------------------------|----------------------------------------------------------------------------------------------------|
| ADC malfunction     | Hardware error                                                                                                    | Switch printer off and then on.<br>If error recurs ® contact Service.                                                                                                    |
| Battery low         | PC card error                                                                                                    | Replace battery inside the PC card.                                                                                                    |
| Buffer overflow     | The data receive buffer is full but<br>the computer is still transmitting<br>data                                                                                                    | Use the protocol (preferably RTS/<br>CTS) for data transmission.                                                                                                    |
| Card full           | Refers to the optional memory card;<br>No more data can be stored on the<br>card                                                                                                    | Replace card.                                                                                                    |
| Cutter blocked      | Refers to the optional cutter;<br>The cutter is unable to cut the labels<br>due to the extreme thickness of the<br>material;<br>Cutter cannot return into its home<br>position and stays in an undefined<br>position | Switch printer off, remove material<br>from the cutter, switch printer on.<br>If then the error message "Cutter<br>stuck" appears  contact Service.<br>Otherwise, check the thickness of<br>the label material and replace if<br>necessary. |
| Cutter jammed *     | Refers to the optional cutter;<br>The cutter is unable to cut the labels<br>due to the extreme thickness of the<br>material but is able to return into its<br>home position                                          | Switch printer off, and check the material in the cutter area for possible double laying.<br>Start test cut by pressing the rest key. If error recurs, replace the label material.                                                          |
| Cutter stuck        | Hardware error referring to the optional cutter                                                                                                    | Switch printer off and then on.<br>If error recurs   contact Service.                                                                                                    |
| dRAM<br>malfunction | Hardware error                                                                                                    | Switch printer off and then on.<br>If error recurs   outsignment for the service.                                                                                                    |
| Ext. I/O error      | Refers to the peripheral connector;<br>Caused by connected optional device                                                                                                    | Switch printer off and then on.<br>If error recurs check the connected<br>device.                                                                                                    |

## Table C-3 Error messages

| Error message       | Possible cause                                                                                  | Solution                                                                                                    |
|---------------------|-------------------------------------------------------------------------------------------------|----------------------------------------------------------------------------------------------------|
| File not found      | Requested file is not on the card                                                               | Check the contents of the card.                                                                                                    |
| FPGA<br>malfunction | Hardware error                                                                                  | Switch printer off and then on.<br>If error recurs   contact Service.                                                                                                    |
| Head error          | Hardware error                                                                                  | Switch printer off and then on.<br>If error recurs  contact Service.                                                                                                    |
| Head open *         | Printhead is not properly locked (Apollo 1 only)                                                | Lock printhead.                                                                                                    |
| Head too hot *      | Printhead is overheated due to<br>labels containing a lot of graphics,<br>text, bar codes, etc. | After pausing to cool down the<br>printhead, the print job will be<br>continued automatically.<br>If the fault recurs repeatedly, reduce<br>the heat level or the print speed via the<br>software. |
| Invalid data        | Fault while downloading graphic data                                                            | Cancel current print job.<br>Check data.                                                                                                    |
| Invalid outline     | Error with the selected font (download font)                                                    | Cancel current print job.<br>Change font.                                                                                                    |
| Invalid setup       | Setup is invalid                                                                                | Use RESTORE function to reset all<br>settings back to factory settings.<br>Configure setup. (see Chapter 9)<br>If error recurs  contact Service.                                                   |
| LCD malfunction     | Hardware error                                                                                  | Switch printer off and then on.<br>If error recurs   contact Service.                                                                                                    |
| Memory overflow     | Current print job contains too much<br>information<br>(selected fonts, large graphics)          | Cancel current print job.<br>Reduce amount of information.                                                                                                    |

## Table C-3 Error messages (continuation)

| Error message    | Possible cause                                                                                                    | Solution                                                                                                    |
|------------------|----------------------------------------------------------------------------------------------------|----------------------------------------------------------------------------------------------------|
| No label found * | There are labels missing on the label material                                                                                                    | Press (respectedly until printer recognizes the next label on the material.                                                                      |
|                  | The label format as set in the software does not correspond with the real label format                                                               | Cancel current print job.<br>Change the label format set in the<br>software. Restart print job.                                                  |
|                  | Printer is loaded with continuous<br>paper but the software is set on<br>labels                                                                      | Cancel current print job.<br>Change either software setting or<br>print media. Restart print job.                                                |
| Out of paper *   | Out of label material                                                                                                    | Insert new supply roll.                                                                                                    |
|                  | Label has not properly been loaded in the label sensor fittings                                                                                      | Check paper feed.                                                                                                    |
|                  | The sensors of the label edge<br>sensor are positioned outside of the<br>path of the material                                                        | Adjust the label edge sensor.<br>(see Chapter 7)                                                                                                 |
| Out of ribbon *  | Out of transfer ribbon                                                                                                    | Load new supply roll of transfer ribbon.                                                                                                    |
|                  | Ribbon melted during printing                                                                                                    | Cancel the current print job.<br>Change the heat level via software,<br><b>clean the printhead</b> , load transfer<br>ribbon, restart print job. |
|                  | The printer is loaded with thermal<br>labels for direct thermal mode<br>(without transfer ribbon); but the<br>software is set for transfer printing. | Cancel current print job.<br>Set software to direct thermal mode.<br>Restart print job.                                                          |

## Table C-3 Error messages (continuation)

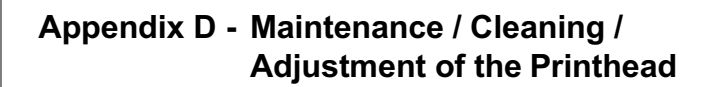

The printers of the Apollo series require only a minimum of maintenance.

It is most important to clean the printhead on a regular basis. This will guarantee a permanent high quality of the print image. Moreover, it helps to prevent an early wear of the printhead.

Apart from that, the servicing only requires you to clean the outside of the printer occassionally.

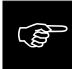

Before starting any maintenance, switch the printer OFF and disconnect it from the power supply !

# **General Cleaning**

While operating, dust accumulates especially within the printer mechanism. Remove dirt and dust regularly using a soft brush or a vacuum.

The cover of the Apollo may be cleaned using standard cleanser.

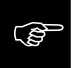

Do not use abrasive cleaning powders or solvents !

## **Cleaning the Media Feed Rollers**

Accumulations of dirt on the media feed rollers or the guides may impair the media transport and the print quality.

Clean the rollers as follows :

- 1. Lift the printhead.
- 2. Remove the label stock and transfer ribbon from the printer.
- 3. Remove all accumulations of dirt and dust with isopropyl alcohol and a soft cloth.

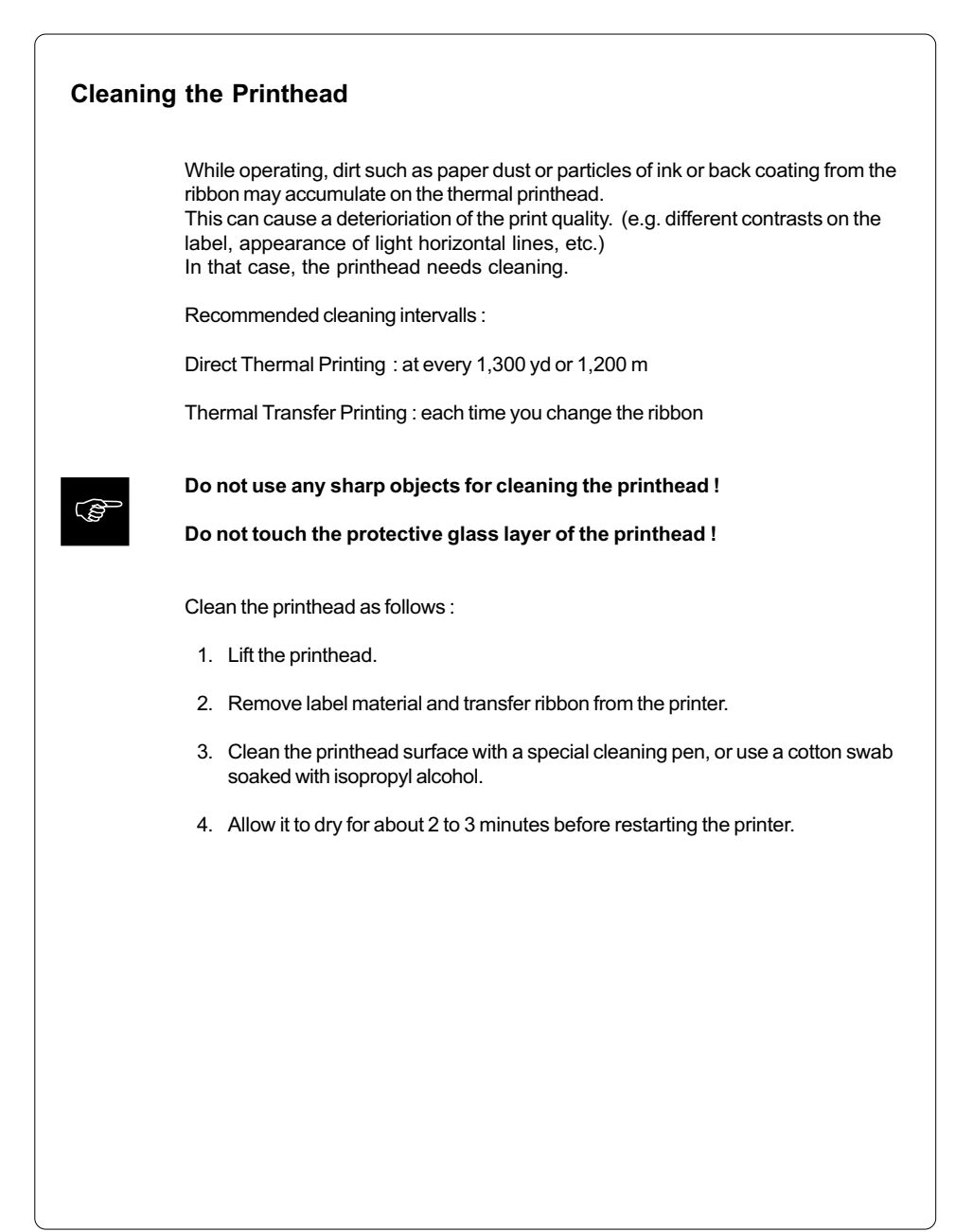

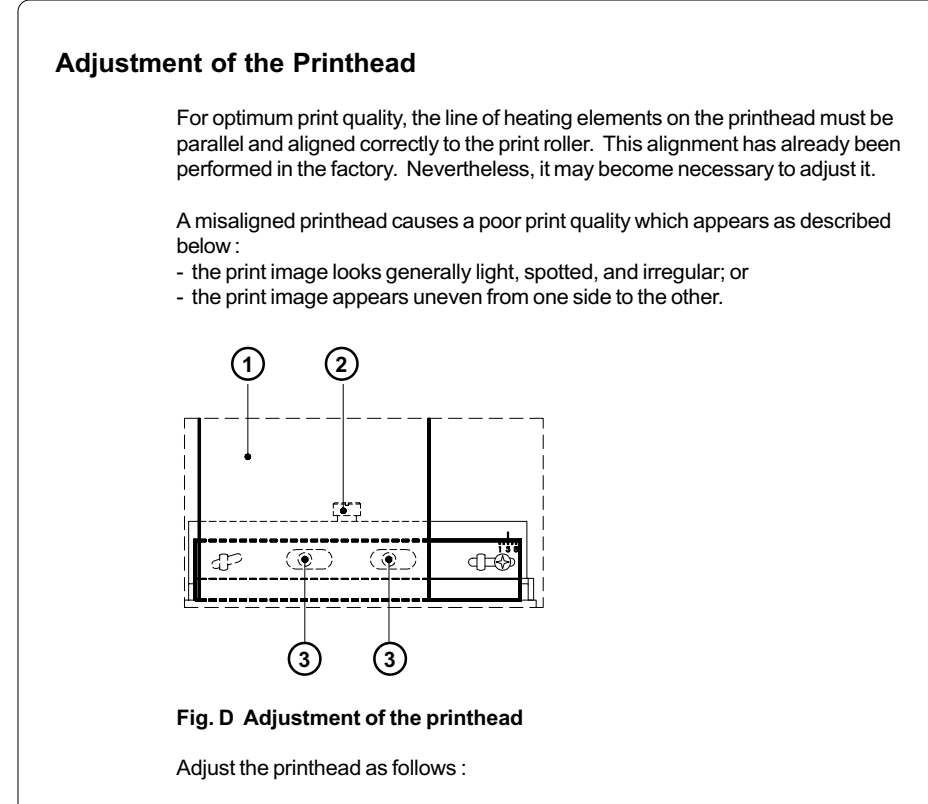

- 1. You may leave the transfer ribbon (1) inside the printer, and simply poke through it with your hex wrench.
- 2. Loosen the locking screw (2) on the printhead by half a turn. This will allow for the required horizontal adjustment of the printhead.
- 3. By turning the two screws underneath (3) you may shift the printhead as follows :
- The overall distance for adjusting is .1 in or 2.5 mm.
- By turning the screws clockwise, the printhead will be shifted backwards. (about .02 in or .5 mm per turn)
- Adjust in small steps ! (quarter turns only)
- First, turn both screws constantly until at least one side of the print image is optimum.

 $\bar{\mathsf{Fo}}$  llowing, adjust the screw which is located at the side of the label where the quality is still poor.

# **Appendix E - Firmware Updates**

## **General Updates**

The firmware of the **Apollo** printer series is subject to constant development, e.g. a growing variety of features available, easier fault correction, etc.

In **Apollo 1**/2, the firmware is stored in an EPROM which for up-dating purposes must completely be replaced with a new one. The replacement should only be performed by Technical Service. The instructions are included in the service manual.

In **Apollo 3**, the firmware is stored in a flash-EPROM, which represents a new technology. For updates, only a file containing the up-dated version needs to be copied via interface.

The file may be distributed on a disk or else is available on the Internet. The **cab** and **THARO** Internet addresses are included in our latest brochures.

## **Firmware Updates Apollo 3**

- 1. In Setup mode, set the serial interface of the **Apollo 3** on the highest possible speed that is supported by your computer, or else use the Centronics interface.
- 2. When switching the **Apollo 3** ON, press all of the four function keys at once. The display will show "SYSTEM UPDATE".
- Transmit the data to the printer. Under DOS, use the following copy command: COPY AP3\_XXX.FMW COM2: /b.
- 4. During processing, the printer display indicates the progress with a "." after each block completed. (total number of blocks is 11) After completing the copy process the display shows "OK", and all LEDs are flashing. This also indicates the completion of the up-dating. Switch the printer OFF.
- 5. In the event of an error during the up-dating process, the error code will be shown in the display :
  - 'C': Check sum error (possibly "/b" missing in COPY command or file faulty)
  - 'H': Header fault (possibly "/b" missing in COPY command or file faulty)
  - 'E': EPROM could not be deleted
  - 'V': Programming voltage too low
  - 'P': Programming fault

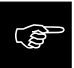

If any one of the faults described above occurres, the previous firmware setting is invalid and the programming has to be started again.

# Index

## A

ADC malfunction C-3 Adjustment of the Label Edge Sensor 35 Adjustment of the Printhead D-3f Adjustment of the Printhead Support 36 Adjustment of the Transfer Ribbon 37 Applicator 17 ASCII Dump Mode (for Programming) 78f ASCII Dump Mode (System Mode) 48

# В

Backfeed 14,67 Bar codes 13 Battery low C-3 Bottom-reflect 55 Buffer overflow C-3

# С

CAN key 38f Card full C-3 CF 12 Centronics 31.56.B-5 Character set 13,64,77,A-1 - A-14 Cleaning, general D-1 Codepage 850 (Character set) A-2 Codepage 852 (Character set) A-5 Compliances 12 Connections 30f Connection to a Computer 31 Connection to Power Supply 30 Connection to Power Supply (External Rewinder)83 Control Characters (Monitor Mode) 78 Control Panel 15.38f Copy Memory Card 66 Correctable Error C-1 Country 52f Cover 23 Cut Position 57 Cutter Assembly 16.86f Cutter blocked C-3 Cutter jammed C-3 Cutter stuck C-3

# D

Date 53,62 Debug mode 68 Delivery Contents 22 Delivery Contents (External Rewinder) 80 Dimensions 15 Direct Thermal Printing 19 Dispense/ Tear-off Plate 23,25,27 Display 23,38f Documentation -further 8 dRAM malfunction C-3

# Е

EASYLABEL 17 EBCDIC (Character set) A-3 Error messages C-1f External Rewinder 16,80f Ext. I/O error C-3

## F

FAULT-CORRECTABLE (System mode) 43 Fanfold paper 28.29 FAULT-IRRECOVERABLE (System mode)44 FCC 12 FF key 38f File not found C-4 Firmware up-dates E-1 Firmware version 72f,76 Fonts 13 Format Card 65 FPGA malfunction C-4 Function Keys 23,38f Fuse 30 Fuse Holder 28f,30

## G

Gap Sensor 55 Graphic Elements 13 Graphic File Type 13 Guide Bar (External Rewinder) 82

#### н

Head Error C-4 Head open C-4 Head too hot C-4 Heat Level 60

## I

Input Voltage Selector 28f,30 Interface 14,31,56,76,B-1f Interface, parallel 28f,31 Interface, serial 28f,31 Internal Rewinder (Media Rewind Hub) 14,24,26,32f Invalid Data C-4 Invalid Outline C-4 Invalid Setup C-4 Irrecoverable Error C-2 ISO 8859-1 (Character set) A-1 ISO 8859-8 (Character set) A-6

## κ

Keyboard Adapter 17,96f,A-13f

## L

Label (Edge) Sensor 25,27,55 Label formats 14,20 LABEL FROM CARD (System mode) 49 Labels, loading/ inserting 32f,89,91 Label/ Tag Media Specifications 20 LCD malfunction C-4 LED 38f Lower Pinch Roller 25

## Μ

Macintosh (Character set) A-4 Media Feed Roller 25,27 Media Feed Roller,cleaning D-1 Media Hub 24,26 Media loading 32f Media Retainer 24,26 Media Rewind Hub 14,24,26,32f Media Rewind Locking Lever 24,26 Memory Card 17,49,65f,92-95 Memory Card, installing 93 Memory Card, formatting 94 Memory Card Module Slot 28f,95 Memory Card - writing on 94 Memory Card - printing from 95 Memory overflow C-4 MONITOR MODE/ASCII Dump Mode 48 Monitor Mode (for Programming) 78f

## Ν

No label found C-5

## ο

OFFLINE (System mode) 40 ONLINE (System mode) 39 ONL key 38f Operating Manual 8 Operating Voltage 15 Options 16f,80ff. Out of paper C-5 Out of ribbon C-5

# Ρ

Parallel Interface Port 28f.31 Pause Reprint 70 PAUSE (System mode) 42 Peel Position 58 Perforation mark 20 Peripheral Port 23.87.90.B-6 Power Supply Connector 28f,30 Power Switch 28f,30 Present Sensor 16.90f Printer Adapter (External Rewinder) 81 Printer Info 61 Printer Info Display 76 Printhead, adjustment D-3f Printhead, cleaning D-2 Printhead Position 59 Printhead - thermal 10.13.25.27 Print Mechanism 25.27 Print Media 18-20 Print Speed 13 PRINT (System mode) 41 Print Width 13

Product Description 11f Programming 8 Protocol 56,76 Protocol Error C-6 PSE key 38f

#### R

Read Error C-6 Reflective mark 20 **RESTORE 50** Rewind Assist Roller (Internal Rewinder) 25.27 Rewinder - external 16.80f Rewinder - internal 14.24-27.32f Rewing Guide Plate 16.88 Rewinding directly onto the Rewind Axle (External Rewinder) 84 Rewinding.selecting the method of (External Rewinder) 82 Rewinding onto 3in/75mm Cardboard Rolls (External Rewinder) 85 Ribbon Saver 14 Ribbon Shield 23.25.27 Ribbon Supply Hub 24,26 RS-232 31,56,B-2 RS-422 31.56.B-3 RS-485 31.56.B-3

## S

Safety Instructions 22,81 Self Test 71-75 Self Test Printout 72 Serial Interface Port 28f,31 Service Manual 8 Setup 50 Setup Parameters, overview 50 SETUP (System mode) 46 Shine-through Mode (Gap sensor) 55 Slot for fanfold paper 28,29 sRAM malfunction C-6 Structural Error C-6 System Modes 39-49 System Test results 77 SYSTEM TEST (System mode) 45

## Т

Table of Contents 4-7 Tear-off Position 69 Technical Specifications 13 Test Print 71-75 TEST PRINT (System mode) 47 Thermal Printhead 10,13,25,27 Thermal Transfer Printing 19 Time 53,63 Top-reflect 55 Trademarks 9 Transfer Print 54 Transfer Ribbon 14,21 Transfer Ribbon Loading 34f Type 13

## U

Upper Pinch Roller 25 Unicode Table A-9 - A-11 Unknown Card C-6

## ۷

Versions, overview 15 Voltage Error C-6

## W

Windows 1250 (Character set) A-8 Windows 1252 (Character set) A-7 Write Error C-6 Write protected C-6